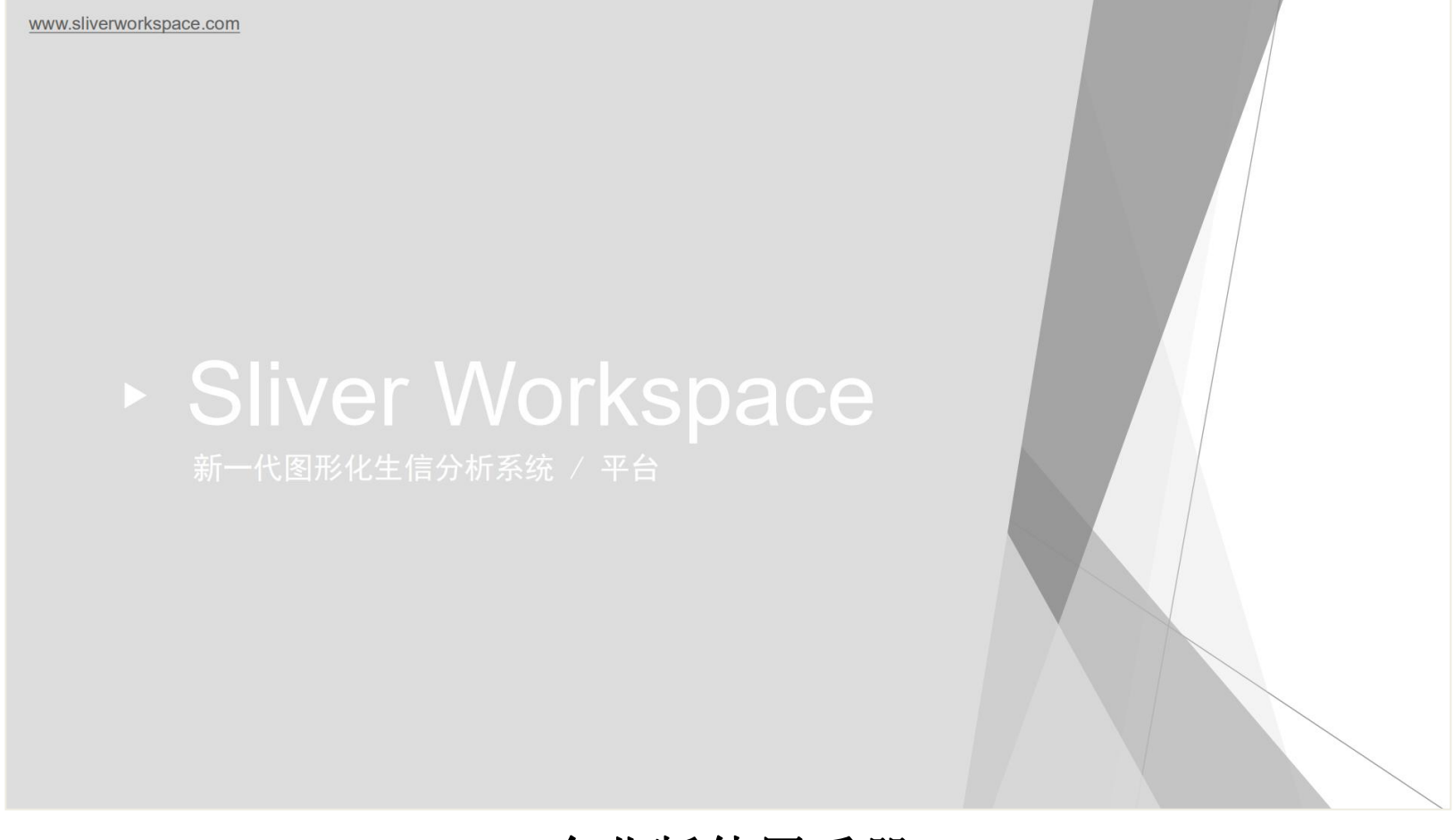

## 企业版使用手册 V1.05

# SliverWorkspace

| ——用  | 户付   | F用₹      | ≦册   |
|------|------|----------|------|
| /14. | / 12 | -/ IJ -J | 7471 |

| <i>-</i> , | 概述  | 3               |  |
|------------|-----|-----------------|--|
| <u> </u>   | 名词  | 说明4             |  |
|            | 1.  | 授权页面4           |  |
|            | 2.  | 登录页面            |  |
|            | 3.  | 主页面             |  |
| 三、         | 配置  | 要求:             |  |
|            | 1.  | 用户/Client 端使用需求 |  |
|            | 2.  | 服务/Server 端安装需求 |  |
| 四、         | 安装  | 教程9             |  |
| 五、         | 使用  | 教程10            |  |
|            | 1.  | 分析节点(服务器)接入10   |  |
|            | 2.  | 分析流程设计19        |  |
|            | 3.  | 样本信息            |  |
|            | 4.  | 项目分析并获取结果45     |  |
|            | 5.  | 自动分析任务:         |  |
|            | 6.  | 节点性能监测:         |  |
|            | 7.  | 文件存储管理:         |  |
|            | 8.  | 数据拆分过程:         |  |
|            | 9.  | 自动拆分任务:         |  |
|            | 10. | 系统数据监控:         |  |
|            | 11. | 关联数据管理:         |  |
|            | 12. | 软件授权信息:         |  |
|            | 13. | 版本更新日志:         |  |
|            | 14. | 用户权限管理:         |  |
|            | 15. | 我的工作空间:104      |  |

#### 一、 概述

SliverWorkspace 是新一代生物信息学低代码开发平台。用于各种规模的生物信息学分析流程的图形化设计、自动运行。

常用功能与特性:

1. 基于 Shell 的图形化流程设计器,快速完成分析流程搭建

2. 图形显示的实时流程运行控制与时间统计

3. 支持单台服务器到 Torque/PBS、Slurm 集群平滑升级与扩展

4. 分析结果数据库存储,海量数据储存备份

5. 可灵活编辑的基于 Office Word 语法格式的报告模板

6. 全自动完成:Illumina 测序仪数据拆分>数据分析>分析结果/报告

7. 多账户、多角色灵活配置、业务数据灵活授权,便捷的团队协作

8. 分析服务器节点性能监控(CPU、内存、IO、网络)及报警功能

SliverWorkspace 软件为 B/S 架构,分为三个部分运行,前端、后端以及数据库,前端运行于网络浏览器,兼容主流浏览器、各种基于 webkit 内核浏览器,不支持 IE12 及以前版本。后端部分及数据库运行于服务器,提供数据交互接口及数据存储。

SliverWorkspace 操作部分: 首次使用需要获取软件授权,获取授权后才可 以登录系统,社区版无需授权文件,对于非商业用户可以自由使用,商业用户需 要购买 licence, 详见软件安装目录 LICENCE.txt。默认用户名 sliverworkspace,密码为 20191124。为保证系统安全,首次登录后请更改密 码。 二、 名词说明

**1**. 授权页面

| E 您的软件未授权 |                                                                  |
|-----------|------------------------------------------------------------------|
| 机避细码      | CD20E7D6-B4AA4DA7-B12E4B01-7AEE138A                              |
| 注册组织      |                                                                  |
| 软件版本:     |                                                                  |
| 授权日期      |                                                                  |
| 失效日期      |                                                                  |
| 授权状态:     | 未授权                                                              |
| 授权操作.     | <ul> <li>➡ 申请授权文件</li> <li>★ 更新授权文件</li> <li>➡ 返回登录操作</li> </ul> |
|           |                                                                  |
|           |                                                                  |
|           |                                                                  |
|           |                                                                  |
|           |                                                                  |
|           |                                                                  |
|           |                                                                  |
|           |                                                                  |
|           |                                                                  |

**社区版无需授权文件,对于非商业用户可以自由使用,商业用户需要购买 licence,详见软件安装目录 LICENCE.txt** 如果软件未经授权,请联系作者购买或者申请试用 licence,获取 licence 文件后,点击黄色按钮,上传 licence 文件。授权成功后会 弹出提示,授权成功并跳转至: **登录页面**;使用账户密码登录,登录成功之后,跳转至**主页面**。

## 2. 登录页面

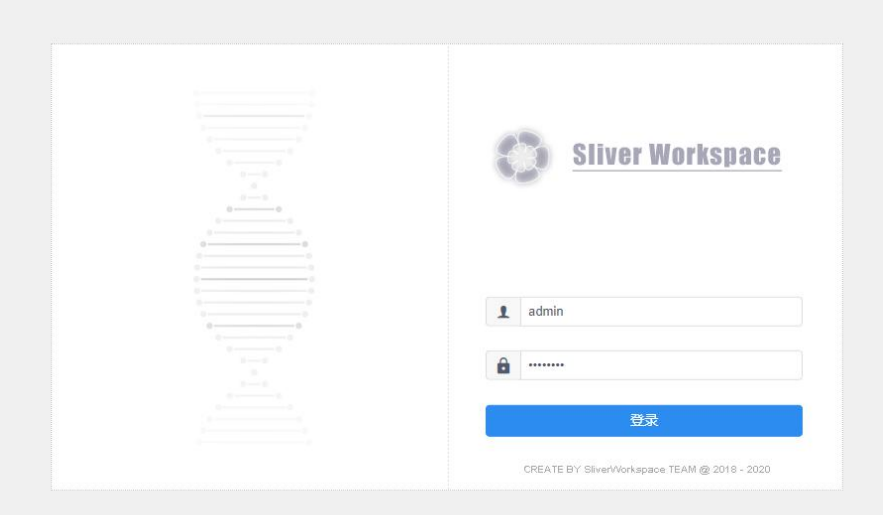

3. 主页面

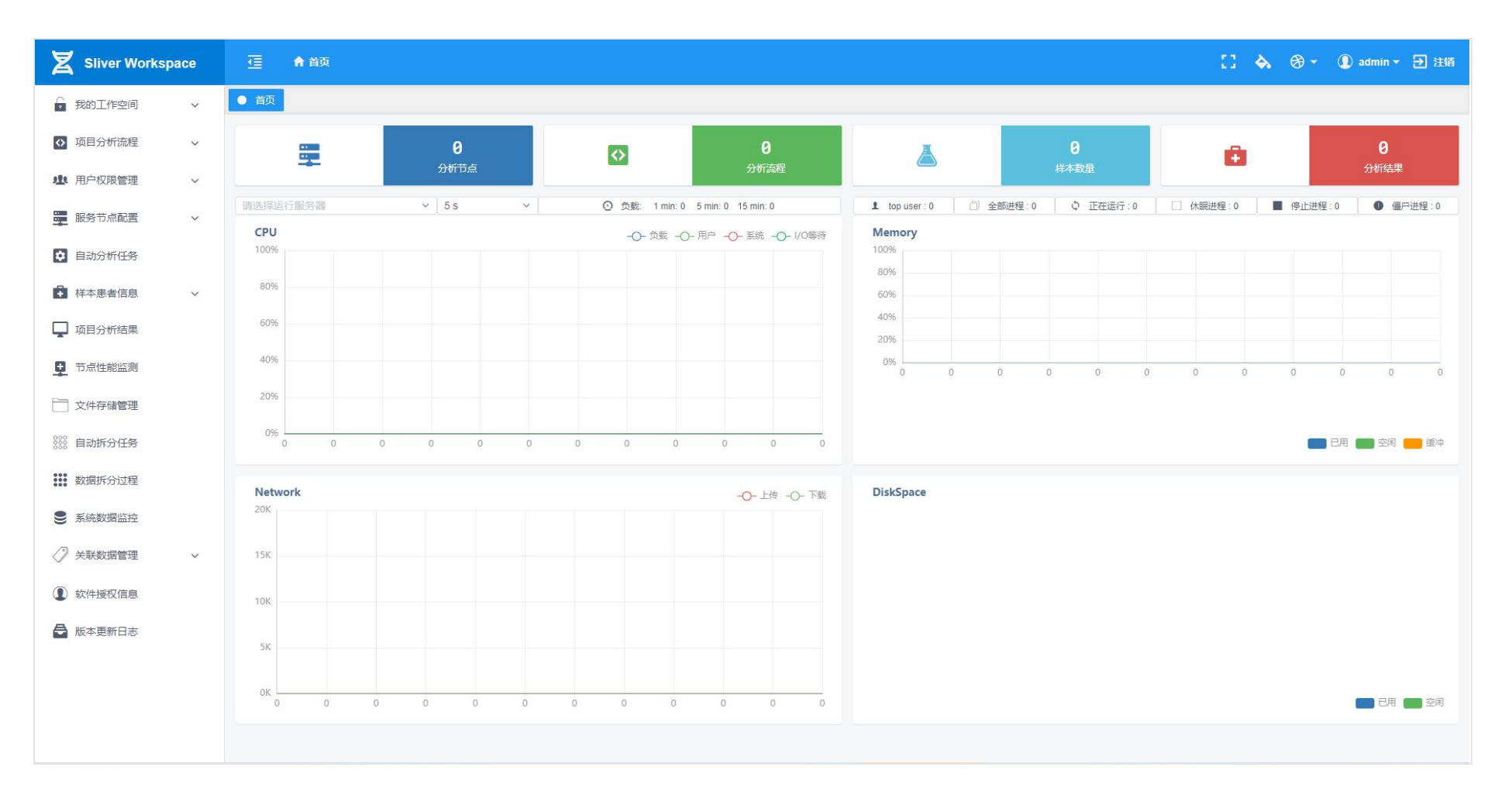

## 功能说明见下图:

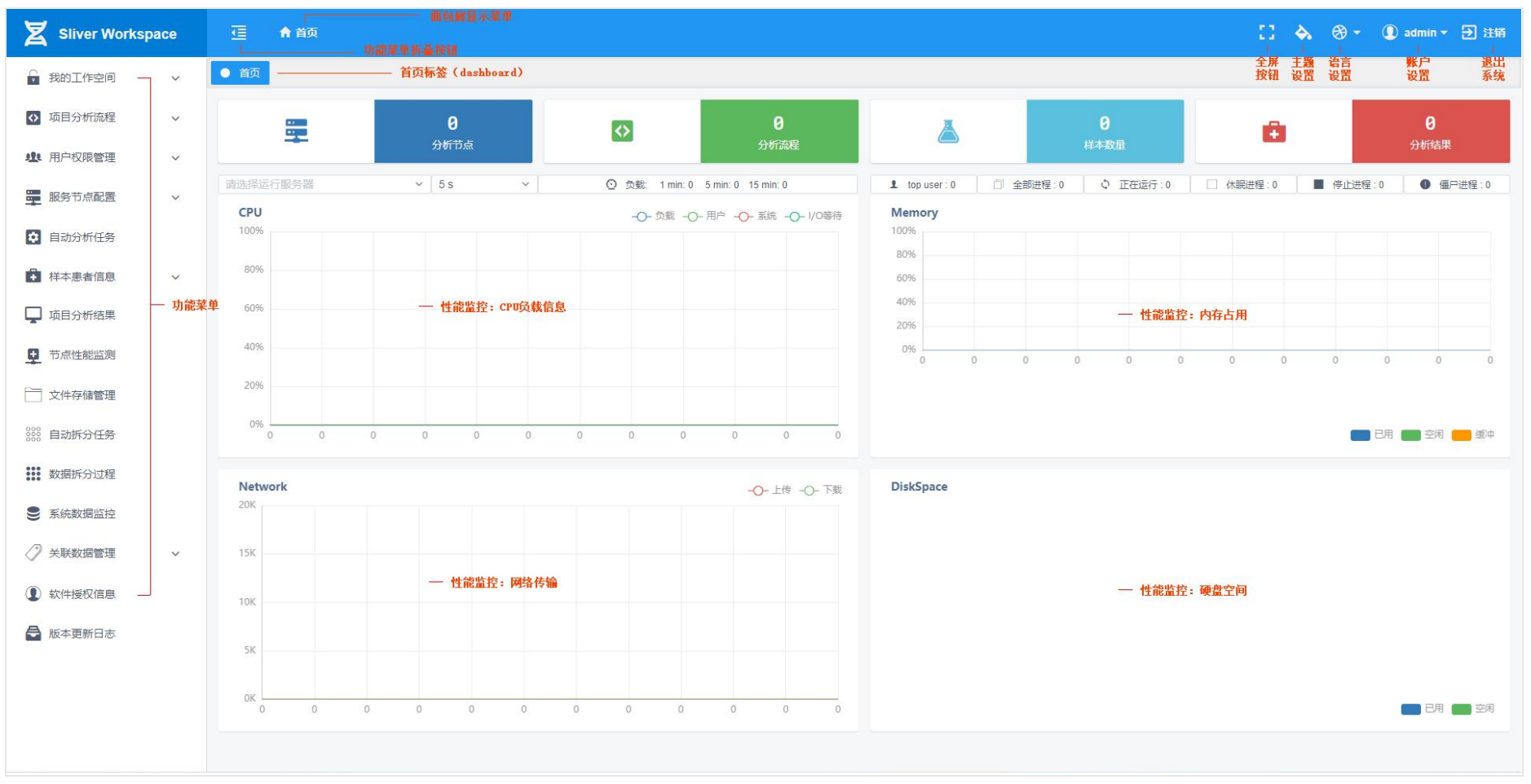

整体布局:

- A、左侧为功能功能菜单
- B、右侧为操作区域,默认标签为首页(dashboard),默认显示系统几个统计数据:分析节点、分析流程、样本数量、分析结果。图表区显示的是接入服务器的性能指标:CPU负载、内存占用、网络速度、硬盘空间。
- C、顶部左侧按钮为折叠左侧功能菜单按钮和导航菜单显示,
- D、顶部右侧一次为全屏按钮、皮肤设置按钮、语言切换按钮、账户编辑按钮、和注销账户按钮。

因为首次登录没有服务器接入,所以图表区域没有数据显示。

#### 三、 配置要求:

#### 1. 用户/Client 端使用需求

| 支持的操作系统 | Window7, Windows10, MacOS, Linux |
|---------|----------------------------------|
| 支持的浏览器  | 360、搜狗、猎豹等以 WebKit 为内核的浏览器       |
|         | Chrome, Firefox, Edge 不支持 IE 浏览器 |
| 桌面分辨率   | 不低于 1920*1080                    |

#### 2. 服务/Server 端安装需求

• 硬件要求 推荐配置:

CPU: 不低于至强 E3 4 核心 8 线程

内存: 不低于 10G 可用内存(内存过低可能造成后端应用启动失败)

硬盘: 至少 5G 可用空间(用于保存分析结果)

• 网络要求:

# 要求 SliverWorkspace 部署在稳定网络环境,硬件包括网络连接状态的变 化会导致软件授权失效

防火墙:

为保证正常使用,防火墙须开放以下端口:

| 端口    | 描述                           |
|-------|------------------------------|
| 80    | 提供 web 服务                    |
| 443   | 提供加密的 web 服务                 |
| 8443  | java 后端服务                    |
| 10443 | WebSocket 长连接,用于实时状态显示       |
| 5433  | 数据库服务 (须屏蔽外网访问)2.7 版本改为 5433 |

• 测试过的操作系统:

CentOS 7.x / 8.x

Ubuntu16.04 / 18.04 / 20.04 LTS

## 四、 安装教程

SliverWorkspace 部署基于 docker 虚拟化实现,能够实现快速安装部署和迁移。

- 推荐系统 Linux Ubuntu16.04 / 18.04 / 20.04; CentOS 7.x/8.x。

注: 在 CentOS 下因需要安装 docker, 所以须在 root 账户下运行安装脚本。

- 不兼容 CentOS 6.x, 该版本适配 docker 版本过低
- 不兼容 Windows10, MacOS 该系统下 docker 基于虚拟机运行与 Linux 下存 在较大差异。
- 一键安装, 解压后运行:

sh setup.bin

- 查看安装脚本内容:

head -n 56 setup.bin

- 安装完成应该可以看到以下内容: 说明安装并启动成功

Creating sliverworkspace-dababase ... done

Creating sliverworkspace-backend ... done

Creating sliverworkspace-frontend ... done

- 安装完成后,非 root 账户运行:

\${install\_dir}/bin 目录下运行:

docker-compose up -d

- 软件卸载:

\${install\_dir}/bin 目录下运行:

docker-compose down

## 五、 使用教程

- 默认情况下 SliverWorkspace 使用了自签名证书对通信过程加密,如果有需要可以购买域名并申请正式证书(火狐须手动添加 8443,10443 端口例外)
- 浏览器地址栏输入 https://ip 打开首页, ip 为部署服务器 ip 地址

| A                        |                                           |                            |              |  |
|--------------------------|-------------------------------------------|----------------------------|--------------|--|
| 您的连接                     | 不是私密连接                                    |                            |              |  |
| 攻击者可能会<br>息)。 <u>了解详</u> | 试图从 <b>192.168.0.9</b> 窃取您的信息<br><u>情</u> | 息(例如:密码、通讯                 | 内容或信用卡信      |  |
| NET::ERR_CER             | _AUTHORITY_INVALID                        |                            |              |  |
| ── 将您访问的<br>Chrome 的     | 部分网页的网址、有限的系统信息以及<br>安全性。 <u>隐私权政策</u>    | <del>:部分网页内容</del> 发送给 Goo | ogle,以帮助我们提升 |  |
|                          |                                           |                            | 返回安全连接       |  |

首次访问如果提示:您的连接不是私密连接,请点击按钮高级,继续访问。 首次使用需要获取软件授权,获取授权后才可以登录系统,商业授权版本 默认用户名 admin,密码为 20191124。为保证系统安全,首次登录后请更改 密码。

1. 分析节点(服务器)接入

SliverWorkspace 使用 ssh 服务连接远程服务器,发布运行指令,获取运行结果、统计运行时间。软件安装完毕之后,首先要做的就是连接 Linux 分析服务器,可以是物理机、运行 Linux 的虚拟机、也可以是运行了 ssh 服

务的 Linux docker 容器。在主页面点击左侧功能菜单 服务节点配置》服务 节点管理,可以看到如下页面:

| Z Sliver Workspace | e. | 🤁 🏫 首页 / 量服                                       | 务节点配置 / 🔚 服    | 务节点管理                |                   |           |                                                 | ci 🐟 | <b>⊛ •</b> (     | 🚺 admin 👻 🕣 注销 |
|--------------------|----|---------------------------------------------------|----------------|----------------------|-------------------|-----------|-------------------------------------------------|------|------------------|----------------|
| ● 我的工作空间           | ~  | ● 首页 ● 服务节点管理                                     |                |                      |                   |           |                                                 |      |                  |                |
| ↓ 项目分析流程           | ~  | <ul> <li>◆ 添加分析服务节点</li> <li>账户 ÷ 主机 ÷</li> </ul> |                | 端口 ≑ 数据目录 \${data} ≑ | 结果目录 \${result} ≑ | 账户 并行任务 运 | <ul> <li>输入关键字搜索</li> <li>新石延迟(s) 状态</li> </ul> |      | <b>へ 捜</b><br>操作 | 索 (ひ刷新)        |
| 北 用户权限管理           | ~  |                                                   |                |                      |                   |           |                                                 |      |                  |                |
| 服务节点配置             | ^  |                                                   |                |                      |                   |           |                                                 |      |                  |                |
| # 变量复制迁移           |    |                                                   |                |                      |                   |           |                                                 |      |                  |                |
| ₩ 服务节点管理           |    |                                                   |                |                      | 暫无数据              |           |                                                 |      |                  |                |
| ✿ 自动分析任务           |    |                                                   |                |                      |                   |           |                                                 |      |                  |                |
| ₽ 样本患者信息           | ~  |                                                   |                |                      |                   |           |                                                 |      |                  |                |
| 口 项目分析结果           |    |                                                   |                |                      |                   |           |                                                 |      |                  |                |
| ● 节点性能监测           |    | 变量名 ≑                                             | 变量值            |                      |                   |           | 类型 ≑                                            | 状态   |                  | 操作             |
| 📄 文件存储管理           |    |                                                   |                |                      |                   |           |                                                 |      |                  |                |
| 8888 自动拆分任务        |    |                                                   |                |                      |                   |           |                                                 |      |                  |                |
| 数据拆分过程             |    |                                                   |                |                      | 暂无数据              |           |                                                 |      |                  |                |
| ● 系統数据监控           |    |                                                   |                |                      |                   |           |                                                 |      |                  |                |
| ✓ 关联数据管理           | ~  |                                                   |                |                      |                   |           |                                                 |      |                  |                |
| ① 软件授权信息           |    |                                                   |                |                      |                   |           |                                                 |      |                  |                |
| 局 版本更新日志           |    | * 变量名:                                            | * <u>变量值</u> : |                      |                   |           | * 变量类型:                                         |      |                  |                |
|                    |    | 请输入变量名                                            | 请输入变量值         |                      |                   |           | 字符 >                                            | 提交   | E                | 取消             |

此时打开"服务器节点管理标签",点击左上方"添加分析服务节点"按钮,右侧弹出表单:

| X Sliver Workspace                      | ④ 合 首页 / 量 服务节点配置 / 置 服务节点管理                          | 服务节点配置 ×                    |
|-----------------------------------------|-------------------------------------------------------|-----------------------------|
| 🔓 我的工作空间 🗸 🗸                            | ● 首页 ● 服务节点管理 ×                                       | *账户名称:                      |
| 7 而月分析资程                                | ● 添加分析服务节点                                            | 请输入账户名称                     |
| M SALASS UTDIDE                         | 账户 ○ 主机 ○ 端口 ○ 数据目录 \${data} ○ 结果目录 \${result} ○ 并行任务 | *账户密码或私有证书密码:               |
| 业 用户权限管理 ~                              |                                                       | 请输入账户密码或私有证书密码              |
| ₩ 服务节点配置 ^                              |                                                       | * 重复输入密码:                   |
|                                         |                                                       | 请重夏翰入密码                     |
| # 变量复制迁移                                |                                                       | * 服务器地址:                    |
|                                         | 「「「「」「」「」「」「」」「」」「」」「」」」「」」」「」」」」「」」」」「」」」」           | 请输入服务器地址                    |
|                                         |                                                       | 服各器谜口                       |
|                                         |                                                       | 22                          |
| ➡ 样本患者信息 ✓                              |                                                       |                             |
| 🖵 项目分析结果                                |                                                       | 服务: 論本 4月:<br>清粘贴服务器 私 钥字符串 |
|                                         | · · · · · · · · · · · · · · · · · · ·                 |                             |
| ■ □ □ □ □ □ □ □ □ □ □ □ □ □ □ □ □ □ □ □ |                                                       |                             |
| 文件存储管理                                  |                                                       |                             |
| 000<br>000 自动拆分任务                       |                                                       |                             |
|                                         |                                                       |                             |
| 数据拆分过程                                  | 暫无数据                                                  |                             |
| ● 系统数据监控                                |                                                       | * 分析数据目录:                   |
|                                         |                                                       | 请输入分析数据目录                   |
| V XAXADOELE *                           |                                                       | * 分析结果目录:                   |
| ① 软件授权信息                                |                                                       | 请输入服务器地址                    |
| 局 版本更新日志                                | * 变量名: * 变量值:                                         | 并行任务数量                      |
|                                         |                                                       |                             |
|                                         |                                                       | 取消提交                        |

在右侧表单依次填写: ssh 账户, 密码, 密码确认, 以及连接端口号(默认 22), 也可以使用证书加密方式连接 ssh, 此时密码为加密证书密码, 在服务器私钥里粘贴私钥字符串。

注意,此时需要提供,运行生物信息学分析时两个目录,一个是原始数据存放目录,一个是运行过程产生中间文件和最后结果的 目录。请确保原始数据目录具有**读**的权限,中间文件和结果文件目录具有**读写**权限。

表单最下方,选择服务器并行任务数,表示该服务器可以同时最大运行的分析流程数,默认为1。并行任务延迟,为连并行运行 分析流程时,下一个任务与上一个任务之间的时间间隔,短于这个时间,下一个任务将保持等待状态。该字段单位为秒。

添加完账户,可以看到:此时状态栏图标为黄色,点击右侧绿色的状态按钮,会确按照填写信息远程连接,并更新图标。

| 2             | Sliver Workspa | ce | 彊      | 🏫 首页 / 量 服务   | 等节点配置 / 📒 服务 | 時节点管理 |                 |                    |   |              |         |      | 5      | 1 🐟                  | ⊛- 0   | admin 👻 🔁 🗄   | 注销 |
|---------------|----------------|----|--------|---------------|--------------|-------|-----------------|--------------------|---|--------------|---------|------|--------|----------------------|--------|---------------|----|
| 🔓 我           | 油工作空间          | ~  | • 首页   | ● 服务节点管理      | ×            |       |                 |                    |   |              |         |      |        |                      |        |               |    |
| <b>八</b> 顶    | 间分析流程          |    | 🕑 添加分析 | 服务节点          |              |       |                 |                    | 账 | <del>ب</del> | ~       | 输/   | 人关键字搜索 |                      | Q 捜索   | <u>्</u> रे 🕅 | 新  |
|               |                |    | 账户 🕆   | 主机 ≑          |              | 端口 💠  | 数据目录 \${data} 👙 | 结果目录 \${result} \$ |   | 并行任务         | 运行延迟(s) | 状态   |        |                      | 操作     |               |    |
| 业用            | 户权限管理          | ~  | root   | sliverwork.cn |              | 9016  | /opt/data       | /opt/result        |   | 1            | 0       | 0    | ▶ 状态 🖻 | 终端 <mark>\$</mark> 变 | 量 ① 用户 | ■编辑           | 删除 |
| <b>E B</b>    | 务节点配置          | ^  |        |               |              |       |                 |                    |   |              |         |      |        |                      |        |               |    |
| #             | 变量复制迁移         |    |        |               |              |       |                 |                    |   |              |         |      |        |                      |        |               |    |
|               | 服务节点管理         |    |        |               |              |       |                 |                    |   |              |         |      |        |                      |        |               |    |
| <b>‡</b>      | 目动分析任务         |    |        |               |              |       |                 |                    |   |              |         |      |        |                      |        |               |    |
| ₽ 样           | 本患者信息          | ~  |        |               |              |       |                 |                    |   |              |         |      |        |                      |        |               |    |
| <b>口</b> 项    | 间分析结果          |    |        |               |              |       |                 |                    |   |              |         |      |        |                      |        |               |    |
| <b>D</b> 75   | 「点性能监测         |    | 变量名 ≑  |               | 变量值          |       |                 |                    |   |              |         | 类型 💠 |        | 状态                   |        | 操作            |    |
| Ì Ż           | (件存储管理         |    |        |               |              |       |                 |                    |   |              |         |      |        |                      |        |               |    |
| 0000 <b>a</b> | 动拆分任务          |    |        |               |              |       |                 |                    |   |              |         |      |        |                      |        |               |    |
| 数             | Z据拆分过程         |    |        |               |              |       |                 | 暫无数据               |   |              |         |      |        |                      |        |               |    |
| 8 系           | 统数据监控          |    |        |               |              |       |                 |                    |   |              |         |      |        |                      |        |               |    |
| <i>⊘</i> ≠    | 联数据管理          | ~  |        |               |              |       |                 |                    |   |              |         |      |        |                      |        |               |    |
| ① 软           | 《件授权信息         |    |        |               |              |       |                 |                    |   |              |         |      |        |                      |        |               |    |
| ₿ 版           | 《本更新日志         |    | * 变量名: |               | * 变量值:       |       |                 |                    |   |              | *3      | 变量类型 | ₩:     |                      |        |               |    |
|               |                |    | 请输入变量谷 |               | 请输入变量值       |       |                 |                    |   |              |         | 字符   | ~      | 提交                   |        | 取消            |    |
|               |                |    |        |               |              |       |                 |                    |   |              |         |      |        |                      |        |               |    |

| Z Sliver Worksp | ace | ₫                         | 🏫 首页 / 罼 服    | 务节点配置 / 🖀 腸    | 务节点管理 |                  |                    |   |      |         |      | 11        | ♦ ⊕ • (    | )admin - 🗲 注销   |
|-----------------|-----|---------------------------|---------------|----------------|-------|------------------|--------------------|---|------|---------|------|-----------|------------|-----------------|
| ● 我的工作空间        | ~   | ● 首页                      | ● 服务节点管理      | ×              |       |                  |                    |   |      |         |      |           |            |                 |
|                 | -   | <ul> <li>参添加分析</li> </ul> | 所服务节点         |                |       |                  |                    | 则 | 户    | ~       | 输入   | 关键字搜索     | く 捜 素      | ំ ្ 🕅 新         |
| ♀ 项目方机流程        | ~   | 账户 🕆                      | 主机 ≑          |                | 端口 💠  | 数据目录 \${data} \$ | 结果目录 \${result} \$ |   | 并行任务 | 运行延迟(s) | 状态   |           | 操作         |                 |
| 业 用户权限管理        | ~   | root                      | sliverwork.cn |                | 9016  | /opt/data        | /opt/result        |   | 1    | 0       | ~    | ▶ 状态 □ 终端 | \$ 变量 ① 用户 | ⊇ 【 ≦ 编辑 】 音 删除 |
| ₩ 服务节点配置        | ^   |                           |               |                |       |                  |                    |   |      |         |      |           |            |                 |
| # 变量复制迁移        |     |                           |               |                |       |                  |                    |   |      |         |      |           |            |                 |
| - 服务节点管理        |     |                           |               |                |       |                  |                    |   |      |         |      |           |            |                 |
| • 自动分析任务        |     |                           |               |                |       |                  |                    |   |      |         |      |           |            |                 |
| ➡ 样本患者信息        | ~   |                           |               |                |       |                  |                    |   |      |         |      |           |            |                 |
| 口 项目分析结果        |     |                           |               |                |       |                  |                    |   |      |         |      |           |            |                 |
| <b>王</b> 节点性能监测 |     | 变量名 ≑                     |               | 变量值            |       |                  |                    |   |      |         | 类型 ≑ | 状         | 态          | 操作              |
| 📄 文件存储管理        |     |                           |               |                |       |                  |                    |   |      |         |      |           |            |                 |
| 8000 自动拆分任务     |     |                           |               |                |       |                  |                    |   |      |         |      |           |            |                 |
| 数据拆分过程          |     |                           |               |                |       |                  | 暂无数据               |   |      |         |      |           |            |                 |
| € 系统数据监控        |     |                           |               |                |       |                  |                    |   |      |         |      |           |            |                 |
| ✓ 关联数据管理        | ~   |                           |               |                |       |                  |                    |   |      |         |      |           |            |                 |
| ① 软件授权信息        |     |                           |               |                |       |                  |                    |   |      |         |      |           |            |                 |
| ➡ 版本更新日志        |     | * <u>变量</u> 名:            |               | * <u>变量值</u> : |       |                  |                    |   |      | * 3     | 变量类型 | :         |            |                 |
|                 |     | 请输入变量:                    |               | 请输入变量值         |       |                  |                    |   |      | 1       | 字符   | ~ ]       | 提交         | 取消              |
|                 |     |                           |               |                |       |                  |                    |   |      |         |      |           |            |                 |

## 如果填写信息正确,则图标更新为绿色√,如果信息错误,更新为红色的×。

## 如果填写信息有误,会出现类似下面信息:

| X Sliver Workspa |   |        |               | 务节点配置 / 🔚 🏾 |                |              |               |                   |   |      |         |           |          |         |        |                                       |             |
|------------------|---|--------|---------------|-------------|----------------|--------------|---------------|-------------------|---|------|---------|-----------|----------|---------|--------|---------------------------------------|-------------|
| 我的工作空间           | ~ | 0 首页   | • 服务节点管理      | ×           |                |              |               |                   |   |      |         |           |          |         |        |                                       |             |
| 0 项目分析资程         | ~ | ⑥ 添加分析 | 服务节点          |             |                |              |               |                   | 9 | KP   | ~       |           |          |         | へ 捜 索  | 0 I                                   | 2) \$f      |
| - Starts Fight   |   | 账户 ≑   | 主机 ⇔          |             | 端口 🗢 数据目录      | ₿ \${data} ≑ |               | 结果目录 \${result} : |   | 并行任务 | 运行延迟(s) | 状态        |          |         | 操作     |                                       |             |
| 北 用户权限管理         | ~ | root   | sliverwork.cn |             | 9016 /opt/data | a            |               | /opt/result       |   | 1    | 0       | ×         | ▶ 状态 [1] | 终端 \$ 变 | 望 ① 用户 | 1 1 1 1 1 1 1 1 1 1 1 1 1 1 1 1 1 1 1 | <b>盲 删除</b> |
| ■ 服务节点配置         | ~ |        |               |             |                |              |               |                   | _ |      |         |           |          |         |        |                                       |             |
| 世 变量复制迁移         |   |        |               |             |                | 8            | 服务器配置错误       |                   |   |      |         |           |          |         |        |                                       |             |
| ₩ 服务节点管理         |   |        |               |             |                |              | USERAUTH fail |                   |   |      |         |           |          |         |        |                                       |             |
| 自动分析任务           |   |        |               |             |                |              |               | 離定                |   |      |         |           |          |         |        |                                       |             |
| ₩ 样本患者信息         | ~ |        |               |             |                |              |               |                   |   |      |         |           |          |         |        |                                       |             |
| 🖵 项目分析结果         |   |        |               |             |                |              |               |                   |   |      |         |           |          |         |        |                                       |             |
| <b>王</b> 节点性能监测  |   | 变量名 ≑  |               | 变量值         |                |              |               |                   |   |      |         | 类型 ⇒      |          | 状态      |        | 操作                                    |             |
| 文件存储管理           |   |        |               |             |                |              |               |                   |   |      |         |           |          |         |        |                                       |             |
| 888 自动拆分任务       |   |        |               |             |                |              |               |                   |   |      |         |           |          |         |        |                                       |             |
| 数据拆分过程           |   |        |               |             |                |              |               | 暂无数据              |   |      |         |           |          |         |        |                                       |             |
| € 系统数据监控         |   |        |               |             |                |              |               |                   |   |      |         |           |          |         |        |                                       |             |
| ✓ 关联数据管理         | Ŷ |        |               |             |                |              |               |                   |   |      |         |           |          |         |        |                                       |             |
| ① 软件授权信息         |   |        |               |             |                |              |               |                   |   |      |         |           |          |         |        |                                       |             |
| 局 版本更新日志         |   | * 变量名: |               | * 变量值:      |                |              |               |                   |   |      | * 3     | 交量类型:     |          |         |        |                                       |             |
|                  |   |        |               |             |                |              |               |                   |   |      |         | <b>F符</b> | ~        | 提交      |        | 取消                                    |             |
|                  |   |        |               |             |                |              |               |                   |   |      |         |           |          |         |        |                                       |             |

此时,点击右侧蓝色"编辑"按钮,重新填写字段,保存后重新验证状态,直至验证通过。否则后续分析不能进行。

当服务器信息填写正确,我们切换到"首页"标签,会看到首页信息更新:注意,分析节点数字更新为1,性能监控区域也可以看到 有图形显示了。如下图。

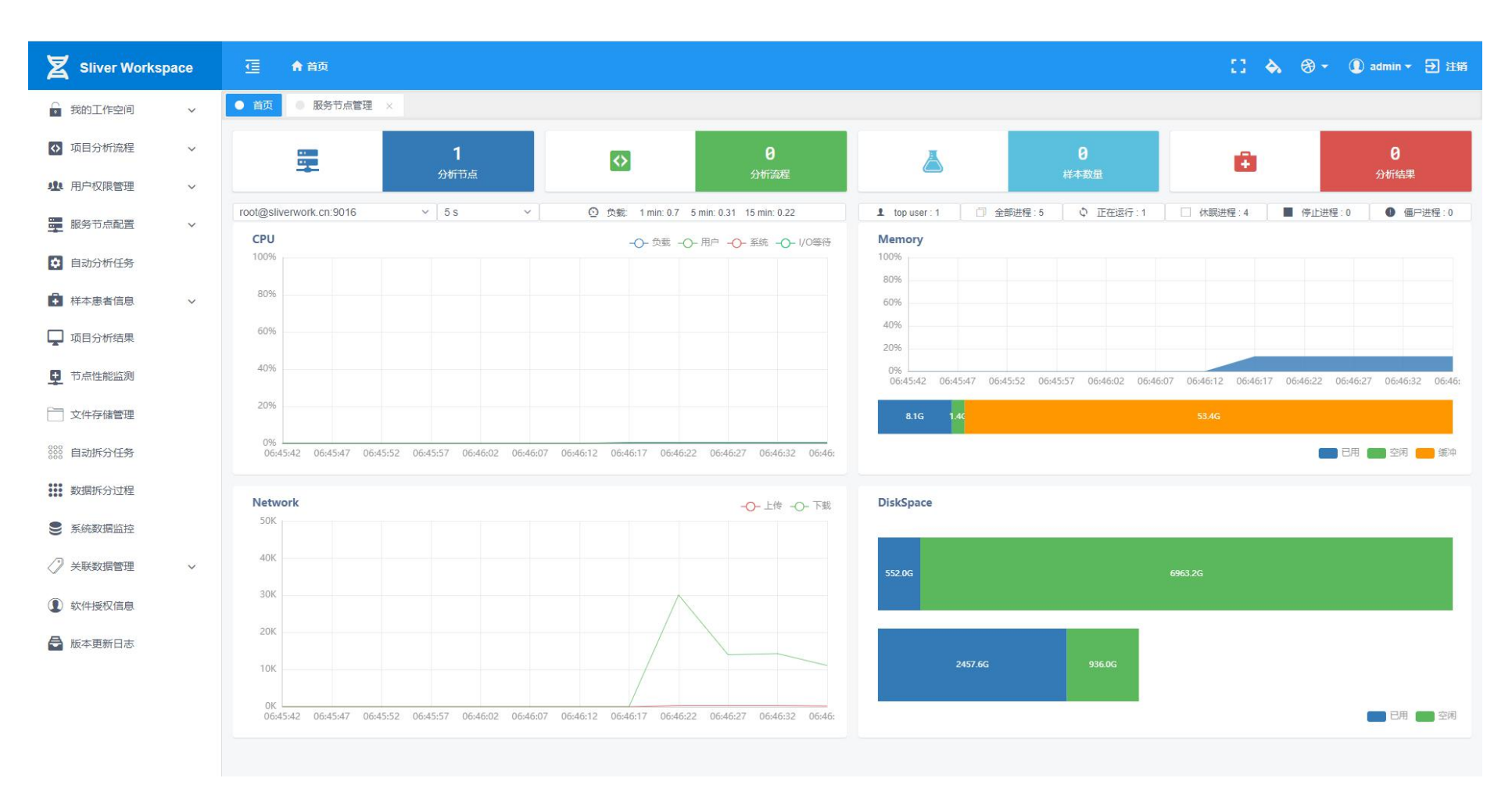

**服务器变量:**我们添加了服务节点,每个服务几点对应的可以添加一组变量,用于后续的分析流程设计。变量分为变量名称(key)和 变量值(value),变量类型可以是五种类型:**字符、数值、文件、目录、程序**。添加之后,对于不同类型的变量验证规则不一样,字 符比较宽松,只要不出现违规字符就验证通过。数值需要符合数学中数字的格式,可以是正负小数。文件和目录的验证,会根据已经 输入的服务器节点数据,连接服务器判断该值是否存在,程序则除了验证是否存在之外,还需要验证该文件是否具有可执行权限。

| X Sliver Workspa                                                                                          | ace |        | nn 首页 / 🚆 服务节点配置 / 🚟 腸     | 务节点管理                |                   |        |              | ;        | : 💊 🐵 -                                                                                                    | 🚺 admin 👻 🔁 注销 |
|----------------------------------------------------------------------------------------------------|-----|--------|----------------------------|----------------------|-------------------|--------|--------------|----------|----------------------------------------------------------------------------------------------------|----------------|
| ● 我的工作空间                                                                                                  | ~   | • 首页   | ● 服务节点管理 ×                 |                      |                   |        |              |          |                                                                                                    |                |
| ○ 项目分析流程                                                                                                  | ~   | ③ 添加分析 | 服务节点                       |                      |                   | 账户     | ~ ][\$       | 俞入关键字搜索  | ٩                                                                                                    | 捜索             |
|                                                                                                    |     | 账户 🗧   | 主机 ⇔                       | 端□ ≑ 数据目录 \${data} ≑ | 结果目录 \${result} 💠 | 并行任务 运 | 运行延迟(s) 状态   | <u>م</u> | 操作                                                                                                    |                |
| <b>业</b> 用户权限管理                                                                                           | ~   | root   | sliverwork.cn              | 9016 /opt/data       | /opt/result       | 1      | 0 🗸          |          | ]终端 \$ 变量                                                                                                    | ① 用户           |
| 服务节点配置                                                                                                    | ^   |        |                            |                      |                   |        |              |          |                                                                                                    |                |
| # 变量复制迁移                                                                                                  |     |        |                            |                      |                   |        |              |          |                                                                                                    |                |
| - 服务节点管理                                                                                                  |     |        |                            |                      |                   |        |              |          |                                                                                                    |                |
| • 自动分析任务                                                                                                  |     |        |                            |                      |                   |        |              |          |                                                                                                    |                |
| ₩ 样本患者信息                                                                                                  | ~   |        |                            |                      |                   |        |              |          |                                                                                                    |                |
| 🖵 项目分析结果                                                                                                  |     |        | iverwork cp:9016 _ @ 添加环境会 | □ ▶ 验证全部             |                   |        | 志量久          | ~        | 给入关键字指示                                                                                                    | 0. 披表          |
| + 节古州部区测                                                                                                  |     | 变量名 ≑  | 变量值                        |                      |                   |        | 类型           | ¢        | 状态                                                                                                    | 操作             |
|                                                                                                    |     | name   | SliverWorkspace            |                      |                   |        | 字符           |          | <ul> <li>Image: Image: Ima</li></ul> | 验证 🛛 编辑 📄 删除   |
| 📄 文件存储管理                                                                                                  |     |        |                            |                      |                   |        |              |          |                                                                                                    |                |
| 8888 自动拆分任务                                                                                               |     |        |                            |                      |                   |        |              |          |                                                                                                    |                |
| 数据拆分过程                                                                                                    |     |        |                            |                      |                   |        |              |          |                                                                                                    |                |
| € 系統数据监控                                                                                                  |     |        |                            |                      |                   |        |              |          |                                                                                                    |                |
| </th <th>~</th> <th></th> <th></th> <th></th> <th></th> <th></th> <th></th> <th></th> <th></th> <th></th> | ~   |        |                            |                      |                   |        |              |          |                                                                                                    |                |
| ① 软件授权信息                                                                                                  |     |        |                            |                      |                   |        |              |          |                                                                                                    |                |
| ➡ 版本更新日志                                                                                                  |     | * 变量名: | * 变量值:                     |                      |                   |        | * <u>幸</u> 量 | 类型:      |                                                                                                    |                |
|                                                                                                    |     | 请输入变量名 | 3 请输入变量值                   |                      |                   |        | 字符           | ×        | 提交                                                                                                    | 取消             |

## 2. 分析流程设计

| X Sliver Workspace | 正 会 ② ▼ ① admin ▼ → 注销     注 会 ③ ▼ ① admin ▼ → 注销                                                                                         |
|--------------------|----------------------------------------------------------------------------------------------------|
| → 我的工作空间 ✓         | <ul> <li>● 首页</li> <li>● 服务节点管理 ×</li> <li>● 分析流程设计 ×</li> </ul>                                                                          |
| ◆ 项目分析流程 ^         | [2] [ MyWorktiow 2020-08-24 09:08:63 ] root@sliverwork.cn:9016  Y ■ □ ■ △ △ ◆ ≯ 次 □ 幅 ■ ▶ ● √ ■ □ ■ ○ ● ○ ● ○ ● ○ ● ○ ● ○ ● ○ ● ○ ● ○ ● ○ |
| □ 分析流程列表           |                                                                                                    |
| ☑ 分析流程设计           |                                                                                                    |
| <b>业</b> 用户权限管理 ~  |                                                                                                    |
| ₩ 服务节点配置 >         |                                                                                                    |
| • 自动分析任务           |                                                                                                    |
| ↓ 样本患者信息 ∨         | Start                                                                                                    |
| 口 项目分析结果           |                                                                                                    |
| <b>•</b> 节点性能监测    |                                                                                                    |
| 文件存储管理             |                                                                                                    |
| 8888 自动拆分任务        |                                                                                                    |
| 数据拆分过程             |                                                                                                    |
| ● 系统数据监控           |                                                                                                    |
| ✓ 关联数据管理 ∨         |                                                                                                    |
| (1) 软件授权信息         |                                                                                                    |
| ➡ 版本更新日志           |                                                                                                    |
|                    |                                                                                                    |

如果要添加分析流程,点击主页面左侧功能菜单"项目分析流程" > "分析流程设计"

## 分析流程设计部分,说明如下:

顶部为工具栏,鼠标移动到工具按钮上,会在下方弹出提示(图中黑色方框部分)

| X Sliver Workspace | 正                                                                                                    | Ċ. | ۵. | ⊕ - | 🚺 admin 👻 🗗 注销 |
|--------------------|----------------------------------------------------------------------------------------------------|----|----|-----|----------------|
| → 我的工作空间 >         | <ul> <li>● 首页</li> <li>● 服务节点管理 ×</li> <li>● 分析流程设计 ×</li> </ul>                                                       |    |    |     |                |
| ○ 项目分析流程 へ         | [ MyWorktiow 2020-08-24 09:08:63 ]       root@sliverwork.cn:9016 <th>0</th> <th></th> <th></th> <th></th>              | 0  |    |     |                |
| 分析流程列表             | 保存「「后退」」は「法律」」はない。                                                                                                    |    |    |     |                |
| 🗹 分析流程设计           | Start         ひ         プリインク         相知         指列         第小           导入         剪切         连接         原图         1 |    |    |     |                |
| 业 用户权限管理 ∨         | · · · · · · · · · · · · · · · · · · ·                                                                                  |    |    |     |                |
| ₩ 服务节点配置 >         | Task O C C C C C C C C C C C C C C C C C C                                                                             | E  |    |     |                |
| ✿ 自动分析任务           | 运行单元 数据库 交通                                                                                                    | 帮助 |    |     |                |
| ➡ 样本患者信息 ✓         |                                                                                                    |    |    |     |                |
| 口 项目分析结果           | 编出单元                                                                                                    |    |    |     |                |
| ➡ 节点性能监测           | Database ↔     数据库单元                                                                                                   |    |    |     |                |
| □ 文件存储管理           |                                                                                                    |    |    |     |                |
| 8888 自动拆分任务        |                                                                                                    |    |    |     |                |
| 数据拆分过程             |                                                                                                    |    |    |     |                |
| € 系统数据监控           |                                                                                                    |    |    |     |                |
| ✓ 关联数据管理 ∨         |                                                                                                    |    |    |     |                |
| ① 软件授权信息           |                                                                                                    |    |    |     |                |
| ➡ 版本更新日志           |                                                                                                    |    |    |     |                |
|                    |                                                                                                    |    |    |     |                |

下面我们创建一个简单的分析流程:从工具栏按钮依次拖动一个 "运行"单元, "输出"单元到画布区域。(输入单元创建的时候 已经有了)

| X Sliver Workspace |                                                                                                    | 11  | ۵. | ⊕ - | ① admin • | ● 注销 |
|--------------------|----------------------------------------------------------------------------------------------------|-----|----|-----|-----------|------|
| → 我的工作空间 >         | <ul> <li></li></ul>                                                                                                    |     |    |     |           |      |
| ↓ 项目分析流程 ^         | Image: MyWorkflow 2020-08-24 09:08:63 ]       root@sliverwork.cn:9016       ✓       >       >       >       >       >       >       >       >       >       >       >       >       >       >       >       >       >       >       >       >       >       >       >       >       >       >       >       >       >       >       >       >       >       >       >       >       >       >       >       >       >       >       >       >       >       >       >       >       >       >       >       >       >       >       >       >       >       >       >       >       >       >       >       >       >       >       >       >       >       >       >       >       >       >       >       >       >       >       >       >       >       >       >       >       >       >       >       >       >       >       >       >       >       >       >       >       >       >       >       >       >       >       >       >       >       >       >       >       >       >       >       > <td< th=""><th>) 🕜</th><th></th><th></th><th></th><th></th></td<> | ) 🕜 |    |     |           |      |
| □ 分析流程列表           |                                                                                                    |     |    |     |           |      |
| ☑ 分析流程设计           |                                                                                                    |     |    |     |           |      |
| · 用户权限管理 ~         |                                                                                                    |     |    |     |           |      |
| 服务节点配置 >           |                                                                                                    |     |    |     |           |      |
| ✿ 自动分析任务           | Start 💀 🔯 Task 💿 End 😡                                                                                                    |     |    |     |           |      |
| ▲ 样本患者信息 >         |                                                                                                    |     |    |     |           |      |
| 口 项目分析结果           |                                                                                                    |     |    |     |           |      |
| <b>王</b> 节点性能监测    |                                                                                                    |     |    |     |           |      |
| 文件存储管理             |                                                                                                    |     |    |     |           |      |
| 8000 自动拆分任务        |                                                                                                    |     |    |     |           |      |
| 数据拆分过程             |                                                                                                    |     |    |     |           |      |
| ● 系统数据监控           |                                                                                                    |     |    |     |           |      |
| ✓ 关联数据管理 ∨         |                                                                                                    |     |    |     |           |      |
| ① 软件授权信息           |                                                                                                    |     |    |     |           |      |
| ■ 版本更新日志           |                                                                                                    |     |    |     |           |      |
|                    |                                                                                                    |     |    |     |           |      |

双击"Start"图形单元,右侧弹出表单,填写字段, \${sn}表示样本编号,实际运行时会用实际样本编号替代,内置变量还有几个,稍 候介绍。输入文件可以填写\${sn}\_fastq.gz,点击输入框边上的加号,下面会出现绿色标签,鼠标移动上去之后,会显示匹配的绝对路 径。点击"提交",完成编辑。

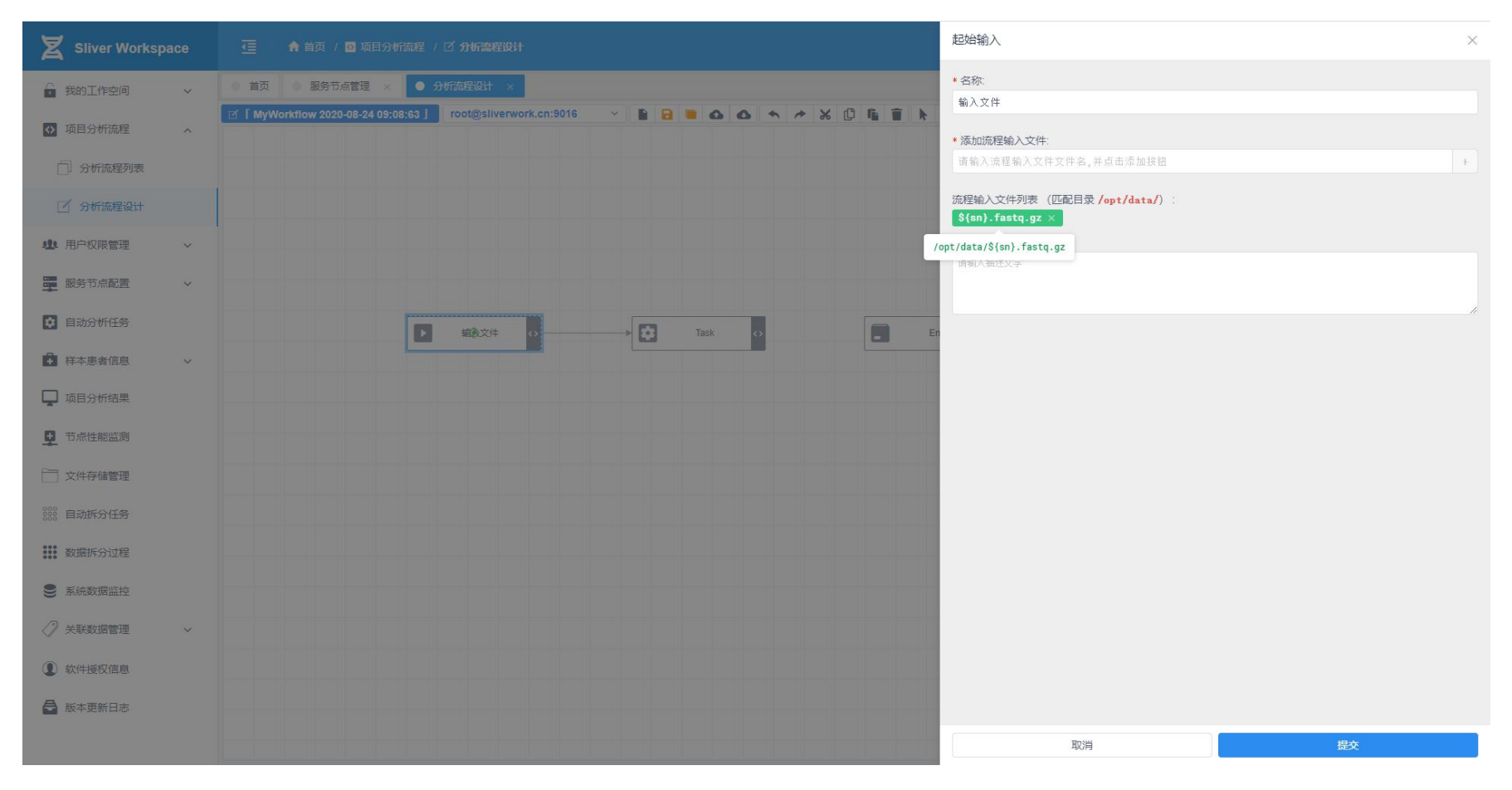

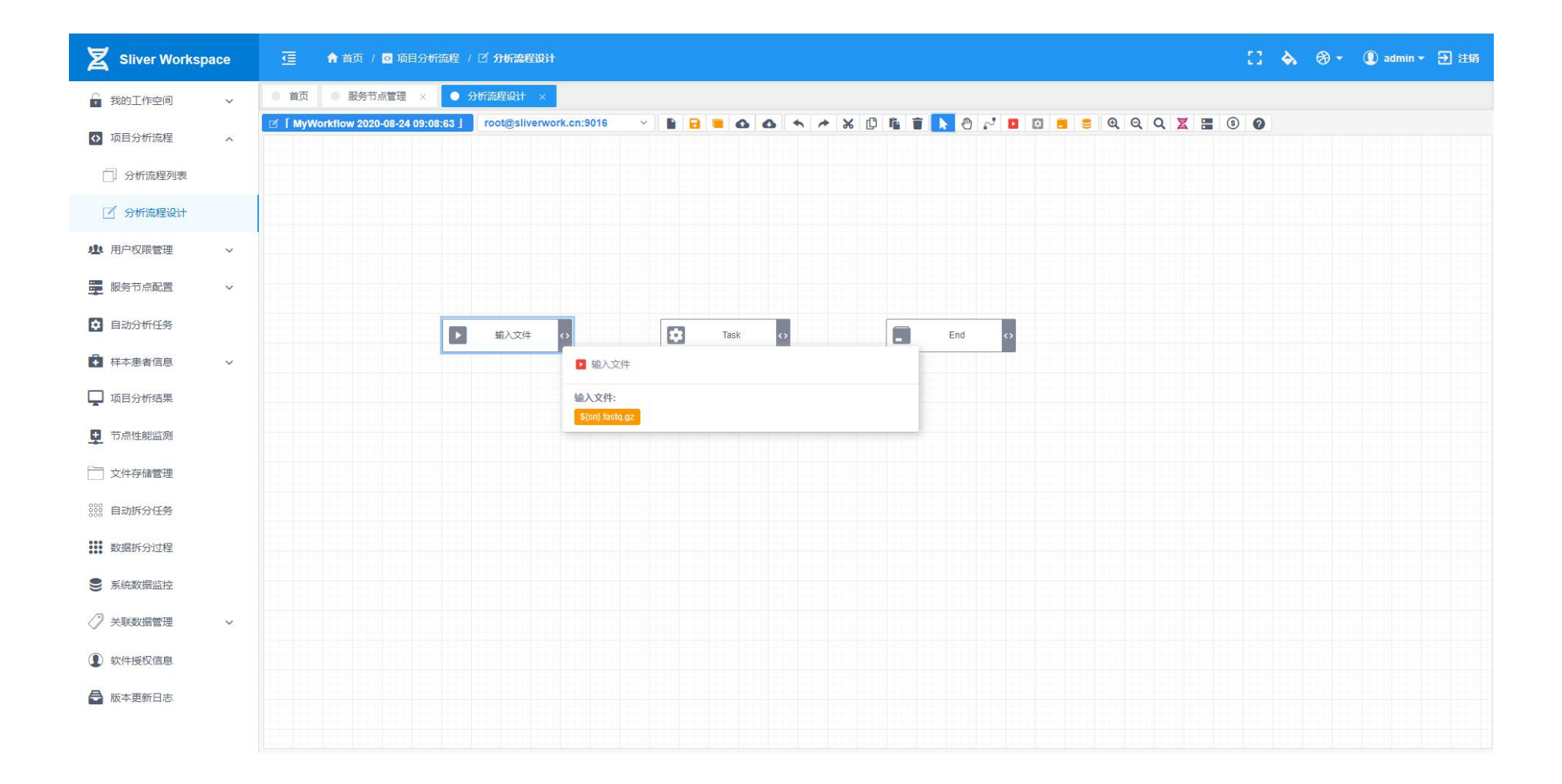

选择流程设计器工具栏按钮"连接",鼠标移动到刚才编辑好的"输入文件"单元上,当图形中间出现一个绿色的小圆圈时候,拖动 鼠标到"task"运行单元上,当"task"运行单元出现绿色边框,松开鼠标,就完成了连接过程。

| Sliver Workspace |                                                                                                    | 11 | <b>ج</b> | ⊛ - | ① admin + 🕣 注 | 主销 |
|------------------|----------------------------------------------------------------------------------------------------|----|----------|-----|---------------|----|
| → 我的工作空间 ~       | ● 首页 ● 服务节点管理 × ● 分析流程设计 ×                                                                                 |    |          |     |               |    |
| ◆ 项目分析流程 ^       | 🗹 [ MyWorktlow 2020-08-24 09:08:63 ] root@sliverwork.cn:9016 🗸 🖹 🖬 🗗 🏜 🛆 🐟 🖘 🔆 🕩 🎼 🗑 🔭 🖑 😰 🔯 🗃 🛎 🔍 Q 🗶 🗮 🗑 | 0  |          |     |               |    |
| 分析流程列表           |                                                                                                    |    |          |     |               |    |
| ☑ 分析流程设计         |                                                                                                    |    |          |     |               |    |
| ▲ 用户权限管理 ~       |                                                                                                    |    |          |     |               |    |
| ₩ 服务节点配置 >       |                                                                                                    |    |          |     |               |    |
| ✿ 自动分析任务         | ▶ 输入文件 O D Task O End O                                                                                    |    |          |     |               |    |
| ➡ 样本患者信息 ✓       |                                                                                                    |    |          |     |               |    |
| 项目分析结果           |                                                                                                    |    |          |     |               |    |
| <b>王</b> 节点性能监测  |                                                                                                    |    |          |     |               |    |
| ○ 文件存储管理         |                                                                                                    |    |          |     |               |    |
| 888 自动拆分任务       |                                                                                                    |    |          |     |               |    |
| 数据拆分过程           |                                                                                                    |    |          |     |               |    |
| ● 系統数据监控         |                                                                                                    |    |          |     |               |    |
| ✓ 关联数据管理 ∨       |                                                                                                    |    |          |     |               |    |
| ● 软件授权信息         |                                                                                                    |    |          |     |               |    |
| ➡ 版本更新日志         |                                                                                                    |    |          |     |               |    |
|                  |                                                                                                    |    |          |     |               |    |

下面,我们编辑"task"运行单元。双击"task"运行单元,屏幕右侧弹出,表单,我们需要选择输入文件,输入输出文件,以及 task 运行单元里运行的命令,部分字段可以使用**内置变量,服务器变量**,以及**分析流程变量**。

| Sliver Workspace |                                                                                         | 分析任务 X                                                                                                    |
|------------------|-----------------------------------------------------------------------------------------|----------------------------------------------------------------------------------------------------|
| 我的工作空间 ~         | ● 首页 ● 服务节点管理 × ● 分析流程设计 ×                                                              | * 任务名称:<br>Task                                                                                                    |
| ➡ 项目分析流程 へ       | 🗹 🕻 MyWorkflow 2020-08-24 09:08:63 ] root@sliverwork.cn:9016 \vee 📔 🗃 🗅 🛆 🦘 🏕 🗶 🗘 🎼 👕 📐 | 添加输入文件.                                                                                                    |
| ⑦ 分析流程列表         |                                                                                         | 输入文件 - \${sn}.fastq.gz                                                                                                    |
| 🗹 分析流程设计         |                                                                                         | 输入文件 (匹配目录 /opt/data/或/opt/zesult/) :<br>\${sn}.fastq.gz ×                                                                 |
| 小 用户权限管理 ~       |                                                                                         | * 添加輸出文件:                                                                                                    |
| 1000 服务节点配置 >    |                                                                                         | 请输入社务时输入文件,并应击率加获出 +                                                                                                    |
| 自动分析任务           |                                                                                         | 输出文件 (U_md目录/opt/xesult/) :<br>\${sn}_fastqc.html ×                                                                        |
| 样本患者信息 ~         |                                                                                         | 运行命令 [请使用 <mark>绝对路径、</mark> 支持语法高高 变量格式 <b>\${variable} ]</b> :<br>1 <b>fastqc</b> \${data}/\${sn}.fastq.gz -o \${result} |
| 🖵 项目分析结果         |                                                                                         |                                                                                                    |
| 节点性能监测           |                                                                                         |                                                                                                    |
| 一 文件存储管理         |                                                                                         |                                                                                                    |
| 800 自动拆分任务       |                                                                                         |                                                                                                    |
| 数据拆分过程           |                                                                                         |                                                                                                    |
| € 系统数据监控         |                                                                                         | 任务描述                                                                                                    |
| ✓ 关联数据管理 ~       |                                                                                         | 语输入本任务的描述文字                                                                                                    |
| ① 软件授权信息         |                                                                                         |                                                                                                    |
| ➡ 版本更新日志         |                                                                                         |                                                                                                    |
|                  |                                                                                         | 取消 提文                                                                                                    |

如上,选择输入文件,从连接先上一端获取,然后输入预期的输出文件。在运行命令里输入要运行的命令,样本编号使用\${sn}替代。 输入完成后,点击提交。同样,我们选中流程设计器工具栏"连接"按钮,将 task 和 end 连接起来。

| Sliver Workspace |                                                                                                    | 11  | ۵. | ⊛ - | ① admin 🕶 🕣 注销 |
|------------------|----------------------------------------------------------------------------------------------------|-----|----|-----|----------------|
| ☐ 我的工作空间 ∨       | ● 首页 ● 服务节点管理 × ● 分析流程设计 ×                                                                                 |     |    |     |                |
| ◆ 项目分析流程 ^       | 🗹 [ MyWorkflow 2020-08-24 09:08:63 ] root@sliverwork.cn:9016 🗸 🖹 🖬 🗗 🏠 🏠 🦘 🌾 🗘 🗗 🎬 🗑 🔭 🖑 😰 🖾 🛢 S 🍳 Q 🗶 🗮 🖲 | ) 🕜 |    |     |                |
| 分析流程列表           |                                                                                                    |     |    |     |                |
| 📝 分析流程设计         |                                                                                                    |     |    |     |                |
| ▲ 用户权限管理 ∨       |                                                                                                    |     |    |     |                |
| ₩ 服务节点配置 >       |                                                                                                    |     |    |     |                |
| 自动分析任务           | ▶ 輸入文件 o → 校 Task o → End o                                                                                |     |    |     |                |
| + 样本患者信息 ~       |                                                                                                    |     |    |     |                |
| 项目分析结果           |                                                                                                    |     |    |     |                |
| ➡ 节点性能监测         |                                                                                                    |     |    |     |                |
| 文件存储管理           |                                                                                                    |     |    |     |                |
| 888 自动拆分任务       |                                                                                                    |     |    |     |                |
| 数据拆分过程           |                                                                                                    |     |    |     |                |
| ● 系統数据监控         |                                                                                                    |     |    |     |                |
| ✓ 关联数据管理 ∨       |                                                                                                    |     |    |     |                |
| ① 软件授权信息         |                                                                                                    |     |    |     |                |
| ■ 版本更新日志         |                                                                                                    |     |    |     |                |
|                  |                                                                                                    |     |    |     |                |

最终输出 X Sliver Workspace ◇ ● 首页 ● 服务节点管理 × ● 分析流程设计 \* 名称: 我的工作空间 End ☑ [ MyWorkflow 2020-08-24 09:08:63 ] root@sliverwork.cn:9016 ↔ 项目分析流程 添加流程输出文件: Task - \${sn}\_fastqc.html ×× □ 分析流程列表 流程输出文件列表 (匹配目录 /opt/data/或/opt/result/)  ${sn}_fastqc.html \times$ **业** 用户权限管理 描述: 请输入描述文字 服务节点配置 🚺 自动分析任务 -> 63 Task 1 输入文件 ₩ 样本患者信息 口 项目分析结果 ➡ 节点性能监测 \_\_\_\_\_文件存储管理 888 自动拆分任务 数据拆分过程 ● 系统数据监控 ✓ 关联数据管理 ① 软件授权信息 局 版本更新日志 取消

## 双击 end 图形,屏幕右侧弹出表单,选择要获取的输出文件,点击提交按钮,完成流程的编辑。

| X Sliver Workspace |                                                                                                    | 项目名称                          | ×  |
|--------------------|----------------------------------------------------------------------------------------------------|-------------------------------|----|
| ☐ 我的工作空间 ∨         | ● 首页 ● 服务节点管理 × ● 分析流程设计 × ● 分析流程列表 ×                                                                      | * 项目名称 <sup>-</sup><br>Fast0C |    |
| ↓ 项目分析流程 ^         | 🗹 [ MyWorkflow 2020-08-24 09:08:63 ] root@sliverwork.cn:9016 🗸 🖿 🖻 🖬 🛆 🛆 🖘 🥓 🖞 🕼 🗑 📐 🖗 🖓 🖬 🖸 🖷 😂 🍳 🔍 🗶 🧮 🚆 | *项目编号:                        |    |
| 一〕分析流程列表           |                                                                                                    | QC                            |    |
| 🗹 分析流程设计           |                                                                                                    | <b>项目描述</b> :<br>清輸入师目描述      |    |
| 北 用户权限管理 🗸 🗸       |                                                                                                    |                               |    |
| 服务节点配置 ~           |                                                                                                    |                               |    |
| 自动分析任务             | 施入文件 o      Task o      End o                                                                              |                               |    |
| ₩ 样本患者信息 >         |                                                                                                    |                               |    |
| 口 项目分析结果           |                                                                                                    |                               |    |
| <b>旦</b> 节点性能监测    |                                                                                                    |                               |    |
| 一 文件存储管理           |                                                                                                    |                               | 11 |
| 800 自动拆分任务         |                                                                                                    |                               |    |
| 数据拆分过程             |                                                                                                    |                               |    |
| S统数据监控             |                                                                                                    |                               |    |
| 🧷 关联数据管理 🔷 🗸       |                                                                                                    |                               |    |
| ① 软件授权信息           |                                                                                                    |                               |    |
| ₩ 版本更新日志           |                                                                                                    |                               |    |
|                    |                                                                                                    | 取消                            | 提交 |

我们给分析流程重新修改个名称,点击工具栏上部蓝色按钮,屏幕右侧弹出表单,输入名称、简称(代号)点击提交按钮。

## 可以看到工具栏左上按钮,名称已经更新为我们输入的名称了:

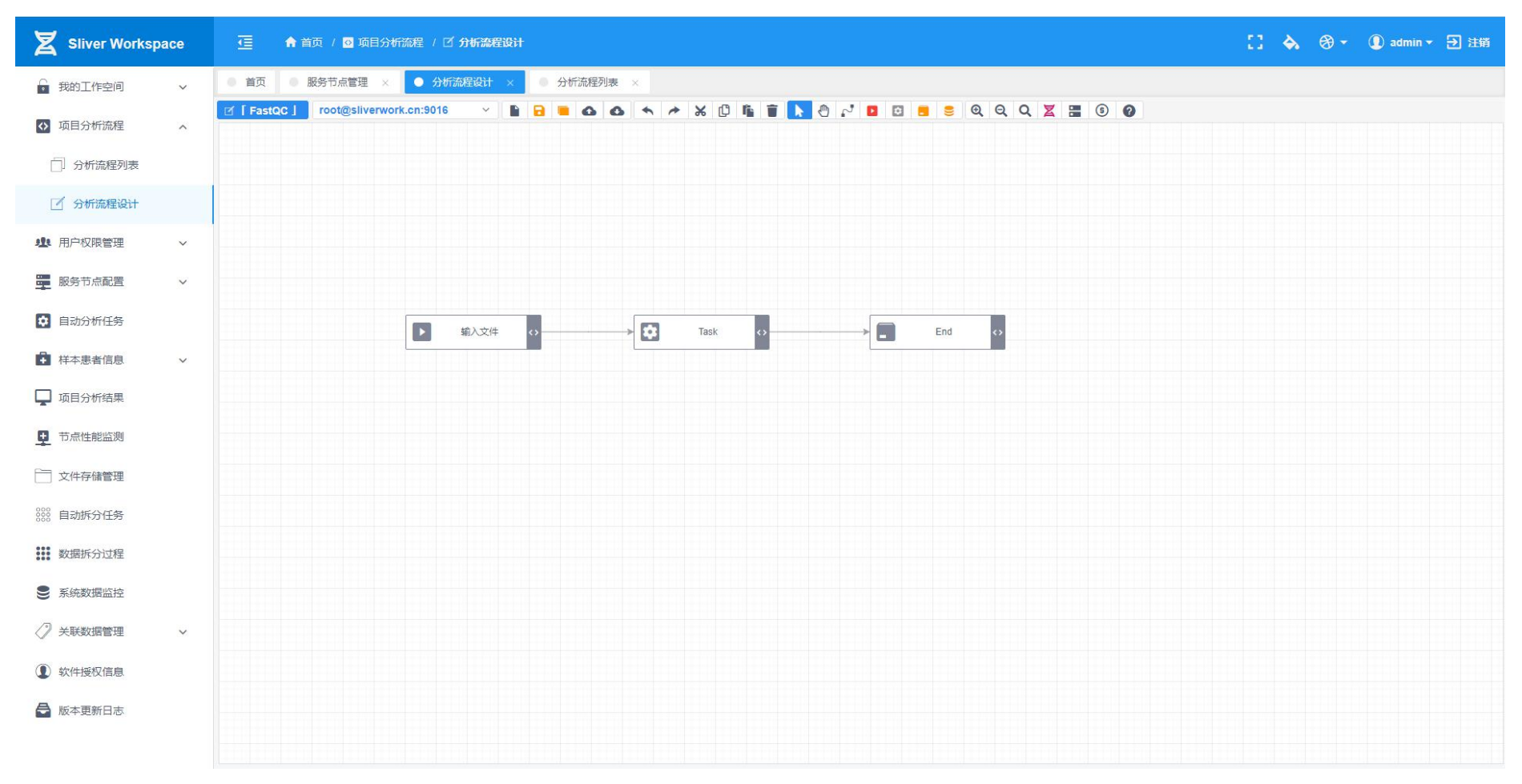

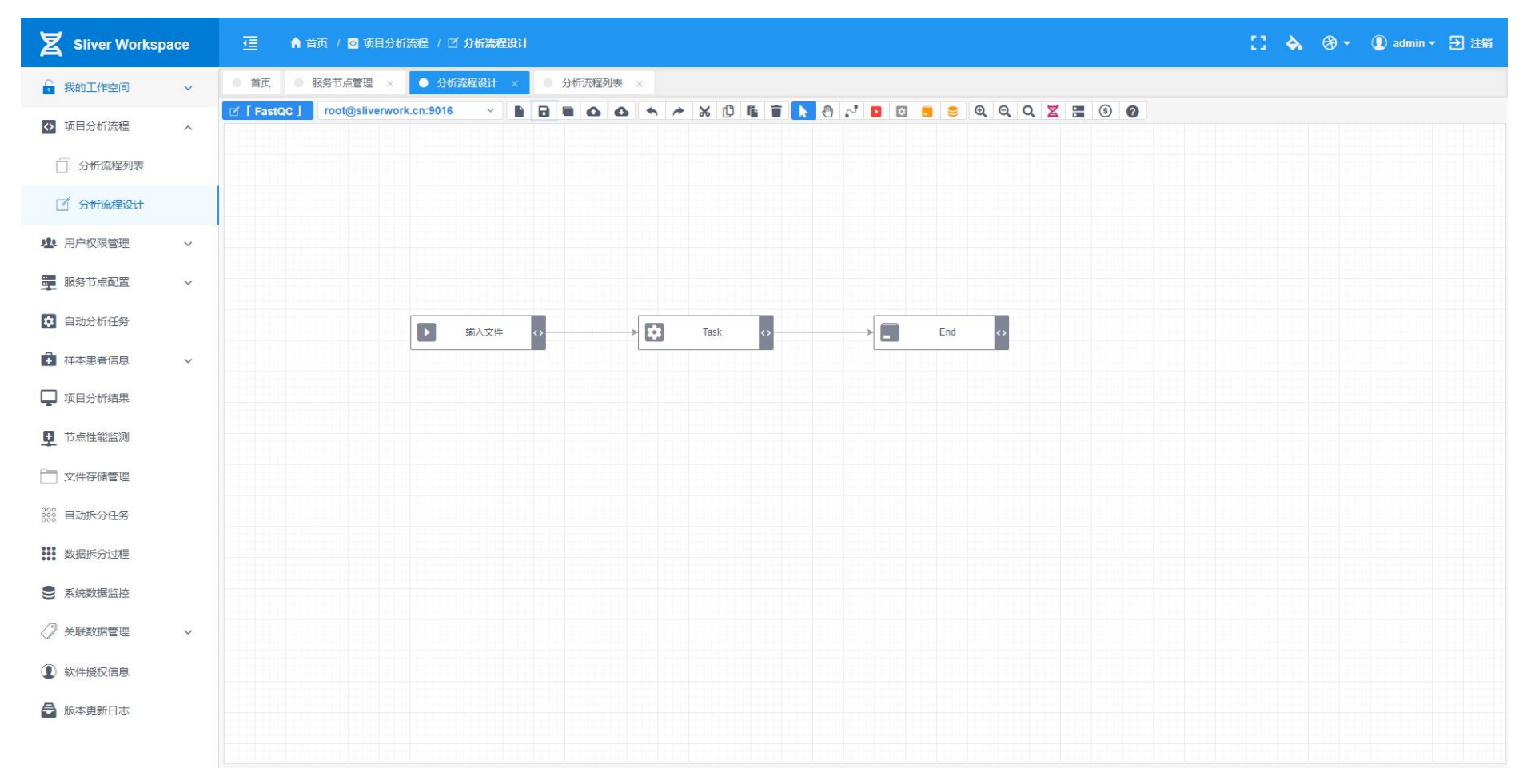

这时候分析流程并没有保存,点击"保存"按钮,保存流程。待保存按钮由黄色变为原来的灰黑色,保存成功。

## 点击左侧功能菜单 "项目分析流程" > "分析流程列表"可以看到我们保存的分析流程。

| Sliver Workspace |                                              |                        |                         |                 | [] À 🛞 🕶 🕕 admin 🕶 注销 |
|------------------|----------------------------------------------|------------------------|-------------------------|-----------------|-----------------------|
| 🔓 我的工作空间 🛛 🗸     | ● 首页 ● 服务节点管理 × ● 分析流程设计 × ● 分析流程列表 ×        |                        |                         |                 |                       |
| ◇ 项目分析流程 ^       | <ul> <li>● 添加项目分析論程</li> <li>タα ~</li> </ul> | <b>项目编号 ▲     项目状态</b> | 名称 法行服务哭 🔺              | ✓ 输入关键字搜索       | Q、捜索<br>ゆ 刷新<br>場作    |
| □ 分析流程列表         | > FastQC                                     |                        | root@sliverwork.cn:9016 | ✓ \$ 环境变量 ☐ 报告模 |                       |
| 🗹 分析流程设计         |                                              |                        |                         |                 |                       |
| 业 用户权限管理 ∨       |                                              |                        |                         |                 |                       |
| ₩ 服务节点配置 >       |                                              |                        |                         |                 |                       |
| • 自动分析任务         |                                              |                        |                         |                 |                       |
| ➡ 样本患者信息 >       |                                              |                        |                         |                 |                       |
| 口 项目分析结果         |                                              |                        |                         |                 |                       |
| ■ 节点性能监测         |                                              |                        |                         |                 |                       |
| 文件存储管理           |                                              |                        |                         |                 |                       |
| 888 自动拆分任务       |                                              |                        |                         |                 |                       |
| 数据拆分过程           |                                              |                        |                         |                 |                       |
| € 系统数据监控         |                                              |                        |                         |                 |                       |
| ✓ 关联数据管理 ∨       |                                              |                        |                         |                 |                       |
| ① 软件授权信息         |                                              |                        |                         |                 |                       |
| ➡ 版本更新日志         |                                              |                        |                         |                 |                       |
|                  |                                              |                        |                         |                 |                       |

设计流程中使用的变量,可以在分析流程中使用格式为\${变量名}:

变量优先级为:分析流程变量》 内置变量 》分析节点(服务器)变量。

添加变量时注意,不能分析节点(服务器)变量和分析流程变量不能与内置变量重名。

#### A、 内置变量

| 名称     | 意义                          | 类型 |
|--------|-----------------------------|----|
| sn     | 样本编号, 对应样本管理里内容             | 字符 |
| pn     | 项目编号,对应我们的分析流程简称/编号         | 字符 |
| data   | 分析节点 data 目录,存放原始数据的目录      | 目录 |
| result | 分析节点 result 目录,存放结果和中间文件的目录 | 目录 |
| id     | 运行分析时的 runid,内部字段,不经常使用     | 数值 |

## B、 分析流程变量

分析流程变量可以在分析流程设计器,点击"流程环境变量"进行增删改查。

| X Sliver Workspace |                                                                                         |                                     |  |  |  |  |  |  |  |  |  |  |  |
|--------------------|-----------------------------------------------------------------------------------------|-------------------------------------|--|--|--|--|--|--|--|--|--|--|--|
| ☐ 我的工作空间 ~         | ● 首页                                                                                    | 首页 ● 服务节点管理 × ● 分析流程列表 × ● 分析流程列表 × |  |  |  |  |  |  |  |  |  |  |  |
| ▶ 项目分析流程 ^         | 🗹 🛿 FastQC 」 root@sliverwork.cn:9016 🗸 🖺 🖬 🙃 🛆 🖘 🎢 🕄 🗊 🖍 👌 🖓 🖪 🖬 😂 🔍 Q. Q. Z. 🚟 😨 🥥     |                                     |  |  |  |  |  |  |  |  |  |  |  |
| 分析流程列表             | ● 分析流程环境变量:「root@sliverwork.cn:9016」 - FastQC ×                                         |                                     |  |  |  |  |  |  |  |  |  |  |  |
| 🗹 分析流程设计           | <ul> <li>○ 添加环境会量 ▶ 验证全部</li> <li>Key ✓ 输入关键字搜索</li> <li>Q 搜 索</li> <li>Q 刷新</li> </ul> |                                     |  |  |  |  |  |  |  |  |  |  |  |
| <b>业</b> 用户权限管理 ~  |                                                                                         |                                     |  |  |  |  |  |  |  |  |  |  |  |
| 1997 服务节点配置 ~      |                                                                                         |                                     |  |  |  |  |  |  |  |  |  |  |  |
| 自动分析任务             |                                                                                         |                                     |  |  |  |  |  |  |  |  |  |  |  |
| ₩ 样本患者信息 >         |                                                                                         |                                     |  |  |  |  |  |  |  |  |  |  |  |
| 🖵 项目分析结果           | 暂无数据                                                                                    |                                     |  |  |  |  |  |  |  |  |  |  |  |
| 节点性能监测             |                                                                                         |                                     |  |  |  |  |  |  |  |  |  |  |  |
| ── 文件存储管理          |                                                                                         |                                     |  |  |  |  |  |  |  |  |  |  |  |
| 8000 自动拆分任务        |                                                                                         |                                     |  |  |  |  |  |  |  |  |  |  |  |
| 数据拆分过程             |                                                                                         |                                     |  |  |  |  |  |  |  |  |  |  |  |
| ● 系统数据监控           | * 変量名:         変量名:         * 类型:         由样本信息提供:                                      |                                     |  |  |  |  |  |  |  |  |  |  |  |
| ∕? 关联数据管理 ~        |                                                                                         |                                     |  |  |  |  |  |  |  |  |  |  |  |
|                    |                                                                                         |                                     |  |  |  |  |  |  |  |  |  |  |  |
|                    |                                                                                         |                                     |  |  |  |  |  |  |  |  |  |  |  |
| ■ 版本更新日志           |                                                                                         |                                     |  |  |  |  |  |  |  |  |  |  |  |
|                    |                                                                                         |                                     |  |  |  |  |  |  |  |  |  |  |  |

| Sliver Workspace   |                    |            |                               |          |       |          |         |      |      |       |            |            |           |             |
|--------------------|--------------------|------------|-------------------------------|----------|-------|----------|---------|------|------|-------|------------|------------|-----------|-------------|
| ▲ 我的工作空间 ~         | ● 首页 ● 服务节点管       | 理 × 0分析流程  | 设计 × O 分析流程列表 🔅               | *:       |       |          |         |      |      |       |            |            |           |             |
| ◎ 项目分析流程 ^         | ● 添加项目分析流程<br>名称 。 |            |                               |          | 项目编号: | 项目北      | 态 运行服务器 | an + | 名称   | 服务器状态 |            | 操作         | 9、捜索      | <b>◇ 刷新</b> |
| ① 分析流程列表           | > FastQC           | ① 分析流程环境变量 | : [ root@sliverwork.cn:9016 ] | - FastQC |       |          |         |      |      |       | × 克安里 西报告续 | 板 🛢 关联数据 🕧 | 用户 🛛 🖬 编辑 | 1 删除        |
| ☑ 分析流程设计           |                    | ③ 添加环境变量   | ▶ 验证全部                        | Key      |       | ▶ 输入3    | 罐字搜索    |      | Q 捜索 | り 刷新  | -          |            |           |             |
| •●• 田白权隐答神         |                    | 变量名 ≑      | 变量值                           |          |       | 类型       | 由样本提供   | 状态   |      | 操作    |            |            |           |             |
|                    |                    |            |                               |          |       |          |         |      |      |       |            |            |           |             |
| 服务节点配置 ~           |                    |            |                               |          |       |          |         |      |      |       |            |            |           |             |
| 自动分析任务             |                    |            |                               |          |       |          |         |      |      |       |            |            |           |             |
| ↓ 样本患者信息 ∨         |                    |            |                               |          |       |          |         |      |      |       |            |            |           |             |
| 口 项目分析结果           |                    |            |                               |          | 智无数据  | <u>P</u> |         |      |      |       |            |            |           |             |
| ➡ 节点性能监测           |                    |            |                               |          |       |          |         |      |      |       |            |            |           |             |
| 文件存储管理             |                    |            |                               |          |       |          |         |      |      |       |            |            |           |             |
| 888 自动拆分任务         |                    |            |                               |          |       |          |         |      |      |       |            |            |           |             |
| 数据拆分过程             |                    |            |                               |          |       |          |         |      |      |       | _          |            |           |             |
| 9 医结数描版技           |                    | * 变量名:     | 变量值:                          |          |       | * 类型:    | 由样本信息提  | 供:   |      |       | _          |            |           |             |
| S NORTHANDI        |                    | 请输入变量名     | 请输入变量值                        |          |       | 字符 ~     | 否       | 是    | 提交   | 取消    | -          |            |           |             |
| <tr ✓            ✓ |                    | -          |                               |          |       |          |         |      |      |       |            |            |           |             |
| ① 软件授权信息           |                    |            |                               |          |       |          |         |      |      |       |            |            |           |             |
| ₩ 版本更新日志           |                    |            |                               |          |       |          |         |      |      |       |            |            |           |             |
|                    |                    |            |                               |          |       |          |         |      |      |       |            |            |           |             |

也可以在功能菜单 > 分析流程列表里分析流程右侧按钮"环境变量"点击编辑。

C、 分析节点(服务器)变量,见分析节点部分。

3. 样本信息

#### 样本数据在 SliverWorkspace 生信分析系统中有以下几个个作用:

**样本编号:**用于替换分析流程中的变量\${sn},用于在服务器端原始数据目录\${data}下匹配原始数据的文件名,如样本编号为B1701,分析流程的输入文件为\${sn}.fastq.gz,则运行分析的时候,会匹配\${data}目录下B1701.fastq.gz,如果匹配到该文件,会暂停10秒后进行第二次匹配,如果两次文件大小一致没有变化,就触发启动分析流程。

**项目**: 样本数据中的分析流程信息,即该样本运行哪一套分流程,与前面的分析流程相对应。

优先级别:即样本在系统中,分析的顺序,默认是按照录入的先后顺序进行,如果优先级更高,即时是后录入的数据,也会优先分析,数值越大,优先级越高。相同优先级,则会按照数据录入顺序排序。

上机编号\${runid}、测序平台、I7\_Index\_ID 及 index 值, I5\_Index\_ID 及 index 值:这几个值用于软件系统对接 Illumina 测序仪的获得的下机数据,根据样本信息里的这几个字段生成分拆数据的 SampleSheet 文件,并调用 bcl2fastq 程序将下机数据拆分为单个样本的 fastq 文件。

**样本来源、样本类型、取样位置、取样方法、取样日期、送检日期、患者 编号、姓名、性别、年龄、诊断信息、临床信息**:这些字段用于对接本软件系 统的报告功能,这些字段在渲染报告时提供。

**来自分析流程的变量:** 部分分析流程变量,需要根据样本的具体数据来决定其值,在编辑分析流程变量时,又一个选项,"由样本提供",如果这个选项为选中状态,则该变量会出现在这里,这时由样本数据来提供该变量值。

样本数据在系统中分为三个部分展示,对应于功能菜单中的: "数据拆分 信息"、"样本信息管理"、"患者信息管理",每个部分展示、管理样本数 据的不同部分。

## 点击左侧功能菜单 "样本患者信息" > "样本信息管理",显示如下:

| Sliver Worksp   | ace | 🤁 🏫 首页 / 🖻 样本患者                     | 信息 / 👗 样本信息管理  |                     |      |        |        |        |           | :: 🔺 🛞  | 🔹 🕕 admin 👻 Đ | 注销 |
|-----------------|-----|-------------------------------------|----------------|---------------------|------|--------|--------|--------|-----------|---------|---------------|----|
| 🕞 我的工作空间        | ~   | ● 首页 ● 服务节点管理 ×                     | ● 分析流程设计 × ● 乡 | 分析流程列表 × ● 样本信息管理 × |      |        |        |        |           |         |               |    |
| ↔ 项目分析流程        | ~   | <ul> <li>● 添加样本信息 ± 下载模板</li> </ul> | 日 批量导入 日 下载    | SampleSheet ② 批量删除  |      |        | 样本     | 编号     | ➤ 输入关键字搜索 |         | Q.捜索 ②刷       | 新  |
| 1111 用户权限管理     | ~   | 样本编号 ⇒ 检测                           | 顺日             | 优先级 ⇔ 样本来源 ⇔        | 样本类型 | 取样方法 💠 | 取样位置 ≑ | 測序平台 ≑ | RUN ID \$ | 报告日期 ≑  | 採作            |    |
|                 |     |                                     |                |                     |      |        |        |        |           |         |               |    |
| <u>一</u> 服劳节示配置 | ~   |                                     |                |                     |      |        |        |        |           |         |               |    |
| ✿ 自动分析任务        |     |                                     |                |                     |      |        |        |        |           |         |               |    |
| ₩ 样本患者信息        | ^   |                                     |                |                     |      |        |        |        |           |         |               |    |
| 2000 数据拆分信息     |     |                                     |                |                     |      |        |        |        |           |         |               |    |
| ▲ 样本信息管理        |     |                                     |                |                     |      |        |        |        |           |         |               |    |
| 💄 患者信息管理        |     |                                     |                |                     |      |        |        |        |           |         |               |    |
| 口 项目分析结果        |     |                                     |                |                     |      |        |        |        |           | 暂无数据    |               |    |
| <b>王</b> 节点性能监测 |     |                                     |                |                     |      |        |        |        |           |         |               |    |
| 文件存储管理          |     |                                     |                |                     |      |        |        |        |           |         |               |    |
| 8888 自动拆分任务     |     |                                     |                |                     |      |        |        |        |           |         |               |    |
| 数据拆分过程          |     |                                     |                |                     |      |        |        |        |           |         |               |    |
| € 系統数据监控        |     |                                     |                |                     |      |        |        |        |           |         |               |    |
| ✓ 关联数据管理        | ~   |                                     |                |                     |      |        |        |        |           |         |               |    |
| ① 软件授权信息        |     |                                     |                |                     |      |        |        |        |           |         |               |    |
| ➡ 版本更新日志        |     |                                     |                |                     |      |        |        |        | 共0条       | < 1 0 > | 25条/页 > 跳至 0  | 页  |
### 点击左上按钮,添加样本信息,显示如下:

| Sliver Workspace  |                                         |                           |              |               |                                       |          |      |       |    |         |                                                                                                    |
|-------------------|-----------------------------------------|---------------------------|--------------|---------------|---------------------------------------|----------|------|-------|----|---------|----------------------------------------------------------------------------------------------------|
| ▲ 我的工作空间 ~        | ● 首页                                    | ● 服务节点管理 × ● 分析流程设        | + × 0 分析流程列  | 刘表 × ● 样本信息管理 | *                                     |          |      |       |    |         |                                                                                                    |
| ● 项目分析流程 ~        | <ul> <li>● 添加样本</li> <li>样本编</li> </ul> | 信息 ★ 下载模板 日 批量导<br>● 祥本信息 | 入 目 下载Sample | Sheet O Homk  |                                       |          | 样本编号 | 2     | ¥  | 输入关键字搜索 | へ 投索         ()         ()         ()         ()         ()         ()         ()         ()         ()         ()         ()         ()         ()         ()         ()         ()         ()         ()         ()         ()         ()         ()         ()         ()         ()         ()         ()         ()         ()         ()         ()         ()         ()         ()         ()         ()         ()         ()         ()         ()         ()         ()         ()         ()         ()         ()         ()         ()         ()         ()         ()         ()         ()         ()         ()         ()         ()         ()         ()         ()         ()         ()         ()         ()         ()         ()         ()         ()         ()         ()         ()         ()         ()         ()         ()         ()         ()         ()         ()         ()         ()         ()         ()         ()         ()         ()         ()         ()         ()         ()         ()         ()         ()         ()         ()         ()         ()         ()         ()         () <th< td=""></th<> |
| 北 用户权限管理 ~        |                                         | 上机编号 / \${runid}:         | 样本来源:        | * 患者编号:       | 来自分析流程的实                              | 2星:      |      |       |    |         |                                                                                                    |
| ■ 服务节点配置 ~        |                                         | 上机编号/run id,用于下机数据拆分      | 请输入样本来源      | 2008252134 5  | ● ● ● ● ● ● ● ● ● ● ● ● ● ● ● ● ● ● ● | 变量值      |      | 类型 ⇔  | 状态 | 操作      |                                                                                                    |
| ♥ 自动分析任务          |                                         | *项目:                      | 样本类型:        | 姓名:           |                                       |          |      |       |    |         |                                                                                                    |
| + 样本患者信息 へ        |                                         | 请选择                       | 蜡块 ~         | 患者名称          |                                       |          |      |       |    |         |                                                                                                    |
|                   |                                         | * 样本编号 / \${sn}           | 取样位置:        | 性别:           |                                       |          |      |       |    |         |                                                                                                    |
|                   |                                         | 2008251868FF []           | 请输入取样位置      | 请选择 ~         |                                       |          |      |       |    |         |                                                                                                    |
| ▲ 样本信息管理          |                                         | 优先级别(数字越大优先级越高):          | 取样方法:        | 年齢:           |                                       |          | 暂无数据 |       |    |         |                                                                                                    |
| <b>上</b> 患者信息管理   |                                         | 5 ~                       | 请输入取样位置      | 请输入年龄         |                                       |          |      |       |    |         |                                                                                                    |
| 口 项目分析结果          |                                         | 测序平台:                     | *取样日期:       | 诊断信息:         |                                       |          |      |       |    |         | 暂无数据                                                                                                    |
| 节点性能监测            |                                         | NextSeq&MiniSeq ~         | 请选择取样日期 📋    | 诊断信息          | ĺ.                                    |          |      |       |    |         |                                                                                                    |
|                   |                                         | I7_Index_ID: index:       | *送检日期:       | 临床信息:         |                                       |          |      |       |    |         |                                                                                                    |
| () 义计仔细启理         |                                         | Index1約 Q Index1序列        | 请选择收样日期 芭    |               | * 杰雷名:                                | * 峦 雷 佰· |      | * 举型· |    |         |                                                                                                    |
| 888 自动拆分任务<br>888 |                                         | 15_Index_ID: index2:      |              |               | 请输入变量名                                | 请输入变量值   |      | 字符 ~  | 提交 | 取消      |                                                                                                    |
| 数据拆分过程            |                                         | Index2结 Q Index2序列        |              |               |                                       |          |      |       |    |         |                                                                                                    |
| € 系统数据监控          |                                         |                           |              |               |                                       |          | 取消   |       | 保存 |         |                                                                                                    |
| ⟨) 关联数据管理 ∨       |                                         |                           |              |               |                                       |          |      |       |    | _       |                                                                                                    |
|                   |                                         |                           |              |               |                                       |          |      |       |    |         |                                                                                                    |
| ● 软件皮状后息          |                                         |                           |              |               |                                       |          |      |       |    |         |                                                                                                    |
| 局 版本更新日志          |                                         |                           |              |               |                                       |          |      |       |    | 共0条     | · < 1 0 > 25条/页 > 跳至 0 页                                                                                                    |

| Sliver Workspa | ice | ₫ ♠     | ・首页 / 🏚 样本患者信息 / 👗 样本信 | 息管理         |                    |   |          |             |         |       |     |         | C3 🔺   | ⊗ - ① : | admin 🔻 🛃 注销                                            |
|----------------|-----|---------|------------------------|-------------|--------------------|---|----------|-------------|---------|-------|-----|---------|--------|---------|---------------------------------------------------------|
| 我的工作空间         | ~   | 0 首页 0  | ■ 服务节点管理 × ■ 分析流程设计    | → × ● 分析流程列 |                    |   | ● 数据拆分   | 18. × [ ● 8 | 者信息管理 × |       |     |         |        |         |                                                         |
| ▶ 项目分析法程       |     | ● 添加样本信 | 12 ● 下载模板 ● 11 批量导)    | D Tassample | Sheet 🛛 🔘 IILEIMIK |   |          |             | 样本编号    | -     | ~ ] | 输入关键字搜索 |        | Q、搜索    | の刷新                                                     |
|                |     | 样本编号    | ● 样本信息                 |             |                    |   |          |             |         |       |     |         | 报告日期 🔅 |         | 操作                                                      |
| 业 用户权限管理       | ~   | B1701   | 上机编号 / \${runid}:      | 样本来源:       | *患者编号:             |   | 来自分析流程的变 | <b>星</b> :  |         |       |     |         |        | ①用户     | 「「「「「「「」」」で、「「」」「「」」」で、「「」」「」」「「」」」で、「」」「」」「」」「」」「」」」「」 |
| 服务节点配置         | ~   |         | 上机编号/run id,用于下机数据拆分   | 请输入样本来源     | 2008252135         | 0 | 变量名 ≑    | 变量值         |         | 类型 ≑  | 状态  | 操作      |        |         |                                                         |
| 自动分析任务         |     |         | *项目:                   | 样本类型:       | 姓名:                |   |          |             |         |       |     |         |        |         |                                                         |
| <b>.</b>       |     |         | FastQC ~               | 蜡块 ~        | 患者名称               | Q |          |             |         |       |     |         |        |         |                                                         |
| + 件全患者信息       | ^   |         | * 样本编号 / \${sn}        | 取样位置:       | 性别:                |   |          |             |         |       |     |         |        |         |                                                         |
| 888 数据拆分信息     |     |         | B1701 C                | 请输入取样位置     | 请选择                | ~ |          |             |         |       |     |         |        |         |                                                         |
| ▲ 样本信息管理       |     |         | 优先级别(数字越大优先级越高):       | 取样方法:       | 年齡:                |   |          |             | 智无数据    |       |     |         |        |         |                                                         |
| 💄 患者信息管理       |     |         | 5 ~                    | 请输入取样位置     | 请输入年龄              |   |          |             |         |       |     |         |        |         |                                                         |
| 项目分析结果         |     |         | 测序平台:                  | *取样日期:      | 诊断信息:              |   |          |             |         |       |     |         |        |         |                                                         |
|                |     |         | NextSeq&MiniSeq ~      | 2020-08-24  | 诊断信息               | 1 |          |             |         |       |     |         |        |         |                                                         |
| ➡ 节点性能监测       |     |         | 17_Index_ID: index:    | *送检日期:      | 临床信息:              |   |          |             |         |       |     |         |        |         |                                                         |
| 🚞 文件存储管理       |     |         | Index1结 Q Index1序列     | 2020-08-24  | 临床信息               |   |          |             |         |       |     |         |        |         |                                                         |
| 。              |     |         | 15 Index ID: index2    |             |                    |   | * 变量名:   | * 变量值:      |         | * 类型: |     |         |        |         |                                                         |
| •••            |     |         | Index2结 Q Index2序列     |             |                    | 1 | 请输入变量名   | 请输入变量值      |         | 字符 ~  | 提交  | 取消      |        |         |                                                         |
| **** 致循折为过程    |     |         |                        |             |                    |   |          |             |         |       |     |         |        |         |                                                         |
| € 系统数据监控       |     |         |                        |             |                    |   |          |             | 取消      |       | 保存  |         |        |         |                                                         |
| ✓ 关联数据管理       | ~   |         |                        |             |                    |   |          |             |         |       |     |         |        |         |                                                         |
| ① 软件授权信息       |     |         |                        |             |                    |   |          |             |         |       |     |         |        |         |                                                         |
| ■ 版本更新日志       |     |         |                        |             |                    |   |          |             | _       |       |     | ŧ       | :1条 (1 | 25条/页、  | ・ 跳至 1 页                                                |

我们添加一个样本数据,填写信息如下,只有带红色星号的字段为必填字段:

点击右下角保存按钮,如数据无误,就看到数据添加成功。

| Sliver Worksp                             | ace | 🤨 🏫 首页 / 🖻 样                              | 本患者信息 / 👗 样本信息管理   |           |              |          |         |         |                 |             | 11 🐟   | ⊛- 0     | admin 👻 🕣 注销 |
|-------------------------------------------|-----|-------------------------------------------|--------------------|-----------|--------------|----------|---------|---------|-----------------|-------------|--------|----------|--------------|
| € 我的工作空间                                  | ~   | <ul> <li>首页</li> <li>服务节点管理</li> </ul>    | × • 分析流程设计 × •     | 分析流程列表    | × ● 样本信息管理 × | ● 数据拆分信息 | L × ● 應 | 者信息管理 × |                 |             |        |          |              |
|                                           |     | <ul> <li>● 添加样本信息</li> <li>▲ 下</li> </ul> | 载模板 🛛 🖪 批量导入 🛛 🗐 🗍 | 载SampleSh | eet 💿 批量删除   |          |         | 样本      | 扁号              | ▶ 🗌 输入关键字搜索 |        | Q 捜索     | く 刷新         |
| ₩ - 17 - 17 - 10 - 10 - 10 - 10 - 10 - 10 | ~   | 样本编号 ⇔                                    | 检测项目               | 优先级 🔅     | 样本来源 ⇔       | 样本类型     | 取样方法 💠  | 取样位置 💠  | 测序平台 ≑          | RUN ID 💠    | 报告日期 ⇔ |          | 操作           |
| 北 用户权限管理                                  | ~   | B1701                                     | FastQC             | 5         |              | 蜡块       |         |         | NextSeq&MiniSeq |             |        | ① 用户     | ■ 編輯 📑 删除    |
| 服务节点配置                                    | ~   |                                           |                    |           |              |          |         |         |                 |             |        |          |              |
| ✿ 自动分析任务                                  |     |                                           |                    |           |              |          |         |         |                 |             |        |          |              |
| + 样本患者信息                                  | ^   |                                           |                    |           |              |          |         |         |                 |             |        |          |              |
| 228 数据拆分信息                                |     |                                           |                    |           |              |          |         |         |                 |             |        |          |              |
| ▲ 样本信息管理                                  |     |                                           |                    |           |              |          |         |         |                 |             |        |          |              |
| ▲ 患者信息管理                                  |     |                                           |                    |           |              |          |         |         |                 |             |        |          |              |
| 口 项目分析结果                                  |     |                                           |                    |           |              |          |         |         |                 |             |        |          |              |
| <b>旦</b> 节点性能监测                           |     |                                           |                    |           |              |          |         |         |                 |             |        |          |              |
| 文件存储管理                                    |     |                                           |                    |           |              |          |         |         |                 |             |        |          |              |
| 888 自动拆分任务                                |     |                                           |                    |           |              |          |         |         |                 |             |        |          |              |
| 数据拆分过程                                    |     |                                           |                    |           |              |          |         |         |                 |             |        |          |              |
| € 系統数据监控                                  |     |                                           |                    |           |              |          |         |         |                 |             |        |          |              |
| ✓ 关联数据管理                                  | ~   |                                           |                    |           |              |          |         |         |                 |             |        |          |              |
| ① 软件授权信息                                  |     |                                           |                    |           |              |          |         |         |                 |             |        |          |              |
| 局 版本更新日志                                  |     |                                           |                    |           |              |          |         |         |                 | 共1          | 条 < 1  | > 25 条/页 | → 跳至 1 页     |

同时,工具栏提供了批量导入功能,如要使用批量导入功能,首先点击浅蓝色按钮,下载 Excel 文件模板,按照模板内容填写数据后。 点击绿色按钮上传编辑后的 excel 文件。

| X Sliver Workspace | 🤨 👌 首页 / 🏚 样                           | 本患者信息 / 👗 样本信息管理                                                                                                    |               |                                                       |          |         |            |                                       |           | 0 🔺           | 😚 👻 🕕 admin 🕈 | ショ 注销 |
|--------------------|----------------------------------------|----------------------------------------------------------------------------------------------------|---------------|-------------------------------------------------------|----------|---------|------------|---------------------------------------|-----------|---------------|---------------|-------|
| → 我的工作空间 >         | <ul> <li>首页</li> <li>服务节点管理</li> </ul> | × ● 分析流程设计 × ●                                                                                                    | 分析流程列表        | × ● 样本信息管理 ×                                          | ● 数据拆分信息 | 1 × • 8 | 者信息管理 ×    |                                       |           |               |               |       |
|                    | <ul> <li>● 添加样本信息 ± 下</li> </ul>       | 载模板 🚦 批量导入 📑 🗍                                                                                                    | 载 Sample Shee | et O 批量删除                                             |          |         | 样本         | 编号                                    | ▶ 输入关键字搜索 |               | Q 捜索          | ゆ 刷 新 |
| ♀ 项白力们流程 ♀         | 样本编号 ≑                                 | 检测项目                                                                                                    | 优先级 ≑         | 样本来源 😄                                                | 样本类型     | 取样方法 💠  | 取样位置 💠     | 測序平台 ≑                                | RUN ID ¢  | <b>报告日期</b> ‡ | 操作            |       |
| ▶ 用户权限管理 ~         | B1701                                  | FastQC                                                                                                    | 5             |                                                       | 蜡块       |         |            | NextSeq&MiniSeq                       |           |               | ① 用户 🛛 🕤 编辑   | 📔 删除  |
| ₩ 服务节点配置 >         |                                        | 0.477                                                                                                    |               |                                                       |          |         |            |                                       | ~         |               |               |       |
| ✿ 自动分析任务           |                                        | $\begin{array}{c} \pi \mathfrak{l} \mathfrak{t} \bullet \bullet \bullet \bullet \bullet \bullet \bullet \bullet \bullet \bullet \bullet \bullet \bullet \bullet \bullet \bullet \bullet \bullet \bullet$ | 我的电脑 > 桌面     |                                                       |          |         | <b>ر ہ</b> | 搜索"桌面"                                |           |               |               |       |
| ▲ 样本患者信息 ^         |                                        | 组织 ▼ 新建文件夹                                                                                                    |               |                                                       |          |         |            |                                       | 0         |               |               |       |
| 800 数据拆分信息         |                                        | > 鵬 视频<br>> 副 閏片                                                                                                    |               | SampleTemplate.xlsx<br>Microsoft Excel 工作表<br>12.1 KB |          |         |            |                                       |           |               |               |       |
| 🛓 样本信息管理           |                                        | > 🐥 下載<br>> 🎝 音乐                                                                                                    |               |                                                       |          |         |            |                                       |           |               |               |       |
| ▲ 患者信息管理           |                                        | > ■ 桌面<br>> 論 Windows (C:)                                                                                                    |               |                                                       |          |         |            |                                       |           |               |               |       |
| 🖵 项目分析结果           |                                        | > 🚲 Documents (D:)<br>> 🚛 Download (E:)                                                                                                    |               |                                                       |          |         |            |                                       |           |               |               |       |
| ■ 节点性能监测           |                                        | > 👳 Backup (U:)<br>> 👳 Data (V:)                                                                                                    |               |                                                       |          |         |            |                                       |           |               |               |       |
| 文件存储管理             |                                        | > 🛫 Web (W:)<br>> 🛫 Download (X:)                                                                                                    |               |                                                       |          |         |            |                                       |           |               |               |       |
| 888 自动拆分任务         |                                        | > 🛫 Workspace (Y:)                                                                                                    | ~             |                                                       |          |         |            |                                       |           |               |               |       |
| 数据拆分过程             |                                        | 文件                                                                                                    | 名(N):         |                                                       |          |         | ~ Mic      | rosoft Excel Workshee<br>打开(O)     取消 | . ( ~     |               |               |       |
| ● 系统数据监控           |                                        | L                                                                                                    |               |                                                       |          |         |            |                                       | al        |               |               |       |
| ✓ 关联数据管理 ∨         |                                        |                                                                                                    |               |                                                       |          |         |            |                                       |           |               |               |       |
| ① 软件授权信息           |                                        |                                                                                                    |               |                                                       |          |         |            |                                       |           |               |               |       |
| ■ 版本更新日志           |                                        |                                                                                                    |               |                                                       |          |         |            |                                       | 共         | 1条 < 1        | > 25条/页 > 跳   | 至 1 页 |

| Sliver Worksp   | ace | 🤄 🏫 首页 / 🏚 样        | 本患者信息 / 👗 样本信息管                          | 锂          |               |        |                       |              |           |          |         |              | C1 🔺     | 🛞 👻 🚇 adı | min 🔹 🔁 注销 |
|-----------------|-----|---------------------|------------------------------------------|------------|---------------|--------|-----------------------|--------------|-----------|----------|---------|--------------|----------|-----------|------------|
| 🔓 我的工作空间        | ~   | 首页 服务节点管理           | × ● 分析流程设计 >                             | × 0 分析流程列  | 康 × ● 样本      | 信息管理 > | < ● 数据折               | 分信息 × 10     | 思者信息管理    |          |         |              |          |           |            |
| ○ 项目分析流程        | ~   | ● 添加样本信息 <u>★</u> 下 | 载模板 日 批量导入                               | 日 下語Sample | Sheet O fitte |        | t <del>V -1-3</del> 4 | a 10000-0-24 | 样         | 本编号      |         | →    输入关键字搜索 | 104-1718 | Q 捜索      | 0刷新<br>90  |
| 北 用户权限管理        | ~   | B1701               | FastQC                                   | 5          | - 作本米輝 -      |        | 特本实                   | 2 电机中力法      | HX1+1VE - | NextSeq& | MiniSeq | KUN ID ÷     | 10百日刑    | ● 用户      | 编辑         |
| 1 服务节点配置        | Ŷ   |                     | 日本 日本 日本 日本 日本 日本 日本 日本 日本 日本 日本 日本 日本 日 |            |               |        |                       |              |           |          | ×       |              |          |           |            |
| 自动分析任务          |     |                     | 样本编号 ≑                                   | 检测项目       |               | 优先级 🗘  | 样本来源 💠                |              | 样本类型 👙    | 取样方法 💠   | 取样位     |              |          |           |            |
|                 |     |                     | QC200608389                              | FastQC     |               | 5      | XXX医院                 |              | 蜡块        | 穿刺       | 肺部      |              |          |           |            |
| ▲ 样本患者信息        | ^   |                     |                                          |            |               |        |                       |              |           |          |         |              |          |           |            |
| 2000 数据拆分信息     |     |                     |                                          |            |               |        |                       |              |           |          |         |              |          |           |            |
| 👗 样本信息管理        |     |                     |                                          |            |               |        |                       |              |           |          |         |              |          |           |            |
| 2 患者信息管理        |     |                     |                                          |            |               |        |                       |              |           |          |         |              |          |           |            |
| 🖵 项目分析结果        |     |                     |                                          |            |               |        |                       |              |           |          |         |              |          |           |            |
| <b>王</b> 节点性能监测 |     |                     |                                          |            |               |        |                       |              |           |          |         |              |          |           |            |
| 一 文件存储管理        |     |                     |                                          |            |               |        |                       |              |           |          |         |              |          |           |            |
| 888 自动拆分任务      |     |                     |                                          |            |               |        |                       |              |           |          |         |              |          |           |            |
| 300 数据拆分过程      |     |                     |                                          |            |               |        |                       | 取消           |           | 保存       |         |              |          |           |            |
| 9 系统数据监控        |     |                     |                                          |            |               |        |                       |              |           |          |         |              |          |           |            |
| ✓ 关联数据管理        | Ŷ   |                     |                                          |            |               |        |                       |              |           |          |         |              |          |           |            |
| ① 软件授权信息        |     |                     |                                          |            |               |        |                       |              |           |          |         |              |          |           |            |
| ➡ 版本更新日志        |     |                     |                                          |            |               |        |                       |              | _         |          |         | 共            | 1祭 〈 1   | > 25条/页 ~ | 跳至 1 页     |

# 选中要上传的文件,点击打开开始上传,如果文件格式正确,可以看到:

| X Sliver Workspa | ice | 正 合前 / 自相                                 | 本患者信息 / 👗 样本信息管理 |            |              |          |           |         |                 |               | 0 <b>&amp;</b> | ⊛ • ① | admin 🔻 🕣 注销 |
|------------------|-----|-------------------------------------------|------------------|------------|--------------|----------|-----------|---------|-----------------|---------------|----------------|-------|--------------|
| 🔓 我的工作空间         | ~   | ● 首页 ● 服务节点管理                             | ! × ● 分析流程设计 × ( | 分析流程列表     | × • 样本信息管理 × | ● 数据拆分信息 | . ×   ● 應 | 者信息管理 × |                 |               |                |       |              |
|                  |     | <ul> <li>● 添加样本信息</li> <li>▲ 下</li> </ul> | 载模板 🚦 批量导入 📑     | 下载SampleSh | eet 📀 批量删除   |          |           | 样本      | 扁号              | ▶ 输入关键字搜索     |                | Q.搜索  | く 刷 新        |
| ↔ 坝日万桁流柱         | ~   | 样本编号 ≑                                    | 检测项目             | 优先级 💠      | 样本来源 👙       | 样本类型     | 取样方法 😄    | 取样位置 💠  | 测序平台 ≑          | RUN ID 💠      | 报告日期 ≑         |       | 操作           |
| 北 用户权限管理         | ~   | QC200608389                               | FastQC           | 5          | XXX医院        | 蜡块       | 穿刺        | 肺音序     | NextSeq&MiniSeq | 190608_C70108 |                | ①用户   | ≤ 編輯 📄 删除    |
| ₩ 服务节点配置         | ~   | B1701                                     | FastQC           | 5          |              | 蜡块       |           |         | NextSeq&MiniSeq |               |                | ①用户   | ■ 編辑 📄 删除    |
| • 自动分析任务         |     |                                           |                  |            |              |          |           |         |                 |               |                |       |              |
| ➡ 样本患者信息         | ^   |                                           |                  |            |              |          |           |         |                 |               |                |       |              |
| 888 数据拆分信息       |     |                                           |                  |            |              |          |           |         |                 |               |                |       |              |
| 👗 样本信息管理         |     |                                           |                  |            |              |          |           |         |                 |               |                |       |              |
| 💄 患者信息管理         |     |                                           |                  |            |              |          |           |         |                 |               |                |       |              |
| 口 项目分析结果         |     |                                           |                  |            |              |          |           |         |                 |               |                |       |              |
| <b>王</b> 节点性能监测  |     |                                           |                  |            |              |          |           |         |                 |               |                |       |              |
| 📄 文件存储管理         |     |                                           |                  |            |              |          |           |         |                 |               |                |       |              |
| 8888 自动拆分任务      |     |                                           |                  |            |              |          |           |         |                 |               |                |       |              |
| **** 数据拆分过程      |     |                                           |                  |            |              |          |           |         |                 |               |                |       |              |
| 9 系统数据监控         |     |                                           |                  |            |              |          |           |         |                 |               |                |       |              |
| ✓ 关联数据管理         | ~   |                                           |                  |            |              |          |           |         |                 |               |                |       |              |
| ① 软件授权信息         |     |                                           |                  |            |              |          |           |         |                 |               |                |       |              |
| ➡ 版本更新日志         |     |                                           |                  |            |              |          |           |         |                 | 共             | 2条 < 1         | 25条/页 | 3兆至 1 页      |

# 确认信息无误,并且没有错误提示,点击保存,将上传的数据保存进系统。

这时我们看到,我们批量导入的数据也显示出来了。点击右侧按钮可以编辑、删除数据,点击用户可以将该数据授权给系统其他用户。

| Sliver Workspace |                 | 信息 / 靈 数据拆分信息                    |                    |        |        | 0 K               | À 🛞 🕶 🕕 admin 🕶 🕣 注销    |
|------------------|-----------------|----------------------------------|--------------------|--------|--------|-------------------|-------------------------|
| ● 我的工作空间 >       | ● 首页 ● 服务节点管理 × | ● 分析流程设计 × ● 分析流程列表 × ● 样本信息管理 × | ● 数据拆分信息 × ● 患者信息智 | E理 ×   |        |                   |                         |
| ○ 项目分析流程         |                 |                                  |                    | Run ID | ✓ 输入关键 | 建字搜索              | Q捜 索 💧 新                |
|                  | Run ID ≑        | 测序平台 ≑                           |                    |        | 样本数量   | 拆分状态              | 操作                      |
| ▲ 用户权限管理 ~       | 190608_C70108   | NextSeq&MiniSeq                  |                    |        | 1      | $\odot$ × $\odot$ | ## 样本列表 ■ 下载SampleSheet |
| ₩ 服务节点配置 >       |                 |                                  |                    |        |        |                   |                         |
| • 自动分析任务         |                 |                                  |                    |        |        |                   |                         |
| ↓ 样本患者信息 ^       |                 |                                  |                    |        |        |                   |                         |
| 999 数据拆分信息       |                 |                                  |                    |        |        |                   |                         |
| ▲ 样本信息管理         |                 |                                  |                    |        |        |                   |                         |
| ▲ 患者信息管理         |                 |                                  |                    |        |        |                   |                         |
| 项目分析结果           |                 |                                  |                    |        |        |                   |                         |
| 并点性能监测           |                 |                                  |                    |        |        |                   |                         |
| 文件存储管理           |                 |                                  |                    |        |        |                   |                         |
| 888 自动拆分任务       |                 |                                  |                    |        |        |                   |                         |
| 数据拆分过程           |                 |                                  |                    |        |        |                   |                         |
| ● 系統数据监控         |                 |                                  |                    |        |        |                   |                         |
| ✓ 关联数据管理 ∨       |                 |                                  |                    |        |        |                   |                         |
| ① 软件授权信息         |                 |                                  |                    |        |        |                   |                         |
| ➡ 版本更新日志         |                 |                                  |                    |        |        | 共1条 《             | 1 > 20条/页 > 跳至 1 页      |

点击左侧功能菜单: "样本患者信息" > "数据拆分信息"也可以看到我们录入的数据:

因为手动录入的那条数据并未提供 RunID 以及数据拆分的信息,所以这里没有显示。

| X Sliver Worksp | ace | 🧾 🔒 首页 / 💼 样本患  | 皆信息 / 💄 患者 | 言息管理       |       |                               |              | 11 A    | 😚 ▼ 🕕 admin ▼ 🕣 注销 |
|-----------------|-----|-----------------|------------|------------|-------|-------------------------------|--------------|---------|--------------------|
| 🔓 我的工作空间        | ~   | ● 首页 ● 服务节点管理 × | ● 分析流程设    | tt × 🛛 🖷 🗲 | 析流程列表 | × ● 样本信息管理 × ● 数据拆分信息 × ● 患者信 | l管理 ×        |         |                    |
|                 |     | ● 添加患者信息        |            |            |       |                               | 患者编号 > 输入关键字 | 捜索      | Q 捜 索 🔷 刷 新        |
| ↔ 坝日方机流程        | ~   | 编号 ≑            | 姓名 🗇       | 性别 ⇔       | 年龄 💠  | 诊断信息 🗇                        | 临床信息 💠       |         | 操作                 |
| 北 用户权限管理        | ~   | 202010400       | 张三         | 男          | 66    | 肺癌                            | 肺瘤           |         | ⑧ 用户               |
| 服务节点配置          | ~   | 2008252135      |            |            |       |                               |              |         | ① 用户               |
| 1 自动分析任务        |     |                 |            |            |       |                               |              |         |                    |
| ₽ 样本患者信息        | ^   |                 |            |            |       |                               |              |         |                    |
| 数据拆分信息          |     |                 |            |            |       |                               |              |         |                    |
| ▲ 样本信息管理        |     |                 |            |            |       |                               |              |         |                    |
| 💄 患者信息管理        |     |                 |            |            |       |                               |              |         |                    |
| 口 项目分析结果        |     |                 |            |            |       |                               |              |         |                    |
| <b>王</b> 节点性能监测 |     |                 |            |            |       |                               |              |         |                    |
| 📄 文件存储管理        |     |                 |            |            |       |                               |              |         |                    |
| 888 自动拆分任务      |     |                 |            |            |       |                               |              |         |                    |
| 数据拆分过程          |     |                 |            |            |       |                               |              |         |                    |
| ● 系統数据监控        |     |                 |            |            |       |                               |              |         |                    |
| ✓ 关联数据管理        | ~   |                 |            |            |       |                               |              |         |                    |
| ① 软件授权信息        |     |                 |            |            |       |                               |              |         |                    |
| ➡ 版本更新日志        |     |                 |            |            |       |                               |              | 共2条 < 1 | > 20条/页 > 跳至 1 页   |

### 点击左侧功能菜单:"样本患者信息" > "患者信息管理"也可以看到我们录入的患者数据:

因为我们手动录入的数据,只提供了患者编号,未提供的数据表格中未显示

### 4. 项目分析并获取结果

文件准备,因为我们又一个样本编号为 B1701 的样本,按照我们设计的分析流程,匹配得到的输入文件为 B1701.fastq.gz,所以 我们要将名为 B1701.fastq.gz 的文件,上传至我们注册的服务器(分析节点)的\${data}(值为/opt/data)目录下。点击左侧功能菜单, 点击"项目分析结果":

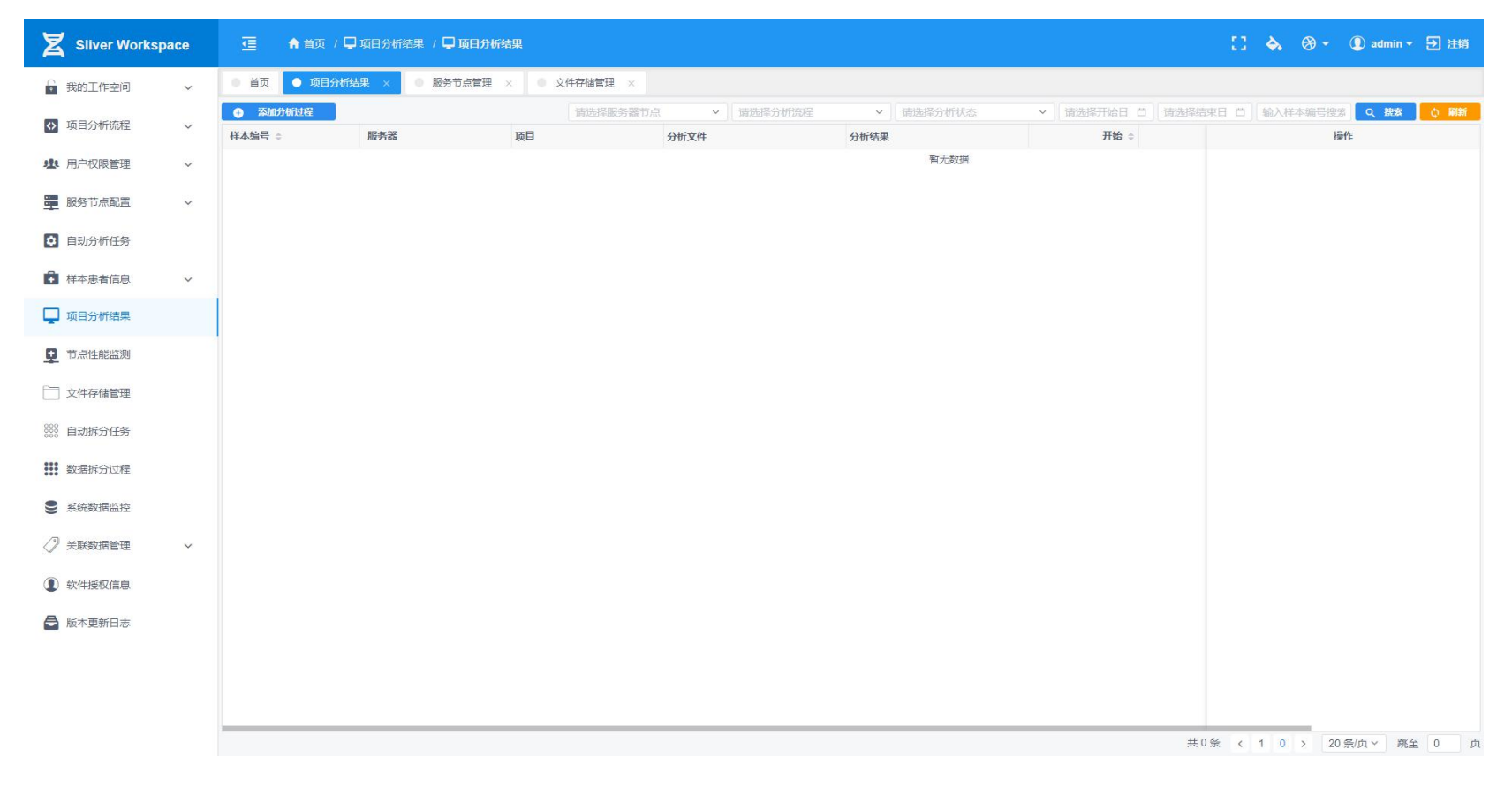

点击左上蓝色按钮"添加分析过程",屏幕右侧弹出菜单,我们选择要分析的样本,会自动计算要分析的项目,在服务器端匹配的文件,还有要分析的流程的变量是否都符合要求,如果全部没有问题,点击提交成功添加一个分析过程。

| X Sliver Worksp                                                                                                    | ace | 🥶 🏫 首页 / 🕻  | ]项目分析结果 / 🖵 项目分析 | 結果           |                 |             | 项目分析结果             |                    |      |        | ×    |
|----------------------------------------------------------------------------------------------------|-----|-------------|------------------|--------------|-----------------|-------------|--------------------|--------------------|------|--------|------|
| 我的工作空间                                                                                                    | ~   | ● 首页 ● 项目分析 | 结果 × ● 服务节点管理    | × • 文件存储管理 × |                 |             | * 样本编号             |                    |      |        |      |
| ○ 项目分析流程                                                                                                    | Ų   | ● 添加分析过程    |                  |              | □点 →    请选择分析流程 | ▶ │ 请选择分析状态 | B1701              |                    |      |        | ~    |
|                                                                                                    |     | 样本编号 =      | 服务器              | 项目           | 分析文件            | 分析结果        | *服务器:              |                    |      |        |      |
| 业 用户权限管理                                                                                                    | ~   |             |                  |              |                 |             | root@sliverwork.cr | n:9016             |      |        | ~    |
| 服务节点配置                                                                                                    | ~   |             |                  |              |                 |             |                    |                    |      |        |      |
| • 自动分析任务                                                                                                    |     |             |                  |              |                 |             | * 分析流程             |                    |      |        |      |
| -                                                                                                    |     |             |                  |              |                 |             | FasiQC             |                    |      |        |      |
| ▲ 样本患者信息                                                                                                    | ~   |             |                  |              |                 |             | 流程输入               |                    |      |        |      |
| 📮 项目分析结果                                                                                                    |     |             |                  |              |                 |             | 输入文件变量             | 输入文件匹配             |      |        | 状态   |
| <b>中</b> 节点性能监测                                                                                                    |     |             |                  |              |                 |             | \${sn}.fastq.gz    | B1701.fastq.gz     |      |        | ~    |
|                                                                                                    |     |             |                  |              |                 |             |                    |                    |      |        |      |
| () 又叶好响着理                                                                                                    |     |             |                  |              |                 |             |                    |                    |      |        |      |
| 8888 自动拆分任务                                                                                                    |     |             |                  |              |                 |             |                    |                    |      |        |      |
| 数据拆分过程                                                                                                    |     |             |                  |              |                 |             |                    |                    |      |        |      |
| 9 系统数据监控                                                                                                    |     |             |                  |              |                 |             | 环境变量               |                    |      |        |      |
| </th <th>~</th> <th></th> <th></th> <th></th> <th></th> <th></th> <th>变量名 ≑</th> <th>变量值</th> <th>类型 ≎</th> <th>来源</th> <th>状态 ≑</th> | ~   |             |                  |              |                 |             | 变量名 ≑              | 变量值                | 类型 ≎ | 来源     | 状态 ≑ |
|                                                                                                    |     |             |                  |              |                 |             | id                 | 218307785853501440 | 字符   | Sample | ~    |
| (1) 软件授权信息                                                                                                    |     |             |                  |              |                 |             | pn                 | FastQC             | 字符   | Sample | ~    |
| 局 版本更新日志                                                                                                    |     |             |                  |              |                 |             | sn                 | B1701              | 字符   | Sample | ~    |
|                                                                                                    |     |             |                  |              |                 |             | result             | /opt/result        | 目录   | Server | ~    |
|                                                                                                    |     |             |                  |              |                 |             | data               | /opt/data          | 長日   | Server | ~    |
|                                                                                                    |     |             |                  |              |                 |             | name               | SilvervVorkspace   | 字符   | Server | ~    |
|                                                                                                    |     |             |                  |              |                 |             |                    | 取消                 | 提交   |        |      |

| Sliver Workspa | ace | ፲                  | 🕽 项目分析结果 / 🖵 项目分析       | 结果           |                       |           |               | [] À 🏵 - 🕕 admin - 🕣 注鎖           |
|----------------|-----|--------------------|-------------------------|--------------|-----------------------|-----------|---------------|-----------------------------------|
| 3 我的工作空间       | ~   | ● 首页 ● 项目分析        | 结果 × • 服务节点管理           | × 🛛 • 文件存储管理 | ×                     |           |               |                                   |
| ↔ 项目分析流程       | ~   | ● 添加分析过程<br>样木编号 ~ | 昭冬哭                     | 请选择服         | 务器节点 v 请选择分析流程        | ✓ 请选择分析状态 | ✓ 请选择开始日 □ 请送 | 择结束日 □ 输入样本编号搜索 Q 搜索 Q 脚新<br>爆作   |
| 北 用户权限管理       | ~   | B1701              | root@sliverwork.cn:9016 | FastQC       | B1701.fastq.gz 3.11 G | В         |               | → 运行 ■ 停止 ④ 用户   堅 編輯 ▲ 状态   章 删除 |
| 服务节点配置         | ~   |                    |                         |              |                       |           |               |                                   |
| • 自动分析任务       |     |                    |                         |              |                       |           |               |                                   |
| ➡ 样本患者信息       | ~   |                    |                         |              |                       |           |               |                                   |
| 🖵 项目分析结果       |     |                    |                         |              |                       |           |               |                                   |
| ➡ 节点性能监测       | 20  |                    |                         |              |                       |           |               |                                   |
| 📄 文件存储管理       |     |                    |                         |              |                       |           |               |                                   |
| 8000 自动拆分任务    |     |                    |                         |              |                       |           |               |                                   |
| 数据拆分过程         |     |                    |                         |              |                       |           |               |                                   |
| ● 系統数据监控       |     |                    |                         |              |                       |           |               |                                   |
| ✓ 关联数据管理       | ~   |                    |                         |              |                       |           |               |                                   |
| ① 软件授权信息       |     |                    |                         |              |                       |           |               |                                   |
| ● 版本更新日志       |     |                    |                         |              |                       |           |               |                                   |
|                |     |                    |                         |              |                       |           |               |                                   |
|                |     |                    |                         |              |                       |           |               |                                   |
|                |     |                    |                         |              |                       |           |               | 共1条 < 1 → 20条/页 > 跳至 1 页          |

我们可以看到添加的分析过程,样本编号、分析的项目(分析流程)、要分析的文件大小等等。

我们可以点击该条记录右侧按钮,运行开始分析,停止可以终止正在运行的分析,编辑删除等操作。下面我们点击运行,开始分析:

| Sliver Worksp | ace | 亘 合前/밎             | 项目分析结果 / 🖵 项目分析         | 结果           |                       |           |                     | :: 💊 🛞                 | ▼ 🕕 admin ▼ 🗗 注销  |
|---------------|-----|--------------------|-------------------------|--------------|-----------------------|-----------|---------------------|------------------------|-------------------|
| 🔒 我的工作空间      | ~   | ● 首页 ● 项目分析结       | <b>は果 × ● 服务</b> 节点管理   | × ● 文件存储管理 × |                       |           |                     |                        |                   |
| ◇ 项目分析流程      | ~   | ◆ 添加分析过程<br>样本编号 ÷ | 服务器                     | 请选择服务器       | 市点 ~ 请选择分析流程          | ✓ 请选择分析状态 | ✓ 请选择开始日 □ 开始 ≎     | 请选择结束日 🗇 🗌 输入样本编       | 号授家 Q 捜索 🔷 刷新 🙀   |
| 北 用户权限管理      | ~   | B1701              | root@sliverwork.cn:9016 | FastQC       | B1701.fastq.gz 3.11 G | 3         | 2020-08-26 08:40:30 | 2020-08-26 🖸 运行 🔳 停止 🚺 | 用户 🧉 编辑 🗛 状态 盲 删除 |
| 服务节点配置        | ~   |                    |                         |              |                       |           |                     |                        |                   |
| ✿ 自动分析任务      |     |                    |                         |              |                       |           |                     |                        |                   |
| ➡ 样本患者信息      | ~   |                    |                         |              |                       |           |                     |                        |                   |
| 🖵 项目分析结果      |     |                    |                         |              |                       |           |                     |                        |                   |
| ➡ 节点性能监测      |     |                    |                         |              |                       |           |                     |                        |                   |
| 📄 文件存储管理      |     |                    |                         |              |                       |           |                     |                        |                   |
| 888 自动拆分任务    |     |                    |                         |              |                       |           |                     |                        |                   |
| 数据拆分过程        |     |                    |                         |              |                       |           |                     |                        |                   |
| € 系统数据监控      |     |                    |                         |              |                       |           |                     |                        |                   |
| ✓ 关联数据管理      | ~   |                    |                         |              |                       |           |                     |                        |                   |
| ① 软件授权信息      |     |                    |                         |              |                       |           |                     |                        |                   |
| ➡ 版本更新日志      |     |                    |                         |              |                       |           |                     |                        |                   |
|               |     |                    |                         |              |                       |           |                     |                        |                   |
|               |     |                    |                         |              |                       |           |                     |                        |                   |
|               |     |                    |                         |              |                       |           |                     | 共1条 < 1 >              | 20条/页 > 跳至 1 页    |

这时可以看到,运行按钮不可用,处于加载状态,开始时间也有数据显示了。如果点击右侧绿色"状态"按钮,我们可以看到分析流 程详细运行情况:

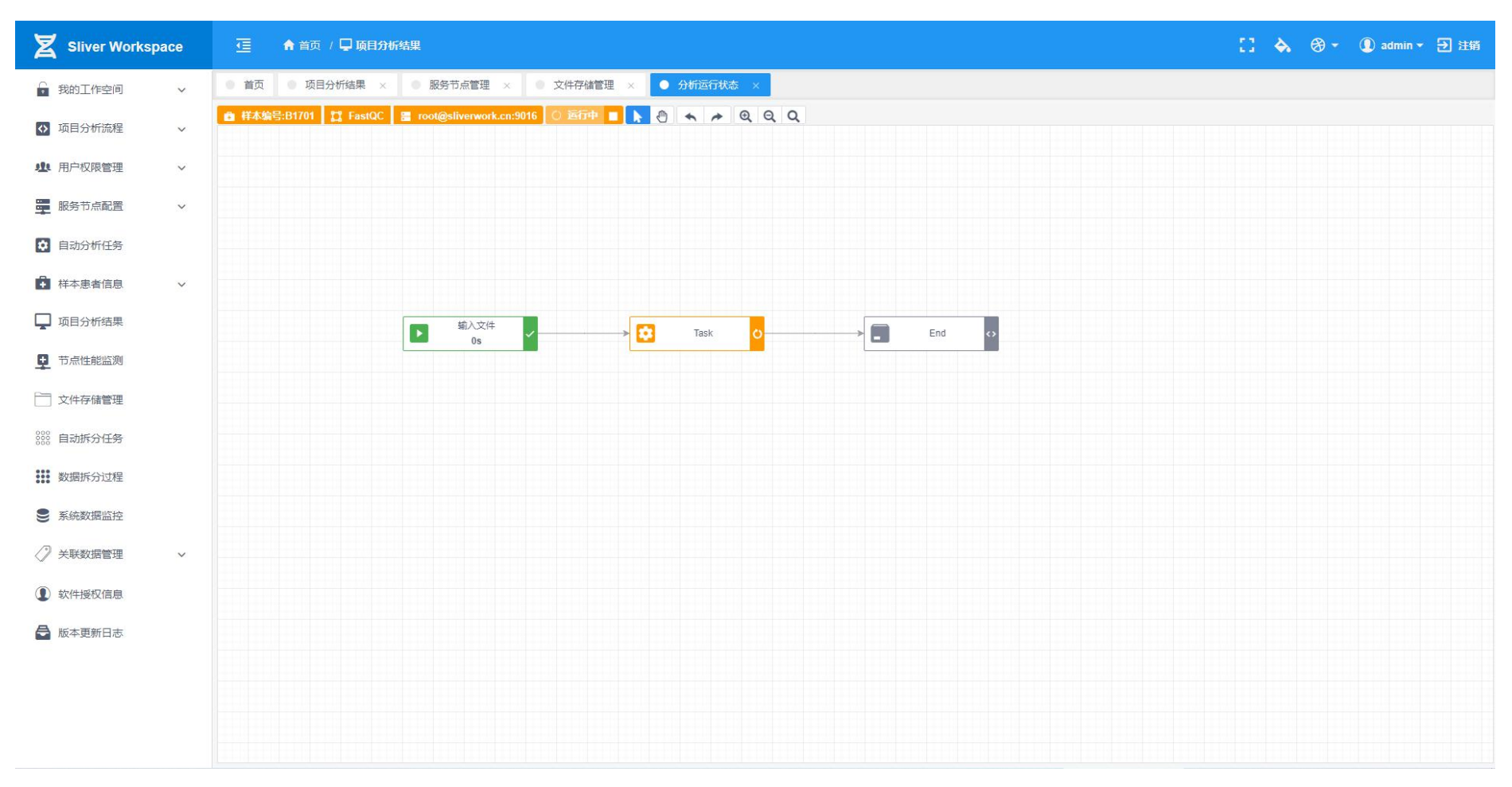

可以看到顶部工具栏按钮,为黄色,表示正在运行。如果是绿色表示分析完成。如果是红色表示分析过程中出现错误。工具栏顶部也 可以对分析流程进行控制,如:停止,开始。

#### [] À 🛞 - 🕕 admin - 🕀 注销 Z Sliver Workspace 🔁 🔒 首页 / 🖵 项目分析结果 ● 首页 0 项目分析结果 × 0 服务节点管理 × 0 文件存储管理 × ● 分析运行状态 > 员 我的工作空间 V 📫 样本编号:B1701 📲 FastQC 📱 root@sliverwork.cn:9016 🔘 运行中 🔳 💽 🐑 🐟 🍌 🔍 Q Q ◇ 项目分析流程 V 北 用户权限管理 $\sim$ 服务节点配置 ~ 1 自动分析任务 ▲ 样本患者信息 V 🖵 项目分析结果 输入文件 0s 0 End End 0 Task 甘 节点性能监测 C Task 📄 文件存储管理 输入文件: B1701.fastq.gz 888 自动拆分任务 输出文件: 数据拆分过程 B1701\_fastqc.html 运行命令: ■ 系统数据监控 fastqc /opt/data/B1701.fastq.gz -o /opt/result ✓ 关联数据管理 $\sim$ ① 软件授权信息 局 版本更新日志

### 鼠标移动到"运行"图形单元上,会弹出提示,输入文件、输出文件,和正在运行的命令:

### 分析完成后,我们会看到状态如下:

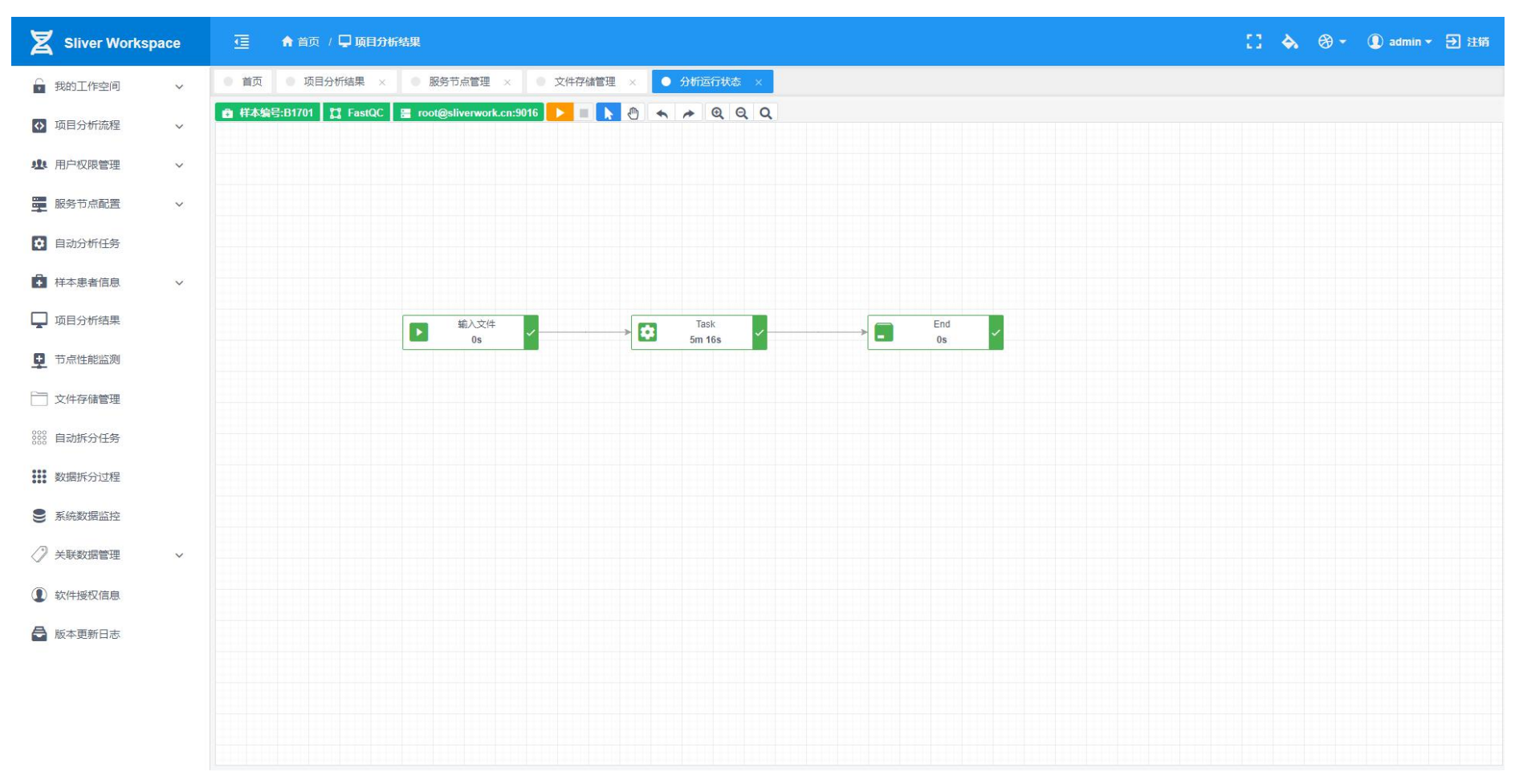

可以看到,工具栏颜色为绿色,运行的任务也都是绿色,表示运行成功,没有错误。如果有错误,则出错的单元会显示为红色。

## 我们点击标签"项目分析结果",返回列表。可以看到:

| Sliver Workspa | ace | 🥶 🏫 首页 / 🖵                            | 〕项目分析结果 / 🖵 项目分析        | 结果         |                        |                               |                     |            | 11 è   | ⊛ -    | 👤 admin 🕶   | ➔ 注销   |
|----------------|-----|---------------------------------------|-------------------------|------------|------------------------|-------------------------------|---------------------|------------|--------|--------|-------------|--------|
| 🔓 我的工作空间       | ~   | <ul> <li>首页</li> <li>项目分析结</li> </ul> | 結果 × ● 服务节点管理           | × 文件存储管理 × | ● 分析运行状态 ×             |                               |                     |            |        |        |             |        |
| ○ 项目分析流程       | ~   | ③ 添加分析过程                              |                         | 请选择服务器节    | 点 > 请选择分析流程            | ▶ 请选择分析状态                     | ∨ 请选择开始日 □          | 请选择结束日     | 日 輸入   | 样本编号搜索 | Q 捜索        | 心 刷新   |
|                |     | 样本编号 😄                                | 服务器                     | 项目         | 分析文件                   | 分析结果                          | 开始 ≑                |            |        | 操作     |             |        |
| 北 用户权限管理       | ~   | B1701                                 | root@sliverwork.cn:9016 | FastQC     | B1701.fastq.gz 3.11 GB | B1701_fastqc.html 226.60 KB • | 2020-08-26 08:40:30 | 2020-08-26 | 运行  ■停 | 止 ① 用户 | ≦ 编辑 _ ♣+ 状 | 态 🗋 删除 |
| 服务节点配置         | ~   |                                       |                         |            |                        |                               |                     |            |        |        |             |        |
| ♥ 自动分析任务       |     |                                       |                         |            |                        |                               |                     |            |        |        |             |        |
| ➡ 样本患者信息       | ~   |                                       |                         |            |                        |                               |                     |            |        |        |             |        |
| 📮 项目分析结果       |     |                                       |                         |            |                        |                               |                     |            |        |        |             |        |
| ➡ 节点性能监测       |     |                                       |                         |            |                        |                               |                     |            |        |        |             |        |
| 文件存储管理         |     |                                       |                         |            |                        |                               |                     |            |        |        |             |        |
| 0000 自动拆分任务    |     |                                       |                         |            |                        |                               |                     |            |        |        |             |        |
| 数据拆分过程         |     |                                       |                         |            |                        |                               |                     |            |        |        |             |        |
| € 系统数据监控       |     |                                       |                         |            |                        |                               |                     |            |        |        |             |        |
| ✓ 关联数据管理       | ~   |                                       |                         |            |                        |                               |                     |            |        |        |             |        |
| ① 软件授权信息       |     |                                       |                         |            |                        |                               |                     |            |        |        |             |        |
| ➡ 版本更新日志       |     |                                       |                         |            |                        |                               |                     |            |        |        |             |        |
|                |     |                                       |                         |            |                        |                               |                     |            |        |        |             |        |
|                |     |                                       |                         |            |                        |                               |                     |            |        |        |             |        |
|                |     |                                       |                         |            |                        |                               |                     |            |        |        |             |        |
|                |     |                                       |                         |            |                        |                               |                     | 共          | 条(     | → 20 务 | (页 ~ 跳至     | 1 页    |

可以看到分析结果一栏,已经有标签显示了。我们可以点击该绿色标签,下载分析结果(文件大小为 226.60K)到本地。

**重新分析:**有时候我们会修改分析流程的参数,然后重新分析数据。这时候只需要在"项目分析结果"标签里,重新点击"运行"按钮,会弹出提示:是否以覆盖模式重新运行,点击确定及开始重新分析。

| Z          | Sliver Workspa | ice | ⊆ 合首页/「     | 🕽 项目分析结果 / 🖵 项目分析       | 结果                    |                                                                                                    |                                                |                       | :: 🔈 🕫                 | )▼ ① admin ▼ <b>Ð</b> 注销 |
|------------|----------------|-----|-------------|-------------------------|-----------------------|----------------------------------------------------------------------------------------------------|------------------------------------------------|-----------------------|------------------------|--------------------------|
| F          | 我的工作空间         | ~   | ● 首页 ● 项目分析 | 结果 × • 服务节点管理           | × ● 文件存储管理 ×          | ● 分析运行状态 ×                                                                                                    |                                                |                       | ● 是否以覆盖模式重新运行?         |                          |
| $\diamond$ | 项目分析流程         | ~   |             | 服务器                     | 请选择服务器节。<br><b>项目</b> | <ul> <li></li> <li></li> <li><!--</th--><th><ul> <li>&gt; 请选择分析状态</li> <li>分析结果</li> </ul></th><th>✓ 请选择开始日 □<br/>开始 ≑</th><th>取消 确定</th><th>号授索 Q 搜索 🔷 刷新<br/>操作</th></li></ul> | <ul> <li>&gt; 请选择分析状态</li> <li>分析结果</li> </ul> | ✓ 请选择开始日 □<br>开始 ≑    | 取消 确定                  | 号授索 Q 搜索 🔷 刷新<br>操作      |
| 121        | 用户权限管理         | ~   | B1701       | root@sliverwork.cn:9016 | FastQC                | B1701.fastq.gz 3.11 GB                                                                                                    | B1701_fastqc.html 226.60 KB •                  | 2020-08-26 08:40:30 2 | 2020-08-26 🕨 运行 🔳 停止 🧕 | )用户 🛛 编辑 🛛 🏎 状态 📄 删除     |
|            | 服务节点配置         | ~   |             |                         |                       |                                                                                                    |                                                |                       |                        |                          |
| \$         | 自动分析任务         |     |             |                         |                       |                                                                                                    |                                                |                       |                        |                          |
| Ê          | 样本患者信息         | ~   |             |                         |                       |                                                                                                    |                                                |                       |                        |                          |
| P          | 项目分析结果         |     |             |                         |                       |                                                                                                    |                                                |                       |                        |                          |
| Q          | 节点性能监测         |     |             |                         |                       |                                                                                                    |                                                |                       |                        |                          |
|            | 文件存储管理         |     |             |                         |                       |                                                                                                    |                                                |                       |                        |                          |
| 000        | 自动拆分任务         |     |             |                         |                       |                                                                                                    |                                                |                       |                        |                          |
| ***        | 数据拆分过程         |     |             |                         |                       |                                                                                                    |                                                |                       |                        |                          |
| 9          | 系统数据监控         |     |             |                         |                       |                                                                                                    |                                                |                       |                        |                          |
| Ø          | 关联数据管理         | ~   |             |                         |                       |                                                                                                    |                                                |                       |                        |                          |
|            | 软件授权信息         |     |             |                         |                       |                                                                                                    |                                                |                       |                        |                          |
|            | 版本更新日志         |     |             |                         |                       |                                                                                                    |                                                |                       |                        |                          |
|            |                |     |             |                         |                       |                                                                                                    |                                                |                       |                        |                          |
|            |                |     |             |                         |                       |                                                                                                    |                                                |                       |                        |                          |
|            |                |     |             |                         |                       |                                                                                                    |                                                |                       |                        |                          |
|            |                |     |             |                         |                       |                                                                                                    |                                                |                       | 开1 余 < 1 >             | 20 景/页 > 跳至 1 页          |

或者在"分析运行状态"标签:工具栏点击 "运行"按钮: 会弹出提示: 是否以覆盖模式重新运行,点击确定及开始重新分析。

| Sliver Workspace |                                                                                                    | 11 | ا | ⊛ - | 🕕 admin 👻 🕣 注销 |
|------------------|----------------------------------------------------------------------------------------------------|----|---|-----|----------------|
| → 我的工作空间 >       | <ul> <li>● 首页</li> <li>● 项目分析结果 ×</li> <li>● 取务节点管理 ×</li> <li>● 文件存储管理 ×</li> <li>● 分析运行状态 ×</li> </ul> |    |   |     |                |
| ◆ 项目分析流程 ~       | 音 样本编号:B1701 賞 FastQC 置 root@sliverwork.cn:9016 ▶ □ ▶ ● ▲ ▶ Q Q Q                                        |    |   |     |                |
| 中 用户权限管理 >       | <ul> <li>● 是否以覆盖模式重新运行?</li> <li>取消 確定</li> </ul>                                                        |    |   |     |                |
| ₩ 服务节点配置 >       |                                                                                                    |    |   |     |                |
| ✿ 自动分析任务         |                                                                                                    |    |   |     |                |
| ➡ 样本患者信息 >       |                                                                                                    |    |   |     |                |
| 🖵 项目分析结果         | 総入文件<br>As<br>As<br>As<br>As<br>As<br>As<br>As<br>A                                                      |    |   |     |                |
| ➡ 节点性能监测         |                                                                                                    |    |   |     |                |
| 文件存储管理           |                                                                                                    |    |   |     |                |
| 800 自动拆分任务       |                                                                                                    |    |   |     |                |
| 数据拆分过程           |                                                                                                    |    |   |     |                |
| € 系统数据监控         |                                                                                                    |    |   |     |                |
| ✓ 关联数据管理 ∨       |                                                                                                    |    |   |     |                |
| ① 软件授权信息         |                                                                                                    |    |   |     |                |
| ➡ 版本更新日志         |                                                                                                    |    |   |     |                |
|                  |                                                                                                    |    |   |     |                |
|                  |                                                                                                    |    |   |     |                |
|                  |                                                                                                    |    |   |     |                |

| Sliver Worksp | ace | 運 🟫 首页 / 📮                                   | ]项目分析结果 / 🖵 项目分析        | 结果             |                        |                                           |                     |            |           | ⊛ •  | 🚺 admin 🕶 | ∃ 注销                                     |
|---------------|-----|----------------------------------------------|-------------------------|----------------|------------------------|-------------------------------------------|---------------------|------------|-----------|------|-----------|------------------------------------------|
| 🔓 我的工作空间      | ~   | <ul> <li>首页</li> <li>项目分析结</li> </ul>        | <b>吉果 × ◎ 服务节点管理</b>    | × ● 文件存储管理 ×   | ● 分析运行状态 ×             |                                           |                     |            | 🤒 确认要停止   | 分析?  |           |                                          |
| ↔ 项目分析流程      | ~   | <ul> <li>● 添加分析过程</li> <li>样本编号 ÷</li> </ul> | 服务器                     | 请选择服务器节;<br>项目 | 点 ~ 请选择分析流程<br>分析文件    | <ul> <li>请选择分析状态</li> <li>分析结果</li> </ul> | ✓ 请选择开始日 □<br>开始 ≑  | 请选择结束      | 取消        | 确定   | く 捜索      | ☆ 副新                                     |
| 业 用户权限管理      | ~   | B1701                                        | root@sliverwork.cn:9016 | FastQC         | B1701.fastq.gz 3.11 GB | B1701_fastqc.html 226.60 KB •             | 2020-08-26 09:26:48 | 2020-08-26 | 0 运行 ┃ 停止 | ①用户  | ■编辑 4-状态  | s 1 1 11 11 11 11 11 11 11 11 11 11 11 1 |
| 服务节点配置        | ~   |                                              |                         |                |                        |                                           |                     |            |           |      |           |                                          |
| • 自动分析任务      |     |                                              |                         |                |                        |                                           |                     |            |           |      |           |                                          |
| ➡ 样本患者信息      | ~   |                                              |                         |                |                        |                                           |                     |            |           |      |           |                                          |
| 🖵 项目分析结果      |     |                                              |                         |                |                        |                                           |                     |            |           |      |           |                                          |
| ➡ 节点性能监测      |     |                                              |                         |                |                        |                                           |                     |            |           |      |           |                                          |
| 文件存储管理        |     |                                              |                         |                |                        |                                           |                     |            |           |      |           |                                          |
| 8000 自动拆分任务   |     |                                              |                         |                |                        |                                           |                     |            |           |      |           |                                          |
| 数据拆分过程        |     |                                              |                         |                |                        |                                           |                     |            |           |      |           |                                          |
| ● 系统数据监控      |     |                                              |                         |                |                        |                                           |                     |            |           |      |           |                                          |
| ✓ 关联数据管理      | ~   |                                              |                         |                |                        |                                           |                     |            |           |      |           |                                          |
| ① 软件授权信息      |     |                                              |                         |                |                        |                                           |                     |            |           |      |           |                                          |
| ■ 版本更新日志      |     |                                              |                         |                |                        |                                           |                     |            |           |      |           |                                          |
|               |     |                                              |                         |                |                        |                                           |                     |            |           |      |           |                                          |
|               |     |                                              |                         |                |                        |                                           |                     |            |           |      |           |                                          |
|               |     | -                                            |                         |                |                        |                                           |                     |            |           | -    |           |                                          |
|               |     |                                              |                         |                |                        |                                           |                     | 共          | 1条 < 1    | > 20 | 条/页 > 跳至  | 1 页                                      |

### 开始分析之后,我们可以随时停止正在运行的分析:如果是在"项目分析结果"标签,点击"停止"按钮,会给出提示:

# 点击确定之后,分析过程停止,会给出错误提示:

| X Sliver Worksp |   |             |                         |        |           |                |         |                   |             |                     |            | ä               | ×                                      |         |
|-----------------|---|-------------|-------------------------|--------|-----------|----------------|---------|-------------------|-------------|---------------------|------------|-----------------|----------------------------------------|---------|
| 我的工作空间          | ~ | ● 首页 ● 项目分析 | 结果 × ● 服务节点管理           |        | 文件存储管理 ×  | 分析运行状态         |         |                   |             |                     |            | 分析已强制停止!        |                                        |         |
| ◎ 项目分析流程        | ~ | 添加分析过程      |                         |        |           | > │ 请选择分析      |         | ∨ │ 请选择分析         |             | ▶ 補选择开始日 □          |            | 来日 〇    输入样本编号用 | 「「「「「「「」」」の「「「」」」の「「「」」の「「」」の「「」」の「「」」 | 0 Milli |
|                 |   | 样本编号 😄      | 服务器                     | 项目     |           | 分析文件           |         | 分析结果              |             | 开始 ⇔                |            |                 | 操作                                     |         |
| <b>业</b> 用户权限管理 | ~ | B1701       | root@sliverwork.cn:9016 | FastQC |           | B1701 fasto gz | 3.11 GB | B1701_fastqc.html | 226.60 KB 🖬 | 2020-08-26 09:26:48 | 2020-08-26 | ▶ 运行 ■停止 ①用/    |                                        | 状态 盲 删除 |
| ₩ 服务节点配置        | ~ |             |                         |        |           |                |         |                   |             |                     |            |                 |                                        |         |
| 1 自动分析任务        |   |             |                         |        |           |                |         |                   |             |                     |            |                 |                                        |         |
| 并 样本患者信息        | ~ |             |                         |        |           |                |         |                   |             |                     |            |                 |                                        |         |
| 🖵 项目分析结果        |   |             |                         |        |           |                |         |                   |             |                     |            |                 |                                        |         |
| 节点性能监测          |   |             |                         |        |           | ● 分析错误         |         | ×                 |             |                     |            |                 |                                        |         |
| 文件存储管理          |   |             |                         |        | 分析任务被强制停止 |                |         |                   |             |                     |            |                 |                                        |         |
| 8000 自动拆分任务     |   |             |                         |        |           | 关闭             |         |                   |             |                     |            |                 |                                        |         |
| 数据拆分过程          |   |             |                         |        |           |                |         |                   |             |                     |            |                 |                                        |         |
| € 系统数据监控        |   |             |                         |        |           |                |         |                   |             |                     |            |                 |                                        |         |
|                 | ~ |             |                         |        |           |                |         |                   |             |                     |            |                 |                                        |         |
| ① 软件授权信息        |   |             |                         |        |           |                |         |                   |             |                     |            |                 |                                        |         |
| 局 版本更新日志        |   |             |                         |        |           |                |         |                   |             |                     |            |                 |                                        |         |
|                 |   |             |                         |        |           |                |         |                   |             |                     |            |                 |                                        |         |
|                 |   |             |                         |        |           |                |         |                   |             |                     |            |                 |                                        |         |
|                 |   |             |                         |        |           |                |         |                   |             |                     |            |                 |                                        |         |
|                 |   |             |                         |        |           |                |         |                   |             |                     | 3          | 共1条 〈 1 〉 [:    | 20条/页~ 跳                               | 蓬 1 页   |

表示该分析过程已经被停止。

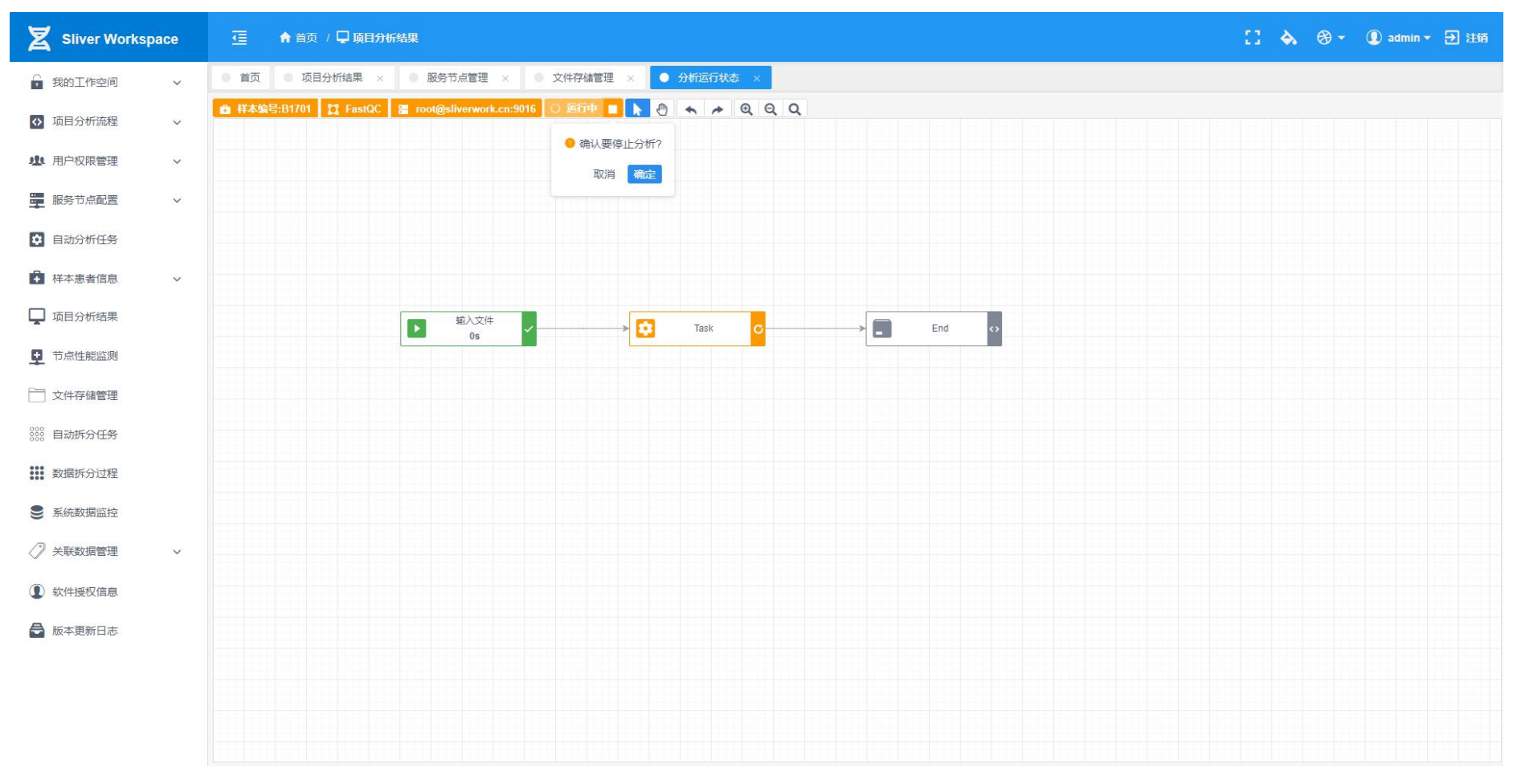

### 如果是在"项目分析结果"标签,点击"停止"按钮,会给出提示:

点击"确定"按钮,即停止正在运行的分析。

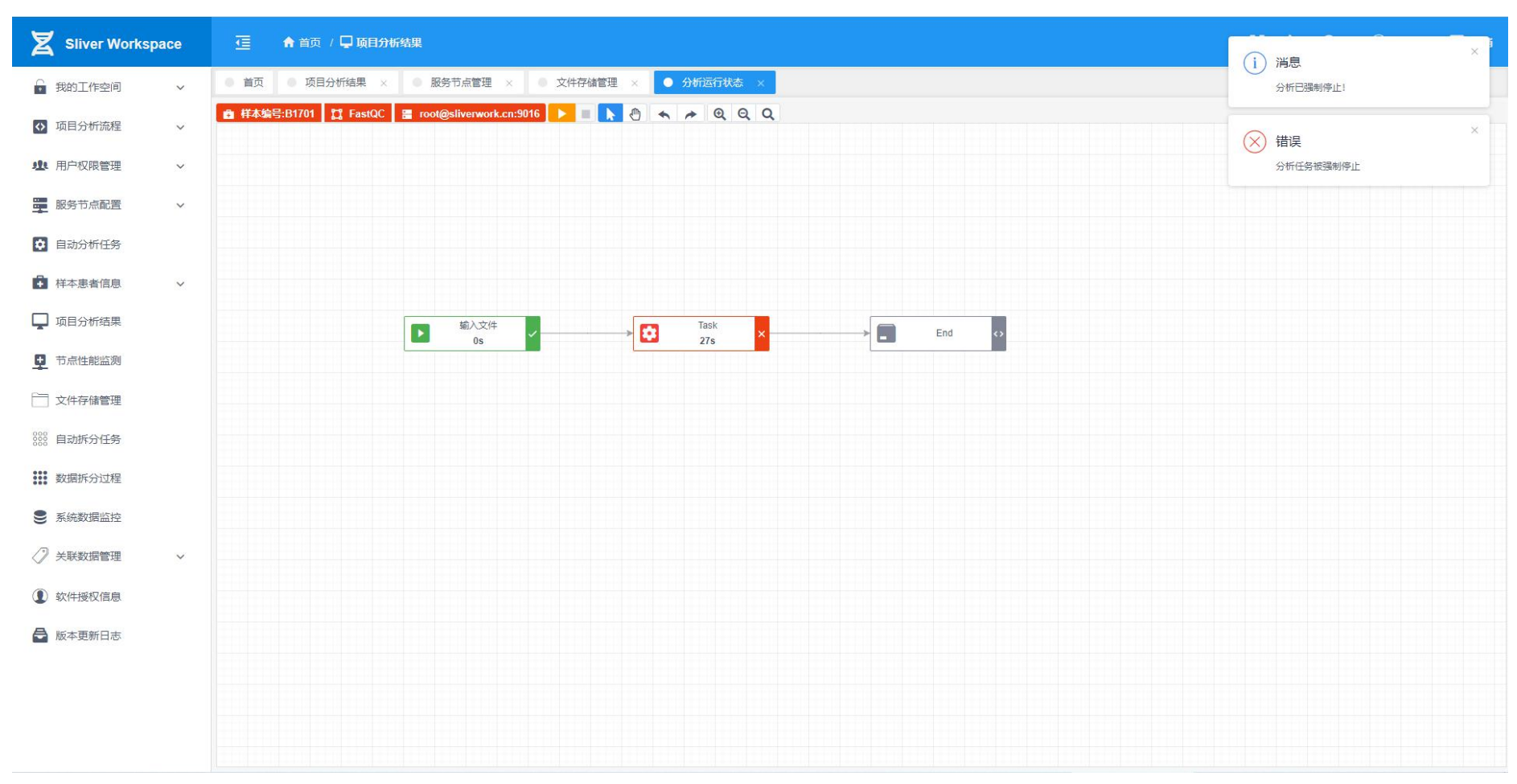

### 运行停止后,会看到正在运行的单元/任务是红色的,屏幕右侧弹出提示信息。

**恢复分析**:如果我们运行过程中途出错停止,我们修改完成之后,可以不用重新开始分析,可以从错误的那一步开始。又或者我们手动停止了分析任务,然后想从停止的步骤恢复分析。也可以实现:在"项目分析结果"标签,点击运行,会出现选项:

| <b>∑</b> s | liver Workspa | ice |                                          | 🖵 项目分析结果 / 🖵 项目分析              | 结果           |                               |                                     |                     | [] À 🛞 - 🛈 admin - 🗃 注稱                    |
|------------|---------------|-----|------------------------------------------|--------------------------------|--------------|-------------------------------|-------------------------------------|---------------------|--------------------------------------------|
| 6 我的       | 的工作空间         | ~   | <ul> <li>● 首页</li> <li>● 项目分析</li> </ul> | 1结果 × ◎ 服务节点管理                 | × • 文件存储管理 × | ● 分析运行状态 ×                    |                                     | 😑 运行过程出现错误,是        | 是否从错误处继续运行? 鼠标点击屏幕其它位置取消本次操作。              |
| ◇ 项目       | 目分析流程         | ~   | • 添加分析过程                                 |                                | 请选择服务器节点     | 点 > 请选择分析流程                   | ▼ 请选择分析状态                           |                     | 重新运行恢复运行                                   |
|            |               |     | 样本编号 ≑<br>B1701                          | 服务器<br>root@sliverwork.cn:9016 | 项目<br>FastQC | 分析文件<br>B1701.fasto.oz3.11.GB | 分析结果<br>B1701 fastoc.html 226.60 KB | 2020-08-26 10:26:14 | 2020-08-26 》 运行 图 停止 ① 用户 图 编辑 44. 我本 育 删除 |
| THE HE     | "仅限官理         | ~   |                                          |                                |              |                               |                                     |                     |                                            |
| 服务         | <b>齐节点配置</b>  | ~   |                                          |                                |              |                               |                                     |                     |                                            |
| • 自己       | 防分析任务         |     |                                          |                                |              |                               |                                     |                     |                                            |
| ₣ 样本       | 本患者信息         | ~   |                                          |                                |              |                               |                                     |                     |                                            |
| 📮 项目       | 目分析结果         |     |                                          |                                |              |                               |                                     |                     |                                            |
| 見 节点       | 原性能监测         |     |                                          |                                |              |                               |                                     |                     |                                            |
| 一 文件       | <b>牛存储管理</b>  |     |                                          |                                |              |                               |                                     |                     |                                            |
| 800 自动     | 动拆分任务         |     |                                          |                                |              |                               |                                     |                     |                                            |
| <b>教</b> 期 | 居拆分过程         |     |                                          |                                |              |                               |                                     |                     |                                            |
| <b>S A</b> | 充数据监控         |     |                                          |                                |              |                               |                                     |                     |                                            |
| 《》 关联      | 美数据管理         | ~   |                                          |                                |              |                               |                                     |                     |                                            |
| ① 软件       | +授权信息         |     |                                          |                                |              |                               |                                     |                     |                                            |
| 🖨 版4       | 本更新日志         |     |                                          |                                |              |                               |                                     |                     |                                            |
|            |               |     |                                          |                                |              |                               |                                     |                     |                                            |
|            |               |     |                                          |                                |              |                               |                                     |                     |                                            |
|            |               |     |                                          |                                |              |                               |                                     |                     |                                            |

选择恢复运行,就可以在出现错误停止/手动停止的步骤恢复分析。

# 或者在"分析运行状态"标签:工具栏点击 "运行"按钮: 会弹出提示选项:

| Sliver Workspace | 至 ★ 首页 / □ 项目分析结果                                                                                        | [] À 😚 🕶 🛈 admin 🕶 註鎖 |
|------------------|----------------------------------------------------------------------------------------------------|-----------------------|
| ■ 我的工作空间 ~       | <ul> <li>● 首页</li> <li>● 项目分析结果 ×</li> <li>● 服务节点管理 ×</li> <li>● 文件存储管理 ×</li> <li>● 分析运行状态 ×</li> </ul> |                       |
| ◇ 项目分析流程 ~       | 任本编号:B1701 賞 FastQC 置 root@sliverwork.cn:9016 ▶ ■ ▶ ● ▲ ▶ Q Q Q                                          |                       |
| 中 用户权限管理 >       | <ul> <li>● 运行过程出现错误,是否从错误处继续运行? 鼠标点击屏幕其它位置取消本次操作。</li> <li>重新运行</li> <li>恢复运行</li> </ul>                 |                       |
| 服务节点配置 >         |                                                                                                    |                       |
| • 自动分析任务         |                                                                                                    |                       |
| ➡ 样本患者信息 ∨       |                                                                                                    |                       |
| 🖵 项目分析结果         |                                                                                                    |                       |
| ➡ 节点性能监测         | 05 275                                                                                                   |                       |
| ○ 文件存储管理         |                                                                                                    |                       |
| 8000 自动拆分任务      |                                                                                                    |                       |
| 数据拆分过程           |                                                                                                    |                       |
| € 系統数据监控         |                                                                                                    |                       |
| ✓ 关联数据管理 ∨       |                                                                                                    |                       |
| ① 软件授权信息         |                                                                                                    |                       |
| ➡ 版本更新日志         |                                                                                                    |                       |
|                  |                                                                                                    |                       |
|                  |                                                                                                    |                       |

选择恢复运行就从出错的步骤/手动停止的步骤开始运行。

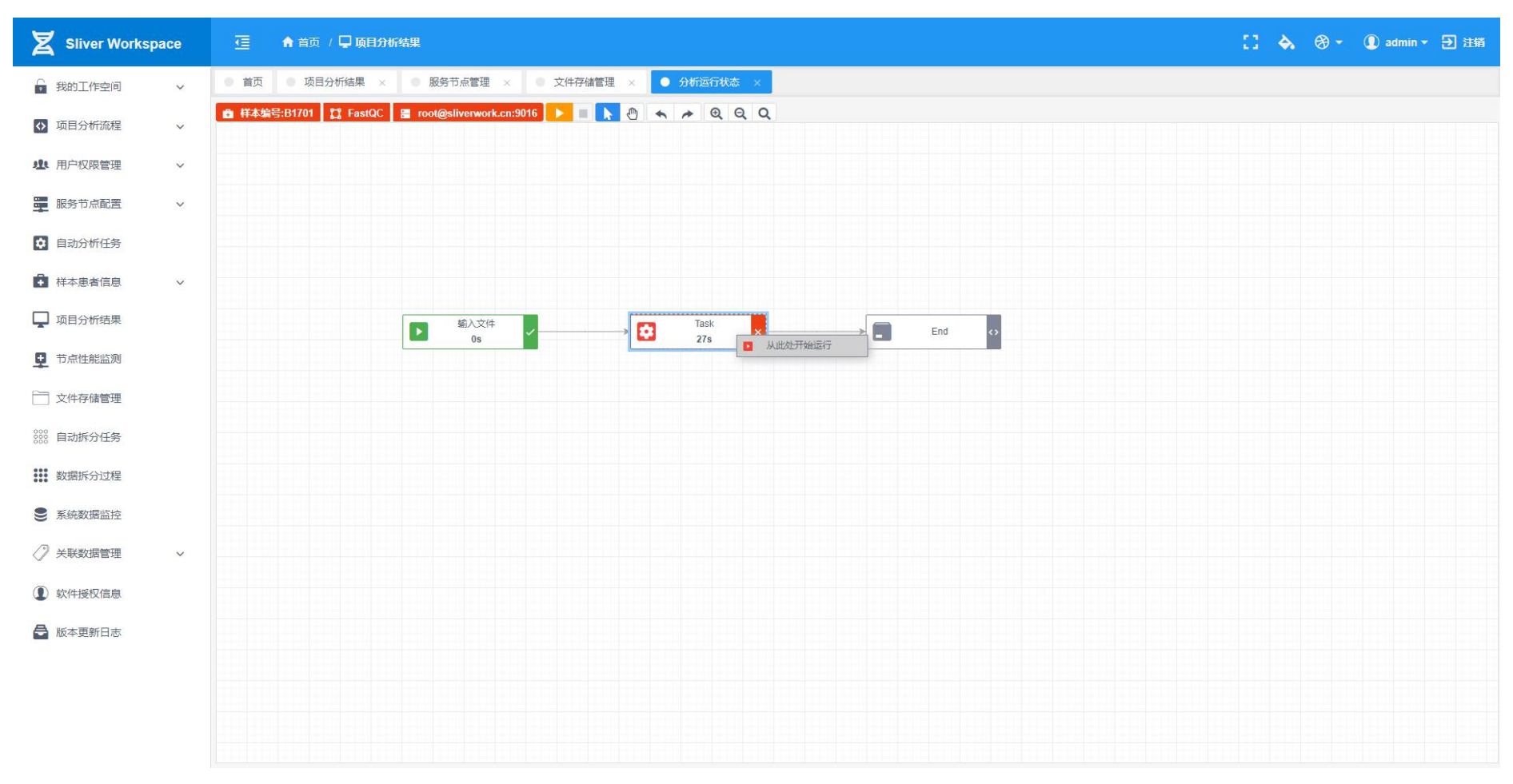

或者在"分析运行状态"标签里,在出错的步骤上鼠标右键单击,弹出菜单:

点击"从此处开始运行",也可以从这一部开始运行分析过程。此操作对于运行完成没有出错的分析过程同样有效。

# 5. 自动分析任务:

前面讲述了手动分析任务的操作,下面我们看看自动分析任务。点击左侧功能菜单,点击"自动分析任务":

| Sliver Worksp | ace | 任 合 首页 / 20 计划任务管理 / 20 自动分析任务                                   |                                |                       | 11 💊    | ⊛ - (  | D admin 🔻 🕣 注销           |
|---------------|-----|------------------------------------------------------------------|--------------------------------|-----------------------|---------|--------|--------------------------|
| ● 我的工作空间      | ~   | <ul> <li>● 首页</li> <li>● 项目分析结果 ×</li> <li>● 服务节点管理 ×</li> </ul> | 文件存储管理 × ● 分析运行状态 × ● 自动分析任务 × |                       |         |        |                          |
| ◇ 项目分析流程      | ~   | 创建自动任务     任务名称      臣务署                                         | 海堤 -                           | 任务名称 v 输入关键字搜<br>运行周期 | 索       | Q 捜 状态 | 索 <mark>0刷新</mark><br>過作 |
| 业 用户权限管理      | ~   |                                                                  |                                |                       | 1000000 |        | 2007                     |
| 服务节点配置        | ~   |                                                                  |                                |                       |         |        |                          |
| 自动分析任务        |     |                                                                  |                                |                       |         |        |                          |
| ➡ 样本患者信息      | ~   |                                                                  |                                |                       |         |        |                          |
| 🖵 项目分析结果      |     |                                                                  |                                |                       |         |        |                          |
| ➡ 节点性能监测      |     |                                                                  |                                |                       |         |        |                          |
| 📄 文件存储管理      |     |                                                                  |                                |                       |         |        |                          |
| 888 自动拆分任务    |     |                                                                  | 智无数据                           |                       |         |        |                          |
| 数据拆分过程        |     |                                                                  |                                |                       |         |        |                          |
| € 系统数据监控      |     |                                                                  |                                |                       |         |        |                          |
| ✓ 关联数据管理      | ~   |                                                                  |                                |                       |         |        |                          |
| ① 软件授权信息      |     |                                                                  |                                |                       |         |        |                          |
| ➡ 版本更新日志      |     |                                                                  |                                |                       |         |        |                          |
|               |     |                                                                  |                                |                       |         |        |                          |
|               |     |                                                                  |                                |                       |         |        |                          |
|               |     |                                                                  |                                | 共 0                   | 条 < 1 0 | > 20条  | ·页 → 跳至 0 页              |

点击左上方蓝色按钮"创建自动任务": 在弹出表单里选择"分析服务器","分析流程",给我们的自动任务命名,选择任务执行的间隔以及触发时间。注意状态选项, ON 为激活状态, OFF 为未激活状态。未激活则默认不执行。

| Sliver Workspace |                                           |                                  |          |                  |         |        |   |                |       |             | imin 👻 🕑 注销                          |
|------------------|-------------------------------------------|----------------------------------|----------|------------------|---------|--------|---|----------------|-------|-------------|--------------------------------------|
| 🔒 我的工作空间 🛛 🖌     | ● 首页 ● 项目分析结果 × ● 服                       | 务节点管理 × • 文件存储管理 ×               | ◎ 分析运行状态 | ● 自动分析任务         | ×       |        |   |                |       |             |                                      |
| ○ 项目分析流程 ~       | <ul> <li>创建自动任务</li> <li>任务名称:</li> </ul> |                                  | 流程 💠     |                  |         | 任务名称   | ~ | - 喻入关键字搜索<br>期 | 触发时间  | Q 捜 索<br>状态 | <ul> <li>○ 刷新</li> <li>操作</li> </ul> |
| 业 用户权限管理 🗸 🗸     |                                           |                                  |          |                  |         |        |   |                |       |             |                                      |
| ₩ 服务节点配置 ~       |                                           |                                  |          |                  |         |        |   |                |       |             |                                      |
| 自动分析任务           |                                           | ● 计划任务管理                         |          |                  |         |        | × |                |       |             |                                      |
| ▲ 样本患者信息 ∨       |                                           |                                  |          |                  |         |        |   |                |       |             |                                      |
| 口 项目分析结果         |                                           | *服务器:<br>root@sliverwork.cn:9016 | ~        | * 分析流程<br>FastQC |         |        |   |                |       |             |                                      |
| <b>旦</b> 节点性能监测  |                                           | * 任务名称                           |          | 触发时间/小时          | 触发时间/分钟 | 触发时间/秒 |   |                |       |             |                                      |
| ☆ 文件存储管理         |                                           | AutoFastQC                       |          | * *              | 0 ~     | 0      | - |                |       |             |                                      |
| 888 自动拆分任务       |                                           | 运行间隔                             |          | 状态               |         |        |   |                |       |             |                                      |
| 数据拆分过程           |                                           | 10                               | 分 ~      | ON               |         | OFF    |   |                |       |             |                                      |
| € 系统数据监控         |                                           |                                  |          | 取消               |         | 提交     |   |                |       |             |                                      |
| ✓ 关联数据管理 ~       |                                           |                                  |          |                  |         |        |   |                |       |             |                                      |
| (1) 软件授权信息       |                                           |                                  |          |                  |         |        |   |                |       |             |                                      |
| 🔒 版本更新日志         |                                           |                                  |          |                  |         |        |   |                |       |             |                                      |
|                  |                                           |                                  |          |                  |         |        |   |                |       |             |                                      |
|                  |                                           |                                  |          |                  |         |        |   |                |       |             |                                      |
|                  |                                           |                                  |          |                  |         |        |   | <b>井</b> 0冬    | ( 1 0 | > 20 冬(声~   | 38茶 0 西                              |
|                  |                                           |                                  |          |                  |         |        |   | 2 S H          |       | EM JUSE     | With U                               |

确认信息之后,点击提交保存。我们看到任务已经保存。可以点击右侧的状态按钮,直接切换任务状态为激活/关闭。点击编辑重新修 改信息,删除按钮删除该任务。如果任务为激活状态,则会按照设置的运行间隔和触发时间,默认根据没有分析过的样本去服务器目 录匹配数据,如果状态正确,直接创建分析过程并运行。

| Sliver Works | pace | 🤨 🏫 首页 / 🖸 计划任9                              | 客管理 / 😋 自动分析任务          |                       |      |             | 11 🔺   | ⊕ -    | ① admin ▼ 🕣 注销 |
|--------------|------|----------------------------------------------|-------------------------|-----------------------|------|-------------|--------|--------|----------------|
| 🔓 我的工作空间     | ~    | <ul> <li>● 首页</li> <li>● 项目分析结果 ×</li> </ul> | ● 服务节点管理 × ● 文件存储管理 ×   | ◎ 分析运行状态 × ● 自动分析任务 × |      |             |        |        |                |
| ◇ 项目分析流程     | ~    | ● 创建自动任务                                     |                         |                       | 任务名称 | ▶ ↓ 输入关键字搜索 |        | 9、捜    | 素(り刷新          |
|              |      | 任务名称 ÷                                       | 服务器                     | 流程 ⇒                  |      | 运行周期        | 触发时间   | 状态     | 操作             |
| ▲ 用户仪限管理     | ~    | AutorastQC                                   | root@silverwork.cn:9016 | Fastul                |      | TOM         | *:0:0  |        | ▲ 3冊相 前時天      |
| 服务节点配置       | ~    |                                              |                         |                       |      |             |        |        |                |
| 😫 自动分析任务     |      |                                              |                         |                       |      |             |        |        |                |
| ➡ 样本患者信息     | ~    |                                              |                         |                       |      |             |        |        |                |
| 🖵 项目分析结果     |      |                                              |                         |                       |      |             |        |        |                |
| ➡ 节点性能监测     |      |                                              |                         |                       |      |             |        |        |                |
| 📄 文件存储管理     |      |                                              |                         |                       |      |             |        |        |                |
| 8000 自动拆分任务  |      |                                              |                         |                       |      |             |        |        |                |
| 数据拆分过程       |      |                                              |                         |                       |      |             |        |        |                |
| ● 系统数据监控     |      |                                              |                         |                       |      |             |        |        |                |
| ✓ 关联数据管理     | ~    |                                              |                         |                       |      |             |        |        |                |
| ① 软件授权信息     |      |                                              |                         |                       |      |             |        |        |                |
| ➡ 版本更新日志     |      |                                              |                         |                       |      |             |        |        |                |
|              |      |                                              |                         |                       |      |             |        |        |                |
|              |      |                                              |                         |                       |      |             |        |        |                |
|              |      |                                              |                         |                       |      |             |        |        |                |
|              |      |                                              |                         |                       |      | 共           | 1条 < 1 | > 20 务 | 約页 × 跳至 1 页    |

## 6. 节点性能监测:

这个功能用来监测注册服务器性能,如果超过设置阈值,能够及时通知用户处理避免事故发生。 点击左侧功能菜单"节点性能监测",看到:

| Sliver Workspace                       | 正 合首页 / 量节点监控任务 / 型节点性能监测     【    、    、    、    、    、    、                                                                                    | nin 🔻 🔁 注销 |
|----------------------------------------|----------------------------------------------------------------------------------------------------|------------|
| ☐ 我的工作空间 ∨                             | <ul> <li>● 首页</li> <li>● 项目分析结果 ×</li> <li>● 取务节点管理 ×</li> <li>● 文件存储管理 ×</li> <li>● 分析运行状态 ×</li> <li>● 自动分析任务 ×</li> <li>● 节点性能监测 ×</li> </ul> |            |
| ◇ 项目分析流程 ~                             | ● の提準指行务         服务器         ◆ 輸入关键字搜索         Q. 搜. 索           INARE         近に日期         CDU合新教程高(4)         所在上田教程高(4)         任本            | ○刷新<br>場件  |
| ▶ 用户权限管理 ~                             |                                                                                                    | J#CT F     |
| 11111111111111111111111111111111111111 |                                                                                                    |            |
|                                        |                                                                                                    |            |
|                                        |                                                                                                    |            |
| ➡ 样本患者信息 >                             |                                                                                                    |            |
| 项目分析结果                                 |                                                                                                    |            |
| 节点性能监测                                 |                                                                                                    |            |
| ○ 文件存储管理                               |                                                                                                    |            |
| 888 自动拆分任务                             | 智无数据                                                                                                    |            |
| 数据拆分过程                                 |                                                                                                    |            |
| 9 系统数据监控                               |                                                                                                    |            |
| ✓ 关联数据管理 ∨                             |                                                                                                    |            |
| ① 软件授权信息                               |                                                                                                    |            |
| ■ 版本更新日志                               |                                                                                                    |            |
|                                        |                                                                                                    |            |
|                                        |                                                                                                    |            |
|                                        |                                                                                                    |            |
|                                        | 共0条 < 1 0 > 20条页>                                                                                                    | 跳至 0 页     |

点击左上角蓝色按钮"创建监控任务":弹出表单,在表单中选择要监测的服务器,运行间隔,状态按钮为运行状态,如果为 OFF 则为禁用状态,不会运行。右侧我们滑动选择服务器节点报警的阈值:CPU:95%、内存:95%、硬盘空间:30%。

| X Sliver Worksp |   |                         |                        |                |          |                  |             |            |            |          |             |
|-----------------|---|-------------------------|------------------------|----------------|----------|------------------|-------------|------------|------------|----------|-------------|
| 我的工作空间          | ~ | ● 首页 ● 项目分析结果 ×         | ■ 服务节点管理 ×             | ◎ 文件存储管理 ×     | ◎ 分析运行状态 | × 😑 自动分析任务 ×     | ● 节点性能监测 ×  |            |            |          |             |
| ◎ 项目分析流程        | ~ | 创建监控任务                  |                        |                |          |                  | 服           | 598 ×      |            | 9、捜      | な (の) 新     |
|                 |   | 服务器 👙                   |                        |                |          | 运行周期             | CPU负载警报值(%) | 内存占用警报值(%) | 硬盘占用警报值(%) | 状态       | 操作          |
| <b>业</b> 用户权限管理 | ~ | root@sliverwork.cn:9016 |                        |                |          | 1m               | 95%         | 95%        | 30%        | <u>~</u> | 12 編組 11 副除 |
| ₩ 服务节点配置        | ~ |                         |                        |                |          |                  |             |            |            |          |             |
| ● 自动分析任务        |   |                         | ● 节点监控                 | <del>I</del> 务 |          |                  |             | ×          |            |          |             |
| 样本患者信息          | ~ |                         | Sectore Contract 201 A |                |          |                  |             |            |            |          |             |
| 口 项目分析结果        |   |                         | * 服务器:<br>root@sliverw | ork.cn:9016    | ~        | CPU负载警报值(%):<br> |             | 95         |            |          |             |
| ➡ 节点性能监测        |   |                         | 运行间隔                   |                |          | 内存占用警报值(%):      | 95%         |            |            |          |             |
| 📄 文件存储管理        |   |                         | 1                      |                | 分~       |                  | 0           | 95         |            |          |             |
| 。               |   |                         | 状态                     |                |          | 硬盘占用 30%):       |             |            |            |          |             |
| 数据拆分过程          |   |                         | C                      | N .            | OFF      | o                |             | 30         |            |          |             |
| 9 系统数据监控        |   |                         |                        |                |          | 取消               | 提交          |            |            |          |             |
| ✓ 关联数据管理        | ~ |                         |                        |                |          |                  |             | _          |            |          |             |
| ① 软件授权信息        |   |                         |                        |                |          |                  |             |            |            |          |             |
| 🖨 版本更新日志        |   |                         |                        |                |          |                  |             |            |            |          |             |
|                 |   |                         |                        |                |          |                  |             |            |            |          |             |
|                 |   |                         |                        |                |          |                  |             |            |            |          |             |
|                 |   |                         |                        |                |          |                  |             |            |            |          |             |
|                 |   |                         |                        |                |          |                  |             |            | 共1条 < 1    | > 20条    | 页 ~ 跳至 1 页  |

### 确认信息无误后,点击提交保存。

| Z Sliver Worksp | ace | 🤄 🟫 首页 / 📑 节点监线           | 准务 / 👤 节点性能监测 |          |            |            |             |            | c: 💊                                    | ⊛ • (  | 🕽 admin 🔻 🕣 注销 |
|-----------------|-----|---------------------------|---------------|----------|------------|------------|-------------|------------|-----------------------------------------|--------|----------------|
| ● 我的工作空间        | ~   | ● 首页 ● 项目分析结果 ×           | ● 服务节点管理 × ●  | 文件存储管理 × | ◎ 分析运行状态 × | ● 自动分析任务 × | ● 节点性能监测 ×  |            |                                         |        |                |
| ↓ 项目分析流程        | ~   | ● 创建监控任务                  |               |          |            |            | 服务器         | ✓ 输入       | 关键字搜索                                   | Q 捜    | 森 り刷新          |
|                 |     | 服务器 ¢                     |               |          |            | 运行周期       | CPU负载警报值(%) | 内存占用警报值(%) | 硬盘占用警报值(%)                              | 状态     | 操作             |
|                 | Ŷ   | Tool@silverwork.cit.so.to |               |          |            | 111        | 5570        | 3376       | 3078                                    |        |                |
| 服务节点配置          | ~   |                           |               |          |            |            |             |            |                                         |        |                |
| • 自动分析任务        |     |                           |               |          |            |            |             |            |                                         |        |                |
| ➡ 样本患者信息        | ~   |                           |               |          |            |            |             |            |                                         |        |                |
| 🖵 项目分析结果        |     |                           |               |          |            |            |             |            |                                         |        |                |
| 节点性能监测          |     |                           |               |          |            |            |             |            |                                         |        |                |
| 文件存储管理          |     |                           |               |          |            |            |             |            |                                         |        |                |
| 8000 自动拆分任务     |     |                           |               |          |            |            |             |            |                                         |        |                |
| 数据拆分过程          |     |                           |               |          |            |            |             |            |                                         |        |                |
| ● 系统数据监控        |     |                           |               |          |            |            |             |            |                                         |        |                |
| ✓ 关联数据管理        | ~   |                           |               |          |            |            |             |            |                                         |        |                |
| 1 软件授权信息        |     |                           |               |          |            |            |             |            |                                         |        |                |
| ■ 版本更新日志        |     |                           |               |          |            |            |             |            |                                         |        |                |
|                 |     |                           |               |          |            |            |             |            |                                         |        |                |
|                 |     |                           |               |          |            |            |             |            |                                         |        |                |
|                 |     |                           |               |          |            |            |             |            | # 4 12                                  |        |                |
|                 |     |                           |               |          |            |            |             |            | · ─ ─ ─ ─ ─ ─ ─ ─ ─ ─ ─ ─ ─ ─ ─ ─ ─ ─ ─ | > 20 条 | 贝 / 那至 1 页     |

我们可以点击状态开关切换状态,激活和禁用。点击编辑按钮重新编辑信息,删除按钮删除该监控任务。

| Sliver Worksp | ace | 🤁 🏫 首页 / 📑 节点监控                              | 狂务 / 👤 节点性能监测 |            |          |              |            |         |           | 2020-08         | -26 13:23:00       |                       | ¥m. |
|---------------|-----|----------------------------------------------|---------------|------------|----------|--------------|------------|---------|-----------|-----------------|--------------------|-----------------------|-----|
| ● 我的工作空间      | ~   | <ul> <li>● 首页</li> <li>● 项目分析结果 ×</li> </ul> | 服务节点管理 ×      | ● 文件存储管理 × | 分析运行状态 × | 自动分析任务 ×     | ● 节点性能监测 × |         |           | →               | [root@sliverwork.c | n:9016]               |     |
| ↔ 项目分析流程      | ~   | ● 创建监控任务                                     |               |            |          | 2-4-100100   | 服务者        | ● ~ 輸入关 | 、健学搜<br>F | CPU:<br>Memory: |                    | 0.70%                 |     |
| 北 用户权限管理      | ~   | root@sliverwork.cn:9016                      |               |            |          | 上117月期<br>1m | 95%        | 95%     | 1         | Disk : /de      | ev/sda1:           | 13.43%<br>6.00%       |     |
| ₩ 服务节点配置      | ~   |                                              |               |            |          |              |            |         |           | Disk : /de      | .13 KB/s           | 50.00%<br>: 0.05 KB/s | Ē   |
| □ 自动分析任务      |     |                                              |               |            |          |              |            |         |           | ÷               | 「文件存储管理」 清         | 青理文件                  |     |
|               |     |                                              |               |            |          |              |            |         |           |                 |                    |                       |     |
|               | Ŷ   |                                              |               |            |          |              |            |         |           |                 |                    |                       |     |
|               |     |                                              |               |            |          |              |            |         |           |                 |                    |                       |     |
| ♥ 节点性能监测      |     |                                              |               |            |          |              |            |         |           |                 |                    |                       |     |
| 文件存储管理        |     |                                              |               |            |          |              |            |         |           |                 |                    |                       |     |
| 888 自动拆分任务    |     |                                              |               |            |          |              |            |         |           |                 |                    |                       |     |
| 数据拆分过程        |     |                                              |               |            |          |              |            |         |           |                 |                    |                       |     |
| ● 系統数据监控      |     |                                              |               |            |          |              |            |         |           |                 |                    |                       |     |
| ✓ 关联数据管理      | ~   |                                              |               |            |          |              |            |         |           |                 |                    |                       |     |
| ① 软件授权信息      |     |                                              |               |            |          |              |            |         |           |                 |                    |                       |     |
| ➡ 版本更新日志      |     |                                              |               |            |          |              |            |         |           |                 |                    |                       |     |
|               |     |                                              |               |            |          |              |            |         |           |                 |                    |                       |     |
|               |     |                                              |               |            |          |              |            |         |           |                 |                    |                       |     |
|               |     |                                              |               |            |          |              |            |         |           |                 |                    |                       |     |
|               |     |                                              |               |            |          |              |            |         | 共         | 1条 〈 1          | 20条/页 ~            | 跳至 1                  | 页   |

# 等到运行间隔时间到,如果我们的服务器节点性能阈值超过设置值,就会在右上角弹出报警信息:

可以看到,硬盘使用空间 50%超过我们的设置值 30%。

### 7. 文件存储管理:

Sliver Workspace [] À 🔗 ▾ 🛈 admin ▾ 🕣 注销 🕈 首页 / 🛅 文件存储管理 / 🗀 文件存储管理 ● 首页 ● 项目分析结果 × ● 服务节点管理 ● 文件存储管理 × ● 分析运行状态 × ● 自动分析任务 × ● 节点性能监测 ● 我的工作空间 V 排序:修改时间へ root@sliverwork.cn:9016 ~ 排序:读取时间へ 排序: 文件大小 删除选中文件: 0/0.00 KB ◇ 项目分析流程 ~ 最后读取时间 权限 最后修改时间 root@sliverwork.cn:9016 大小 C 刷新 📒 /opt/data ↑ 上传 • 新建 C 刷新 北 用户权限管理 V /opt/result ↑ 上传 O 新建 C 刷新 服务节点配置 V 1 自动分析任务 并本患者信息 V 📮 项目分析结果 甘 节点性能监测 📄 文件存储管理 800 自动拆分任务 数据拆分过程 ● 系统数据监控 ✓ 关联数据管理 V ① 软件授权信息 ➡ 版本更新日志

SliverWorkspace 提供了基于 web 的远程服务器文件管理功能,我们点击左侧功能菜单,点击"文件存储管理"

可以看到,工具栏选择框用于选择我们要管理文件的服务器节点,选中之后列出了我们注册节点时候的两个目录。我们可以在这两个目录下创建文件夹,上传文件。也可以删除文件,重命名文件等一系列操作。(注:在上传较大文件时会有时间延迟,请使用 sftp)

| X Sliver Worksp | pace |                                                                                                    |                  |                     |                     | II 🐟     | 🛞 ▼ 🕕 admin ▼ 🕣 注銷  |
|-----------------|------|----------------------------------------------------------------------------------------------------|------------------|---------------------|---------------------|----------|---------------------|
| ■ 我的工作空间        | ~    | <ul> <li>● 首页</li> <li>● 项目分析结果 ×</li> <li>● 服务节点管理 ×</li> <li>● 文件存储管理 ×</li> <li>● 分析运行状态 ×</li> <li>● 自</li> </ul> | 1动分析任务 × 🛛 🔍 节点( | 生能监测 ×              |                     |          |                     |
|                 |      | root@sliverwork.cn:9016 v                                                                                             |                  | 排序:修改时间へ            | 排序: 读取时间 ヘ          | 排序: 文件大小 | 删除选中文件: 0/0.00 KB   |
| ◇ 项目分析流程        | ~    | ✓                                                                                                    | 权限               | 最后修改时间              | 最后读取时间              | 大小       | C 刷新                |
| 北 用户权限管理        | ~    | 🗸 📄 🖕 /opt/data                                                                                                    | -                | -                   | -                   | -        | ↑ 上传 • 新建 C 刷新      |
|                 |      | B1701_R1.fastq.gz                                                                                                    | -FW-FF           | 2017-10-30 19:43:39 | 2020-08-26 07:58:07 | 4.77 GB  | / 改名 ± 下载           |
| 服务节点配置          | ~    | B1701_R2.fastq.gz                                                                                                    | -FW-FF           | 2017-10-30 19:43:39 | 2020-08-26 08:01:05 | 4.85 GB  | / 改名 ± 下载           |
|                 |      | B1701NC_R1.fastq.gz                                                                                                   | -rw-rr           | 2017-10-30 19:43:39 | 2020-08-26 07:57:36 | 3.04 GB  | / 改名 ± 下载           |
| 自动分析任务          |      | B1700NC_R1.fastq.gz                                                                                                   | -rw-rr           | 2017-10-30 19:43:39 | 2020-08-26 07:57:36 | 3.04 GB  | / 改名 ± 下载           |
|                 |      | B1700_R1.fastq.gz                                                                                                    | -rw-rr           | 2017-10-30 19:43:39 | 2020-08-26 07:57:36 | 3.04 GB  | / 改名 ± 下载           |
| ➡ 样本患者信息        | ~    | B1702NC_R1.fastq.gz                                                                                                   | -FW-FF           | 2017-10-30 19:43:39 | 2020-08-26 07:57:36 | 3.04 GB  | / 改名 ± 下载           |
|                 |      | B1703NC_R1.fastq.gz                                                                                                   | -FW-FF           | 2017-10-30 19:43:39 | 2020-08-26 07:57:36 | 3.04 GB  | / 改名 ± 下载           |
| 🖵 项目分析结果        |      | B1704NC_R1.fastq.gz                                                                                                   | -FW-FF           | 2017-10-30 19:43:39 | 2020-08-26 07:57:36 | 3.04 GB  | / 改名 ± 下载           |
|                 |      | B1702_R1.fastq.gz                                                                                                    | -FW-FF           | 2017-10-30 19:43:39 | 2020-08-26 08:01:37 | 4.92 GB  | / 改名 ± 下载           |
| 节点性能监测          |      | B1702_R2.fastq.gz                                                                                                    | -FW-FF           | 2017-10-30 19:43:39 | 2020-08-26 08:02:10 | 5.01 GB  | ▶ 改名 ± 下载           |
|                 |      | B1703_R1.fastq.gz                                                                                                    | -FW-FF           | 2017-10-30 19:43:39 | 2020-08-26 08:02:42 | 4.92 GB  | / 改名 ± 下载           |
| 📄 文件存储管理        |      | B1703_R2.fastq.gz                                                                                                    | -rw-rr           | 2017-10-30 19:43:39 | 2020-08-26 08:03:15 | 5.01 GB  | / 改名 ± 下载           |
|                 |      | B1704_R1.fastq.gz                                                                                                    | -rw-rr           | 2017-10-30 19:43:39 | 2020-08-26 08:03:48 | 4.92 GB  | ▶ 改名 🛓 下載           |
| 888 自动拆分任务      |      | B1704_R2.fastq.gz                                                                                                    | -FW-FF           | 2017-10-30 19:43:39 | 2020-08-26 08:04:33 | 5.01 GB  | ▶ 改名 👤 下載           |
| 数据拆分过程          |      | B1701NC_R2.fastq.gz                                                                                                   | -FW-FF           | 2019-05-11 23:26:20 | 2020-08-26 07:58:49 | 3.11 GB  | ▶ 改名 🛓 下载           |
|                 |      | B1700NC_R2.fastq.gz                                                                                                   | -rw-rr           | 2019-05-11 23:26:20 | 2020-08-26 07:58:49 | 3.11 GB  | / 改名 ≛ 下载           |
|                 |      | B1700_R2.fastq.gz                                                                                                    | -rw-rr           | 2019-05-11 23:26:20 | 2020-08-26 07:58:49 | 3.11 GB  | ✓ 改名 ± 下载           |
| ■ 系統数据监控        |      | B1702NC_R2.fastq.gz                                                                                                   | -FW-FF           | 2019-05-11 23:26:20 | 2020-08-26 07:58:49 | 3.11 GB  | ▶ 改名 🛓 下載           |
| ✓ 关联数据管理        | ~    | B1703NC_R2.fastq.gz                                                                                                   | -FW-FF           | 2019-05-11 23:26:20 | 2020-08-26 07:58:49 | 3.11 GB  | ▶ 改名 🖢 下载           |
|                 |      | B1704NC_R2.fastq.gz                                                                                                   | -rw-rr           | 2019-05-11 23:26:20 | 2020-08-26 07:58:49 | 3.11 GB  | / 改名 ≛ 下载           |
| ① 软件授权信息        |      | B1701.fastq.gz                                                                                                    | -rw-rr           | 2019-05-11 23:26:20 | 2020-08-26 07:58:49 | 3.11 GB  | ✓ 改名 ± 下载           |
|                 |      | 170728_C70108_0018_00000000-AP2P7                                                                                     | drwxr-xr-x       | 2019-06-12 15:57:24 | 2020-08-26 07:23:39 | 4.00 KB  | ↑ 上传 • 新建 / 改名 C 刷新 |
| 局 版本更新日志        |      | E Reports                                                                                                    | drwxr-xr-x       | 2019-06-20 19:02:02 | 2020-08-26 07:25:14 | 0.03 KB  | ↑ 上传 ● 新建 / 改名 C 刷新 |
|                 |      |                                                                                                    | drwxr-xr-x       | 2019-06-28 06:46:03 | 2020-08-26 07:24:42 | 0.15 KB  | ↑ 上传 • 新建 / 改名 C 刷新 |
|                 |      | 190706_MN00320_0031_A000H2NNTC                                                                                        | drwxr-xr-x       | 2019-07-22 21:19:08 | 2020-08-26 07:25:14 | 4.00 KB  | ↑ 上传 • 新建 / 改名 C 刷新 |
|                 |      | Stats                                                                                                    | drwxr-xr-x       | 2019-07-26 21:26:35 | 2020-08-26 07:25:14 | 4.00 KB  | ↑ 上传 • 新建 / 改名 C 刷新 |
|                 |      | ■ 2019NC_R2.fq.gz                                                                                                    | -FW-FF           | 2019-08-30 16:07:16 | 2020-08-26 07:34:44 | 2.45 GB  | ✔ 改名 👤 下载           |
|                 |      | ■ 2019NC_R1.fq.gz                                                                                                    | -FW-FF           | 2019-08-30 16:13:58 | 2020-08-26 07:57:07 | 2.41 GB  | ✔ 改名 👤 下载           |
|                 |      | 2019_R1.fastq.gz                                                                                                    | -FW-FF           | 2019-08-30 16:14:03 | 2020-08-26 07:58:35 | 2.43 GB  | ✔ 改名 生 下载           |
|                 |      | 2019 P2 faste oz                                                                                                    | -DM-FF           | 2019-08-30 16:14:08 | 2020-08-26 08-00-48 | 2.47 GB  | ▲ 3万夕 ▲ 下耕          |

### 8. 数据拆分过程:

**准备工作:**我们准备一组 Illumina 测序仪的下机数据,位置存放在之前配置的分析服务器节点的\${data}目录下(/opt/data)。RUNID 为: 170728\_C70108,该目录全部名称为: 170728\_C70108\_0018\_00000000-AP2P7

通过样本批量导入功能导入如下样本信息,对应的样本编号、样本的 RUNID,样本双端 Index 编号及序列,测序仪型号选择为: NextSeq&MiniSeq

| 样本编号      | RUNID         | I7_INDEX_ID | INDEX    | I5_INDEX_ID | INDEX2   |
|-----------|---------------|-------------|----------|-------------|----------|
| B190650FF | 170728_C70108 | ID7G11      | TGTCCGTC | ID5G11      | TAAGGTGG |
| B190649FF | 170728_C70108 | ID7F11      | CGAGTCGG | ID5F11      | GTCACCGC |
| B190648FF | 170728_C70108 | ID7E11      | ACGGCCAG | ID5E11      | GCTGGTTG |
| B190647FF | 170728_C70108 | ID7D11      | CGATAATA | ID5D11      | CTAGTCAC |
| B190646FF | 170728_C70108 | ID7C11      | GAGGCAAG | ID5C11      | CACGGCGG |
| B190645FF | 170728_C70108 | ID7B11      | AGGTTCGG | ID5B11      | ACAATAAT |
| B190644FF | 170728_C70108 | ID7A11      | CGGTAAGC | ID5A11      | СТСТААСТ |
| B190643FF | 170728_C70108 | ID7H10      | ATCGATGA | ID5H10      | TAGGTTCA |
| B190642FF | 170728_C70108 | ID7G10      | ATGTACAG | ID5G10      | GGAAGGTA |
| B190641FF | 170728_C70108 | ID7F10      | AATGGATA | ID5F10      | TTGCCAAC |
| B190640FF | 170728_C70108 | ID7E10      | ACGTACCA | ID5E10      | TGGTGGTC |

| B190639FF | 170728_C70108 | ID7D10 | ATGGTCGC | ID5D10 | CACCTCAA |
|-----------|---------------|--------|----------|--------|----------|
| B190635FF | 170728_C70108 | ID7H09 | GGCTTAGA | ID5H09 | TCCTCAAC |
| B190634FF | 170728_C70108 | ID7G09 | TTGGTCTG | ID5G09 | GTGAGTGG |
| B190633FF | 170728_C70108 | ID7F09 | CGTGTACC | ID5F09 | ATCTCATC |
| B190632FF | 170728_C70108 | ID7E09 | TCGCCACA | ID5E09 | GGCTGAAC |
| B190631FF | 170728_C70108 | ID7D09 | ACCTGACA | ID5D09 | GTCGCTTA |
| B190630FF | 170728_C70108 | ID7C09 | GTGTCAGG | ID5C09 | AAGACGTT |
| B190629FF | 170728_C70108 | ID7B09 | TACAGGAT | ID5B09 | CATAACTC |
| B190628FF | 170728_C70108 | ID7A09 | ATCAGGTC | ID5A09 | TGTCATTG |
| B190627FF | 170728_C70108 | ID7H08 | CACTTAGC | ID5H08 | AGACTTGT |
| B190626FF | 170728_C70108 | ID7G08 | CACTGCAA | ID5G08 | AACCGTCG |
| B190625FF | 170728_C70108 | ID7F08 | CAGTACTG | ID5F08 | ACCACTTA |
| B190624FF | 170728_C70108 | ID7E08 | GTATAGCG | ID5E08 | GATGACGA |
| B190623FF | 170728_C70108 | ID7D08 | TGCGTTGA | ID5D08 | TTCCTTCG |
| B190622FF | 170728_C70108 | ID7C08 | CTCCAAGT | ID5C08 | TATTCAGG |
| B190621FF | 170728_C70108 | ID7B08 | GTTACATC | ID5B08 | GAGCGTAG |
| B190620FF | 170728_C70108 | ID7A08 | ATAGAATG | ID5A08 | CATGGTTA |
| B190619FF | 170728_C70108 | ID7H07 | ACGGTTGA | ID5H07 | CGTGTGGT |
|-----------|---------------|--------|----------|--------|----------|
| B190618FF | 170728_C70108 | ID7G07 | CTTGGCGG | ID5G07 | CCGTCTGC |
| B190617FF | 170728_C70108 | ID7F07 | CTTCTGTG | ID5F07 | AGATAGAA |
| B190616FF | 170728_C70108 | ID7E07 | TTATCTTC | ID5E07 | ATGATACA |
| B190615FF | 170728_C70108 | ID7D07 | CTGTGGTT | ID5D07 | CCACGCAG |
| B190614FF | 170728_C70108 | ID7C07 | ACCGAGTG | ID5C07 | ATAGCAAG |
| B190613FF | 170728_C70108 | ID7B07 | CTGAGCAG | ID5B07 | ACTTAACC |
| B190612FF | 170728_C70108 | ID7A07 | ACCTGTAG | ID5A07 | CTAGAAGA |

### 工具软件安装:

## 我们首先要确保我们前面注册的服务器节点上安装有如下软件:

A. Illumina 官方的数据分拆软件: bcl2fastq 官网地址为,可按照需要下载安装:

https://support.illumina.com/sequencing/sequencing\_software/bcl2fastq-conversion-software.html

B. 需要在注册服务器上安装与 SliverWorkspace 交互的软件包,复制到指定目录即可直接运行

文件在文件包内: bin/bcl2fq 目录下,编辑该目录下 configuration.cfg 文件前面两行数据,

username 为当前软件用户名,

password 为当前账户密码

host 为我们注册分析服务器节点的 IP 或网络地址,并确保 8443 端口开放

## 类似如下:

| [USER]<br>username:admin<br>password:20191124                                                                                                    |  |
|----------------------------------------------------------------------------------------------------|--|
| [URL]<br>verify:False<br>Jser-agent:Mozilla/5.0 (Windows NT 6.1; WOW64) AppleWebKit/537.36 (KHTML, like Gecko) Chrome/60.0.31<br>12.113 Safari/537.36<br>hest:https://slivenwork.co/8443 |  |
| login:/doLogin<br>logout:/doLogout<br>download:/sample/genSamplesheet<br>update:/sample/splitChange                                                                                      |  |
|                                                                                                    |  |

其余部分不需要变动。

C. 确保 bcl2fastq 和 bcl2fq 两个程序在我们注册服务器节点账户的 PATH 变量目录中。便于系统调用。

D. 点击左侧功能菜单"样本患者信息" > "数据拆分信息",可以看到我们之前批量导入的信息。只有一条:

| Sliver Workspace                             | 🤁 🏫 首页 / 💼 样本患者 | 信息 / 龗 数据拆分信息   |          |          |            |              |          | 8          | À 🛞 - 🕕 admin + 🗗 注    | E销 |
|----------------------------------------------|-----------------|-----------------|----------|----------|------------|--------------|----------|------------|------------------------|----|
| ● 我的工作空间 ~                                   | ● 首页 ● 项目分析结果 × | ● 服务节点管理 ×      | 文件存储管理 × | 分析运行状态 × | ● 自动分析任务 × | ● 节点性能监测 × ● | 样本信息管理 × | ● 数据拆分过程 × | ● 数据拆分信息 ×             |    |
| ◇ 项目分析流程 ~                                   |                 |                 |          |          |            | Run ID       | ~        | 入关键字搜索     | Q捜索 い刷新                |    |
|                                              | Run ID 💠        | 測序平台 ≑          |          |          |            |              | 样本数量     | 拆分状态       | 操作                     |    |
| 中国 中枢 电子 电子 电子 电子 电子 电子 电子 电子 电子 电子 电子 电子 电子 | 170728_C70108   | NextSeq&MiniSeq |          |          |            |              | 36       | ()×)       | III 样本列表 I 下载SampleShe | et |
| 服务节点配置                                       |                 |                 |          |          |            |              |          |            |                        |    |
| • 自动分析任务                                     |                 |                 |          |          |            |              |          |            |                        |    |
| ➡ 样本患者信息 ^                                   |                 |                 |          |          |            |              |          |            |                        |    |
| 888 数据拆分信息                                   |                 |                 |          |          |            |              |          |            |                        |    |
| ▲ 样本信息管理                                     |                 |                 |          |          |            |              |          |            |                        |    |
| ▲ 患者信息管理                                     |                 |                 |          |          |            |              |          |            |                        |    |
| 口 项目分析结果                                     |                 |                 |          |          |            |              |          |            |                        |    |
| ▶ 节点性能监测                                     |                 |                 |          |          |            |              |          |            |                        |    |
| □ 文件存储管理                                     |                 |                 |          |          |            |              |          |            |                        |    |
| 8888 自动拆分任务                                  |                 |                 |          |          |            |              |          |            |                        |    |
| 数据拆分过程                                       |                 |                 |          |          |            |              |          |            |                        |    |
| ● 系統数据监控                                     |                 |                 |          |          |            |              |          |            |                        |    |
| ✓ 关联数据管理 ∨                                   |                 |                 |          |          |            |              |          |            |                        |    |
| 1 软件授权信息                                     |                 |                 |          |          |            |              |          |            |                        |    |
| 局 版本更新日志                                     |                 |                 |          |          |            |              |          | 共1条        | < 1 > 20条/页 > 跳至 1     | 页  |

可以看到,RUNID,测序平台,样本数量为36,拆分状态为未拆分。下面我们开始操作数据拆分。

## 点击左侧功能菜单: "数据拆分过程":

| X Sliver Workspace | 正 ↑ 首页 / # 数据拆分过程 / # 数据拆分过程                                                                                                    | ] À 😚 🕶 🕕 admin 🕶 🔁 注销           |
|--------------------|----------------------------------------------------------------------------------------------------|----------------------------------|
| ● 我的工作空间 ~         | <ul> <li>● 首页</li> <li>● 项目分析结果 ×</li> <li>● 服务节点管理 ×</li> <li>● 文件存储管理 ×</li> <li>● 分析运行状态 ×</li> <li>● 自动分析任务 ×</li> <li>● 节点性能监测 ×</li> <li>● 样本信息管理 ×</li> <li>● 数据所分过程</li> </ul> | ★ ● 数据拆分信息 ×                     |
| ◆ 项目分析流程 ~         | ● 添加時分过程         RUNID         ▼         输入失键字接致           RUID ↓         服务器         拆分数据文件夹         开始 ◆         结束 ◆         状态 结果         运行日志                                     | Q 捜 索         Q 刷 新           提作 |
| 中 用户权限管理           |                                                                                                    |                                  |
| 服务节点配置 >           |                                                                                                    |                                  |
| • 自动分析任务           |                                                                                                    |                                  |
| ➡ 样本患者信息 >         |                                                                                                    |                                  |
| 🖵 项目分析结果           |                                                                                                    |                                  |
| ➡ 节点性能监测           |                                                                                                    |                                  |
| 文件存储管理             |                                                                                                    |                                  |
| 888 自动拆分任务         | 暫无数据                                                                                                    |                                  |
| 数据拆分过程             |                                                                                                    |                                  |
| ● 系统数据监控           |                                                                                                    |                                  |
| ✓ 关联数据管理 ∨         |                                                                                                    |                                  |
| ① 软件授权信息           |                                                                                                    |                                  |
| 🖶 版本更新日志           |                                                                                                    |                                  |
|                    |                                                                                                    |                                  |
|                    |                                                                                                    |                                  |
|                    | 共0条                                                                                                    | < 1 0 > 20条页 ¥ 跳至 0 页            |

| X Sliver Worksp                |   |            |                |                         |                       | 数据拆分过程                  |                      |                       | ×  |
|--------------------------------|---|------------|----------------|-------------------------|-----------------------|-------------------------|----------------------|-----------------------|----|
| 🔓 我的工作空间                       | ~ | ● 首页 ● 项目分 | 析结果 × 🛛 服务节点管理 | × ● 文件存储管理 × ● 分析运行状态 : | · ● 自动分析任务 × ● 节点性能监测 | *服务器:                   |                      |                       |    |
|                                |   | ◎ 添加拆分过程   |                |                         | F                     | root@sliverwork.cn:9016 | 1                    |                       | ~  |
|                                | * | RUIID ¢    | 服务器            | 拆分数据文件夹                 | 开始 🗧 结                | * RULID                 |                      |                       |    |
| 业 用户权限管理                       | ~ |            |                |                         |                       | 170728 C70108           |                      |                       | ~  |
| 服务节点配置                         | ~ |            |                |                         |                       |                         |                      |                       |    |
| 自动分析任务                         |   |            |                |                         |                       | * source dir:           |                      |                       |    |
| -                              |   |            |                |                         |                       | /opt/data               |                      |                       |    |
| • 样本患者信息                       | ~ |            |                |                         |                       | *output-dir:            |                      |                       |    |
| 🖵 项目分析结果                       |   |            |                |                         |                       | /opt/result             |                      |                       |    |
| <ul> <li>市 - 市点件能监测</li> </ul> |   |            |                |                         |                       |                         |                      |                       |    |
| -                              |   |            |                |                         |                       | 170728 C70108           | source dir/runfolder | -dir                  | 状心 |
| 文件存储管理                         |   |            |                |                         |                       | 170720_070100           | 170720_070100_0010   |                       | ×  |
| 888 自动拆分任务                     |   |            |                |                         | 暂无数据                  | no-lane-splitting:      |                      | barcode-mismatches:   |    |
| 数据拆分过程                         |   |            |                |                         |                       | TRUE                    | *                    | 1                     | ~  |
| 9 系统数据监控                       |   |            |                |                         |                       | loading-threads:        | processing-thre      | eads:writing-threads: |    |
| ✓ 关联数据管理                       | ~ |            |                |                         |                       | 8                       | 8                    | 8                     |    |
| ① 软件授权信息                       |   |            |                |                         |                       |                         |                      |                       |    |
| -                              |   |            |                |                         |                       |                         |                      |                       |    |
| ☑ 版本更新日志                       |   |            |                |                         |                       |                         |                      |                       |    |
|                                |   |            |                |                         |                       |                         |                      |                       |    |
|                                |   |            |                |                         |                       |                         |                      |                       |    |
|                                |   |            |                |                         |                       | (GE                     | 8                    | 担本                    |    |
|                                |   |            |                |                         |                       | HX.                     | 18                   | <i>振</i> 火            |    |

点击左上角蓝色按钮"添加拆分过程":右侧弹出表单,选择服务器节点,RUNID,拆分数据目录,输出目录,等等参数如下:

系统会根据之前录入的服务器节点信息自动判断对应的目录是否存在。如果无误,状态按钮为绿色的↓号。点击提交保存。

| Sliver Worksp   | oace |                                     | III 数据拆分过程 / III 数据拆    | 分过程                               |                  |             | ;              | ] À 🍣 🕶 🕕 admin 🕶 🔁 注銷 |
|-----------------|------|-------------------------------------|-------------------------|-----------------------------------|------------------|-------------|----------------|------------------------|
| 🔒 我的工作空间        | ~    | <ul> <li>首页</li> <li>项目分</li> </ul> | 析结果 × 🕕 服务节点管理          | × • 文件存储管理 × • 分析运行状态 × •         | 自动分析任务 × 🛛 🔍 节点性 | 能监测 🛛 🗐 样本信 | 息管理 × • 数据拆分过程 | ★ ● 数据拆分信息 ×           |
| ○ 项目分析流程        |      | ● 添加拆分过程                            |                         |                                   |                  | RUNID       | ✓ 输入关键字搜索      | Q 捜 索 🔷 刷 新            |
| -XHIS FIDUL     |      | RUIID ¢                             | 服务器                     | 拆分数据文件夹                           | 开始 💠             | 结束 ⇔        | 状态 结果 运行日志     | 操作                     |
| 北 用户权限管理        | ~    | 170728_C70108                       | root@sliverwork.cn:9016 | 170728_C70108_0018_00000000-AP2P7 |                  |             |                | ▶ 运行 ■ 停止              |
| 服务节点配置          | ~    |                                     |                         |                                   |                  |             |                |                        |
| • 自动分析任务        |      |                                     |                         |                                   |                  |             |                |                        |
| ₽ 样本患者信息        | ~    |                                     |                         |                                   |                  |             |                |                        |
| 口 项目分析结果        |      |                                     |                         |                                   |                  |             |                |                        |
| <b>王</b> 节点性能监测 |      |                                     |                         |                                   |                  |             |                |                        |
| 文件存储管理          |      |                                     |                         |                                   |                  |             |                |                        |
| 888 自动拆分任务      |      |                                     |                         |                                   |                  |             |                |                        |
| 数据拆分过程          |      |                                     |                         |                                   |                  |             |                |                        |
| ● 系統数据监控        |      |                                     |                         |                                   |                  |             |                |                        |
| ✓ 关联数据管理        | ~    |                                     |                         |                                   |                  |             |                |                        |
| ① 软件授权信息        |      |                                     |                         |                                   |                  |             |                |                        |
| ➡ 版本更新日志        |      |                                     |                         |                                   |                  |             |                |                        |
|                 |      |                                     |                         |                                   |                  |             |                |                        |
|                 |      |                                     |                         |                                   |                  |             |                |                        |
|                 |      |                                     |                         |                                   |                  |             |                |                        |
|                 |      |                                     |                         |                                   |                  |             | 共19            |                        |

可以看到,数据已经成功保存。我们可以点击运行:开始数据拆分过程。停止:停止正在拆分的过程。编辑:修改拆分过程数据。删除:删除掉该条数据。下面我们点击运行,开始拆分数据:

| X Sliver Worksp | ace | 🤁 🔒 首页 /                            | III 数据拆分过程 / III 数据拆    | 分过程                                |                     |                     |    | 1         |                     | ×         |
|-----------------|-----|-------------------------------------|-------------------------|------------------------------------|---------------------|---------------------|----|-----------|---------------------|-----------|
| 🔓 我的工作空间        | ~   | <ul> <li>首页</li> <li>数据拆</li> </ul> | 分过程 ×                   |                                    |                     |                     |    |           | 170728_C70108 开始运行  |           |
| ▲ 项目分析流程        | ~   | ● 添加拆分过程                            |                         |                                    |                     | RUNID               | ~  | 1 输入关键字搜索 | く 捜 索               | く刷新       |
| M SKEID VIDIOE  |     | RUIID \$                            | 服务器                     | 拆分数据文件夹                            | 开始 ≑                | 结束 😄                | 状态 | 结果 运行日志   | 操作                  |           |
| 北 用户权限管理        | ~   | 170728_C70108                       | root@sliverwork.cn:9016 | 170728_C70108_0018_000000000-AP2P7 | 2020-08-27 10:54:12 | 2020-08-27 10:54:14 | 2s | C 目志      | ○ 运行 ■ 停止   「 「 編 編 | ■ 报告 ■ 删除 |
| ₩ 服务节点配置        | ~   |                                     |                         |                                    |                     |                     |    |           |                     |           |
| 自动分析任务          |     |                                     |                         |                                    |                     |                     |    |           |                     |           |
| ₩ 样本患者信息        | ~   |                                     |                         |                                    |                     |                     |    |           |                     |           |
| 🔽 项目分析结果        |     |                                     |                         |                                    |                     |                     |    |           |                     |           |
| ➡ 节点性能监测        |     |                                     |                         |                                    |                     |                     |    |           |                     |           |
| 文件存储管理          |     |                                     |                         |                                    |                     |                     |    |           |                     |           |
| 8888 自动拆分任务     |     |                                     |                         |                                    |                     |                     |    |           |                     |           |
| 数据拆分过程          |     |                                     |                         |                                    |                     |                     |    |           |                     |           |
| 系統数据监控          |     |                                     |                         |                                    |                     |                     |    |           |                     |           |
| ✓ 关联数据管理        | ~   |                                     |                         |                                    |                     |                     |    |           |                     |           |
| ① 软件授权信息        |     |                                     |                         |                                    |                     |                     |    |           |                     |           |
| ➡ 版本更新日志        |     |                                     |                         |                                    |                     |                     |    |           |                     |           |
|                 |     |                                     |                         |                                    |                     |                     |    |           |                     |           |
|                 |     |                                     |                         |                                    |                     |                     |    |           |                     |           |
|                 |     |                                     |                         |                                    |                     |                     |    |           |                     |           |
|                 |     |                                     |                         |                                    |                     |                     |    | ŧ         | ま1条 〈 1 〉 20条/页     | → 跳至 1 页  |

可以看到,和分析运行过程类似,运行按钮显示正在运行。我们仍然可以通过停止按钮,强行停止该拆分过程。运行期间不能删除该 拆分过程。

| Z Sliver Works | pace |                                     | 🔛 数据拆分过程 / 🛄 数据拆        | 分过程                                |                     |                     |              | [] À 😚 🕶 🛈 admin 🕶 🗃 注销  |
|----------------|------|-------------------------------------|-------------------------|------------------------------------|---------------------|---------------------|--------------|--------------------------|
| - 我的工作空间       | ~    | <ul> <li>首页</li> <li>数据拆</li> </ul> | 分过程 ×                   |                                    |                     |                     |              |                          |
| ↔ 项目分析流程       | ~    | ● 添加拆分过程                            |                         |                                    |                     | RUNID               | ▶     输入关键字报 | 変                        |
|                |      | RUIID \$                            | 服务器                     | 拆分数据文件夹                            | 开始 ⇔                | 结束 ⇔                | 状态 结果 运行日調   | 5. 操作                    |
| 北 用户权限管理       | ~    | 170728_C70108                       | root@sliverwork.cn:9016 | 170728_C70108_0018_000000000-AP2P7 | 2020-08-27 10:54:12 | 2020-08-27 10:56:19 | 2m 7s 🗸 📋 🖽  | ▶ 运行 ■ 停止                |
| ■ 服务节点配置       | ~    |                                     |                         |                                    |                     |                     |              |                          |
| • 自动分析任务       |      |                                     |                         |                                    |                     |                     |              |                          |
| ➡ 样本患者信息       | ~    |                                     |                         |                                    |                     |                     |              |                          |
| 口 项目分析结果       |      |                                     |                         |                                    |                     |                     |              |                          |
| ➡ 节点性能监测       |      |                                     |                         |                                    |                     |                     |              |                          |
| 📄 文件存储管理       |      |                                     |                         |                                    |                     |                     |              |                          |
| 888 自动拆分任务     |      |                                     |                         |                                    |                     |                     |              |                          |
| 数据拆分过程         |      |                                     |                         |                                    |                     |                     |              |                          |
| ■ 系統数据监控       |      |                                     |                         |                                    |                     |                     |              |                          |
| ✓ 关联数据管理       | ~    |                                     |                         |                                    |                     |                     |              |                          |
| ① 软件授权信息       |      |                                     |                         |                                    |                     |                     |              |                          |
| ➡ 版本更新日志       |      |                                     |                         |                                    |                     |                     |              |                          |
|                |      |                                     |                         |                                    |                     |                     |              |                          |
|                |      |                                     |                         |                                    |                     |                     |              |                          |
|                |      |                                     |                         |                                    |                     |                     |              |                          |
|                |      |                                     |                         |                                    |                     |                     |              | 共1条 < 1 > 20条/页 > 跳至 1 页 |

运行结束后,我们可以看到上图,可以点击"日志"按钮查看运行日志。可以点击"报告"按钮查看拆分数据报告。

| 这时, | 我们点击左侧功能菜单 | "样本患者信息" | > | "数据拆分信息" | 即可以看到, | 该数据状态为已拆分。 |
|-----|------------|----------|---|----------|--------|------------|
|-----|------------|----------|---|----------|--------|------------|

| Sliver Workspa  | ce | 🤁 🦙 首页 / 😫 样本患者 | 新信息 / 靈 数据拆分信息  |  |  |        |      | 53    | ۵     | 🔹 🕕 adm | in 🔻 🗩 注   | ñ  |
|-----------------|----|-----------------|-----------------|--|--|--------|------|-------|-------|---------|------------|----|
| ● 我的工作空间        | ~  | ● 首页 ● 数据拆分过程 × | ● 数据拆分信息 ×      |  |  |        |      |       |       |         |            |    |
|                 | ~  |                 |                 |  |  | Run ID | ▶ 輸2 | 关键字搜索 |       | Q捜 索    | の図 新       |    |
|                 |    | Run ID ¢        | 測序平台 ≑          |  |  |        | 样本数量 | 拆分状态  |       | 操作      |            |    |
| 业 用户权限管理        | ~  | 170728_C70108   | NextSeq&MiniSeq |  |  |        | 36   |       | . Ⅲ 样 | 本列表     | 载SampleShe | et |
| 服务节点配置          | ~  |                 |                 |  |  |        |      |       |       |         |            |    |
| ♥ 自动分析任务        |    |                 |                 |  |  |        |      |       |       |         |            |    |
| ➡ 样本患者信息        | ^  |                 |                 |  |  |        |      |       |       |         |            |    |
| 888 数据拆分信息      |    |                 |                 |  |  |        |      |       |       |         |            |    |
| 👗 样本信息管理        |    |                 |                 |  |  |        |      |       |       |         |            |    |
| ▲ 患者信息管理        |    |                 |                 |  |  |        |      |       |       |         |            |    |
| 口 项目分析结果        |    |                 |                 |  |  |        |      |       |       |         |            |    |
| <b>王</b> 节点性能监测 |    |                 |                 |  |  |        |      |       |       |         |            |    |
| 文件存储管理          |    |                 |                 |  |  |        |      |       |       |         |            |    |
| 8888 自动拆分任务     |    |                 |                 |  |  |        |      |       |       |         |            |    |
| 数据拆分过程          |    |                 |                 |  |  |        |      |       |       |         |            |    |
| ● 系統数据监控        |    |                 |                 |  |  |        |      |       |       |         |            |    |
| ✓ 关联数据管理        | ~  |                 |                 |  |  |        |      |       |       |         |            |    |
| ① 软件授权信息        |    |                 |                 |  |  |        |      |       |       |         |            |    |
| 局 版本更新日志        |    |                 |                 |  |  |        |      | 共1条   | < 1 > | 20条/页 > | 跳至 1       | 页  |

# 9. 自动拆分任务:

自动拆分任务类似于自动分析任务。是拆分任务的自动化扫描任务。我们点击左侧功能菜单"自动拆分任务":

| Z Sliver Workspace |                                       |                  |              | 11 💊      | 😚 🔹 🕕 admin 👻 🔁 注销 |
|--------------------|---------------------------------------|------------------|--------------|-----------|--------------------|
| 我的工作空间 ~           | ● 首页 ● 数据拆分过程 × ● 数据拆分信息 × ● 自动拆分任务 × |                  |              |           |                    |
| ◇ 项目分析流程 ~         | ● 创建自动拆分任务                            | AN UTUE CONVERSE | 任务名称 >       | 输入关键字搜索   | Q 捜 索 🔱 刷 新        |
|                    | 任务名称 ≑ 服务器                            | Source dir 💠     | Result dir 💠 | 运行周期 触发时间 | 状态 操作              |
|                    |                                       |                  |              |           |                    |
| 服务节点配置             |                                       |                  |              |           |                    |
| ✿ 自动分析任务           |                                       |                  |              |           |                    |
| ➡ 样本患者信息 ✓         |                                       |                  |              |           |                    |
| 🖵 项目分析结果           |                                       |                  |              |           |                    |
| ➡ 节点性能监测           |                                       |                  |              |           |                    |
| 文件存储管理             |                                       |                  |              |           |                    |
| 8888 自动拆分任务        |                                       | 暂无数据             |              |           |                    |
| 数据拆分过程             |                                       |                  |              |           |                    |
| 9 系统数据监控           |                                       |                  |              |           |                    |
| ✓ 关联数据管理 ∨         |                                       |                  |              |           |                    |
| ① 软件授权信息           |                                       |                  |              |           |                    |
| ➡ 版本更新日志           |                                       |                  |              |           |                    |
|                    |                                       |                  |              |           |                    |
|                    |                                       |                  |              |           |                    |
|                    |                                       |                  |              |           |                    |
|                    |                                       |                  |              | 共0条 < 1 0 | > 20条/页 > 跳至 0 页   |

点击左上角蓝色按钮"添加自动拆分任务",弹出表单,填写任务名称、选择服务器节点、数据目录、输出目录及其他参数。状态 ON 为激活状态, OFF 为禁用状态。

| X Sliver Workspace |                                                |                                                          |              |                   |                    |                 |                   |                                  | admin - 🗃 注销                     |
|--------------------|------------------------------------------------|----------------------------------------------------------|--------------|-------------------|--------------------|-----------------|-------------------|----------------------------------|----------------------------------|
| ☐ 我的工作空间 ✓         | ● 首页 ● 数据拆分过程 ×                                | ● 数据拆分信息 × ● 自动拆分任务 >>>>>>>>>>>>>>>>>>>>>>>>>>>>>>>>>>>> |              |                   |                    |                 |                   |                                  |                                  |
| ○ 项目分析流程 ~         | <ul> <li>● 创建自动拆分任务</li> <li>任务名称 ÷</li> </ul> | 服务器                                                      | Source dir 😄 |                   | Result dir 💠       | 任务名称            | ➤ 输入关键字搜索<br>运行周期 | Q. 搜 索           触发时间         状态 | <ul> <li>○ 刷 新<br/>操作</li> </ul> |
| 中心 用户权限管理 ~        |                                                | ● 自动拆分任务                                                 |              |                   |                    | ×               |                   |                                  |                                  |
| ₩ 服务节点配置 ~         |                                                |                                                          |              |                   |                    |                 |                   |                                  |                                  |
| • 自动分析任务           |                                                | * 任务名称<br>0016                                           |              | * source dir      |                    |                 |                   |                                  |                                  |
| 样本患者信息 ~           |                                                | 3010                                                     |              | Toptroata         |                    |                 |                   |                                  |                                  |
|                    |                                                | *服务器:                                                    |              | * result dir      |                    |                 |                   |                                  |                                  |
|                    |                                                | root@sliverwork.cn:9016                                  | Y            | /opt/result       |                    |                 |                   |                                  |                                  |
| ➡ 节点性能监测           |                                                | 运行间隔                                                     |              | loading-threads   | processing-threads | writing-threads |                   |                                  |                                  |
| ○○○ 文件存储管理         |                                                | 10                                                       | 分~           | 8                 | 8                  | 8               |                   |                                  |                                  |
| 888 自动拆分任务         |                                                | 触发时间/小时 触发时间/分钟                                          | 触发时间/秒       | no-lane-splitting |                    |                 |                   |                                  |                                  |
| 数据拆分过程             |                                                | * • 0 •                                                  | 0 ~          | TRUE              |                    | ~               |                   |                                  |                                  |
| € 系统数据监控           |                                                | 状态                                                       |              | barcode-mismate   | ches               |                 |                   |                                  |                                  |
| ✓ 关联数据管理 ~         |                                                | ON                                                       | OFF          | 1                 |                    | ~               |                   |                                  |                                  |
| (1) 软件授权信息         |                                                |                                                          |              | Ę                 | 则消                 | 提交              |                   |                                  |                                  |
| 🔒 版本更新日志           |                                                |                                                          |              |                   |                    |                 |                   |                                  |                                  |
|                    |                                                |                                                          |              |                   |                    |                 |                   |                                  |                                  |
|                    |                                                |                                                          |              |                   |                    |                 |                   |                                  |                                  |
|                    |                                                |                                                          |              |                   |                    |                 |                   |                                  |                                  |
|                    |                                                |                                                          |              |                   |                    |                 | 共0条 〈             | (10)20条/页                        | 姚至 0 页                           |

## 确认数据无误,点击提交保存。

| Sliver Worksp | ace | 🤨 🏫 首页 / 🧱 自动拆分 | 分任务 / 蘂 自动拆分任务          |              |              |           | }     | C 💊    | ⊛ - @   | )admin 👻 🛃 注销 |
|---------------|-----|-----------------|-------------------------|--------------|--------------|-----------|-------|--------|---------|---------------|
| 我的工作空间        | ~   | ● 首页 ● 数据拆分过程 × | ◎ 数据拆分信息 × ● 自动拆分任务 ×   |              |              |           |       |        |         |               |
| ○ 项目分析流程      | ~   | 创建自动拆分任务        |                         |              |              | 任务名称 > 输入 | 关键字搜索 |        | へ 捜 素   | ៖ ុំសារវា     |
|               |     | 任务名称 👙          | 服务器                     | Source dir 💠 | Result dir 💠 |           | 运行周期  | 触发时间   | 状态      | 操作            |
| 业 用户权限管理      | ~   | 9016            | root@sliverwork.cn:9016 | /opt/data    | /opt/result  |           | 10m   | *:0:0  | $\sim$  | ◎ 编辑 📄 删除     |
| 服务节点配置        | ~   |                 |                         |              |              |           |       |        |         |               |
| ✿ 自动分析任务      |     |                 |                         |              |              |           |       |        |         |               |
| ₩ 样本患者信息      | ~   |                 |                         |              |              |           |       |        |         |               |
| 🖵 项目分析结果      |     |                 |                         |              |              |           |       |        |         |               |
| ➡ 节点性能监测      |     |                 |                         |              |              |           |       |        |         |               |
| 文件存储管理        |     |                 |                         |              |              |           |       |        |         |               |
| 8000 自动拆分任务   |     |                 |                         |              |              |           |       |        |         |               |
| 数据拆分过程        |     |                 |                         |              |              |           |       |        |         |               |
| ● 系統数据监控      |     |                 |                         |              |              |           |       |        |         |               |
| ✓ 关联数据管理      | ~   |                 |                         |              |              |           |       |        |         |               |
| ① 软件授权信息      |     |                 |                         |              |              |           |       |        |         |               |
| 🖨 版本更新日志      |     |                 |                         |              |              |           |       |        |         |               |
|               |     |                 |                         |              |              |           |       |        |         |               |
|               |     |                 |                         |              |              |           |       |        |         |               |
|               |     |                 |                         |              |              |           |       | e      |         |               |
|               |     |                 |                         |              |              |           | 共19   | BC < 1 | > 20 条/ | 见 / 那 1 页     |

我们可以点击数据右侧的按钮,编辑:重新修改数据,删除:删除本条数据。如果任务为激活状态则会按照周期自动扫描运行。

# 10. 系统数据监控:

该功能为 druid 内置功能,提供对 SliverWorkspace 系统数据库监控、统计功能,供系统运维人员使用。

| Druid Mo        | onitor                                 | 首页                                         | 数据源                          | SQL监控     | SQL防火墙 | Web应用 | URI监控 | Session监控 | spring监控 | JSON API | 重置 | 记录日志并重置 |  |     |          |
|-----------------|----------------------------------------|--------------------------------------------|------------------------------|-----------|--------|-------|-------|-----------|----------|----------|----|---------|--|-----|----------|
| Stat In         | dex 🖆                                  | 看JS                                        |                              | PI        |        |       |       |           |          |          |    |         |  | Eng | llish丨中文 |
| 版本              | 1.1.10                                 |                                            |                              |           |        |       |       |           |          |          |    |         |  |     |          |
| 驱动              | org.postgr<br>com.alibat<br>com.alibat | esql.Driver<br>ba.druid.mo<br>ba.druid.pro | ock.MockDriv<br>xy.DruidDriv | rer<br>er |        |       |       |           |          |          |    |         |  |     |          |
| 是否允许重置          | true                                   |                                            |                              |           |        |       |       |           |          |          |    |         |  |     |          |
| 重置次数            | 0                                      |                                            |                              |           |        |       |       |           |          |          |    |         |  |     |          |
| java版本          | 1.8.0_212                              |                                            |                              |           |        |       |       |           |          |          |    |         |  |     |          |
| jvm名称           | OpenJDK                                | 64-Bit Serv                                | ver VM                       |           |        |       |       |           |          |          |    |         |  |     |          |
| classpath<br>路径 | /opt/Sliver                            | Workspace                                  | jar                          |           |        |       |       |           |          |          |    |         |  |     |          |
| 启动时间            | 2020-08-2                              | 7 11:06:44                                 |                              |           |        |       |       |           |          |          |    |         |  |     |          |

# 11. 关联数据管理:

| X Sliver Workspace                         |                                                             | [] 💊 🛞 - ① admin - 🕣 注销     |
|--------------------------------------------|-------------------------------------------------------------|-----------------------------|
| ● 我的工作空间 >                                 | ● 首页 ● 数据拆分过程 × ● 数据拆分信息 × ● 自动拆分任务 × ● 关联数据记录 × ● 关联数据闭读 × |                             |
| ◇ 项目分析流程 ~                                 | ● <del>创建关联数据库</del><br># _ <b>2</b> 90                     | 名称 ✓ 输入关键字搜索 Q 搜索 ♀ 網新      |
| 中本 用户权限管理 ~                                | # Creation - 1C38数 相述                                       | 操作                          |
| ₩ 服务节点配置 >                                 |                                                             |                             |
|                                            |                                                             |                             |
|                                            |                                                             |                             |
|                                            |                                                             |                             |
| ▶ 项目分析结果                                   |                                                             |                             |
| 节点性能监测                                     |                                                             |                             |
| 📄 文件存储管理                                   |                                                             |                             |
| 8000 自动拆分任务                                | 暫无数据                                                        |                             |
| 数据拆分过程                                     |                                                             |                             |
| € 系统数据监控                                   |                                                             |                             |
| < え                                        |                                                             |                             |
| ✓ 关联数据记录                                   |                                                             |                             |
| 📚 关联数据列表                                   |                                                             |                             |
| <ol> <li>         ① 软件授权信息     </li> </ol> |                                                             |                             |
| 局 版本面新日本                                   |                                                             |                             |
| ▶ 加尔平史初口心                                  |                                                             |                             |
|                                            |                                                             | 共0条 < 1 0 > 20 余(页 > 靴至 0 页 |

关联数据列表,用来创建数据库,和项目分析结果关联查询。点击左侧功能菜单,点击"关联数据列表":

点击"创建关联数据库",弹出表单:我们以 hg19\_refGene 数据为例,编辑数据如下:

| Sliver Workspace |                                                 |                                   |                                                                                                    |                            |
|------------------|-------------------------------------------------|-----------------------------------|----------------------------------------------------------------------------------------------------|----------------------------|
| 我的工作空间 ~         | ● 首页 ● 数据拆分过程 × ● 数据拆分值                         | ● 关联数据库                           |                                                                                                    |                            |
| ● 项目分析流程 ~       | <ul> <li>● 包建关联3036年</li> <li># 名称 ÷</li> </ul> | * 数据库名称:                          |                                                                                                    |                            |
| 北 用户权限管理 ~       |                                                 | hg19_refGene                      |                                                                                                    |                            |
| ₩ 服务节点配置 ~       |                                                 | *保存文件数据到数据库[支持vcf,vcf.gz,csv等列分隔] | 文本文件]:                                                                                                    |                            |
| • 自动分析任务         |                                                 | # 数据列名称                           | 数据类型 操作                                                                                                    |                            |
| ₩ 样本患者信息 >       |                                                 | 1 bin                             | 整数 ↑上移 ↓下移 编辑 删除                                                                                                   | 1                          |
| 口 项目分析结果         |                                                 | 2 name                            | 字符 ↑ 上移 ↓ 下移 编辑 删除                                                                                                 |                            |
| ➡ 若点性能监测         |                                                 | 3 chrom                           | 字符 ↑上移 ↓下移 编辑 删除                                                                                                   | ·                          |
| 12 MILLISCHILLAG |                                                 | 4 strand                          | 子付         ↑ 上核         ↓ ト核         編頁         删除           軟靴         ↓ 上な         工な         (245)         1000 |                            |
| 文件存储管理           |                                                 | 6 txEnd                           |                                                                                                    |                            |
| 8888 自动拆分任务      |                                                 | U BLIN                            |                                                                                                    |                            |
| 数据拆分过程           |                                                 | 数据列顺序: * 数据列名称:<br>请输入数据列名称       | * 数据列类型:<br>字符 v 提交 取消                                                                                             |                            |
| 9 系统数据监控         |                                                 | * 列分隔符:                           | 忽略表头:                                                                                                    |                            |
|                  |                                                 | 制表符[\t]                           | 是否                                                                                                    |                            |
| ✓ 关联数据记录         |                                                 | 数据库描述:                            |                                                                                                    |                            |
| 📚 关联数据列表         |                                                 | hg19_refGene_exon                 |                                                                                                    |                            |
| (1) 软件授权信息       |                                                 | 2                                 |                                                                                                    |                            |
| Awara            |                                                 | 取消                                | 提交                                                                                                    |                            |
| ₩ 版本更新日志         |                                                 |                                   |                                                                                                    |                            |
|                  |                                                 |                                   |                                                                                                    | 共0条 < 1 0 > 20条/页 > 跳至 0 页 |

编辑好数据库列数据结构之后,选择好分隔符,等参数。点击提交保存。

## 可以看到,编辑的记录已经成功保存:

| Sliver Worksp | ace | 香 首页 / ② 关联数据管理                            | / 参关联数据列表                               |    |                                                         |
|---------------|-----|--------------------------------------------|-----------------------------------------|----|---------------------------------------------------------|
| ● 我的工作空间      | ~   | ● 首页 ● 数据拆分过程 × ●                          | 数据拆分信息 × ● 自动拆分任务 × ● 关联数据记录 × ● 关联数据初表 | ×  | hg19_refGene 保存成功                                       |
| ↔ 项目分析流程      | ~   | <ul> <li>创建关联数据库</li> <li>4. 名称</li> </ul> | 27386 4258                              | 名称 | <ul> <li>輸入关键字搜索</li> <li>Q 搜索</li> <li>Q 脚新</li> </ul> |
| 北 用户权限管理      | ~   | # 西柳 中<br>1 hg19_refGene                   | NGSR®X ##125<br>0 hg19_refGene_exon     |    | 採TF<br>編輯                                               |
|               | ~   |                                            |                                         |    |                                                         |
|               |     |                                            |                                         |    |                                                         |
| ◎ 目动分析任务      |     |                                            |                                         |    |                                                         |
| ➡ 样本患者信息      | ~   |                                            |                                         |    |                                                         |
| 口 项目分析结果      |     |                                            |                                         |    |                                                         |
| ➡ 节点性能监测      |     |                                            |                                         |    |                                                         |
| 文件存储管理        |     |                                            |                                         |    |                                                         |
| 0000 自动拆分任务   |     |                                            |                                         |    |                                                         |
| 数据拆分过程        |     |                                            |                                         |    |                                                         |
| € 系统数据监控      |     |                                            |                                         |    |                                                         |
| ✓ 关联数据管理      | ^   |                                            |                                         |    |                                                         |
| <│ 关联数据记录     |     |                                            |                                         |    |                                                         |
| 📚 关联数据列表      |     |                                            |                                         |    |                                                         |
| ① 软件授权信息      |     |                                            |                                         |    |                                                         |
| 局 版本更新日志      |     |                                            |                                         |    |                                                         |
|               |     |                                            |                                         |    | 共1条 < 1 > 20条/页 > 跳至 1 页                                |

我们可以通过编辑数据记录右侧按钮,编辑:修改数据;删除:删除掉该数据库;导入数据:导入数据记录,查看:查看数据内容。

## 下面,我们点击导入数据,弹出提示:

| Z Sliver Workspace | ce | ⊡ ♠ 首页 / ⑦ 关联数据管理                             | / 参关联数据列表                                 |         | [] À 🛞 ▼ 🕕 admin ▼ 🗃 注销  |
|--------------------|----|-----------------------------------------------|-------------------------------------------|---------|--------------------------|
| - 我的工作空间           | ~  | ● 首页 ● 数据拆分过程 × ●                             | 数据拆分信息 × ◎ 自动拆分任务 × ◎ 关联数据记录 × ● 关联数据例表 × |         | ● 导入数据会清空已有数据,确认继续?      |
| ◆ 项目分析流程           | ~  | <ul> <li>● 创建关联数据库</li> <li># 名称 ≑</li> </ul> | 记录数 描述                                    | 名称    > | 输入关键 取消 确定               |
| 业 用户权限管理           | ~  | 1 hg19_refGene                                | 0 hg19_refGene_exon                       |         | 编辑 📚 查看数据 主 导入数据 👔 删除    |
| 服务节点配置             | ~  |                                               |                                           |         |                          |
| ✿ 自动分析任务           |    |                                               |                                           |         |                          |
| + 样本患者信息           | ~  |                                               |                                           |         |                          |
| 口 项目分析结果           |    |                                               |                                           |         |                          |
| ➡ 节点性能监测           |    |                                               |                                           |         |                          |
| 文件存储管理             |    |                                               |                                           |         |                          |
| 888 自动拆分任务         |    |                                               |                                           |         |                          |
| 数据拆分过程             |    |                                               |                                           |         |                          |
| ● 系统数据监控           |    |                                               |                                           |         |                          |
| ✓ 关联数据管理           | ^  |                                               |                                           |         |                          |
| ✓ 关联数据记录           |    |                                               |                                           |         |                          |
| 📚 关联数据列表           |    |                                               |                                           |         |                          |
| ① 软件授权信息           |    |                                               |                                           |         |                          |
| 局 版本更新日志           |    |                                               |                                           |         |                          |
|                    |    |                                               |                                           |         | 共1条 < 1 > 20条/页 > 跳至 1 页 |

### 导入数据会清空数据中已有数据,点击确定:

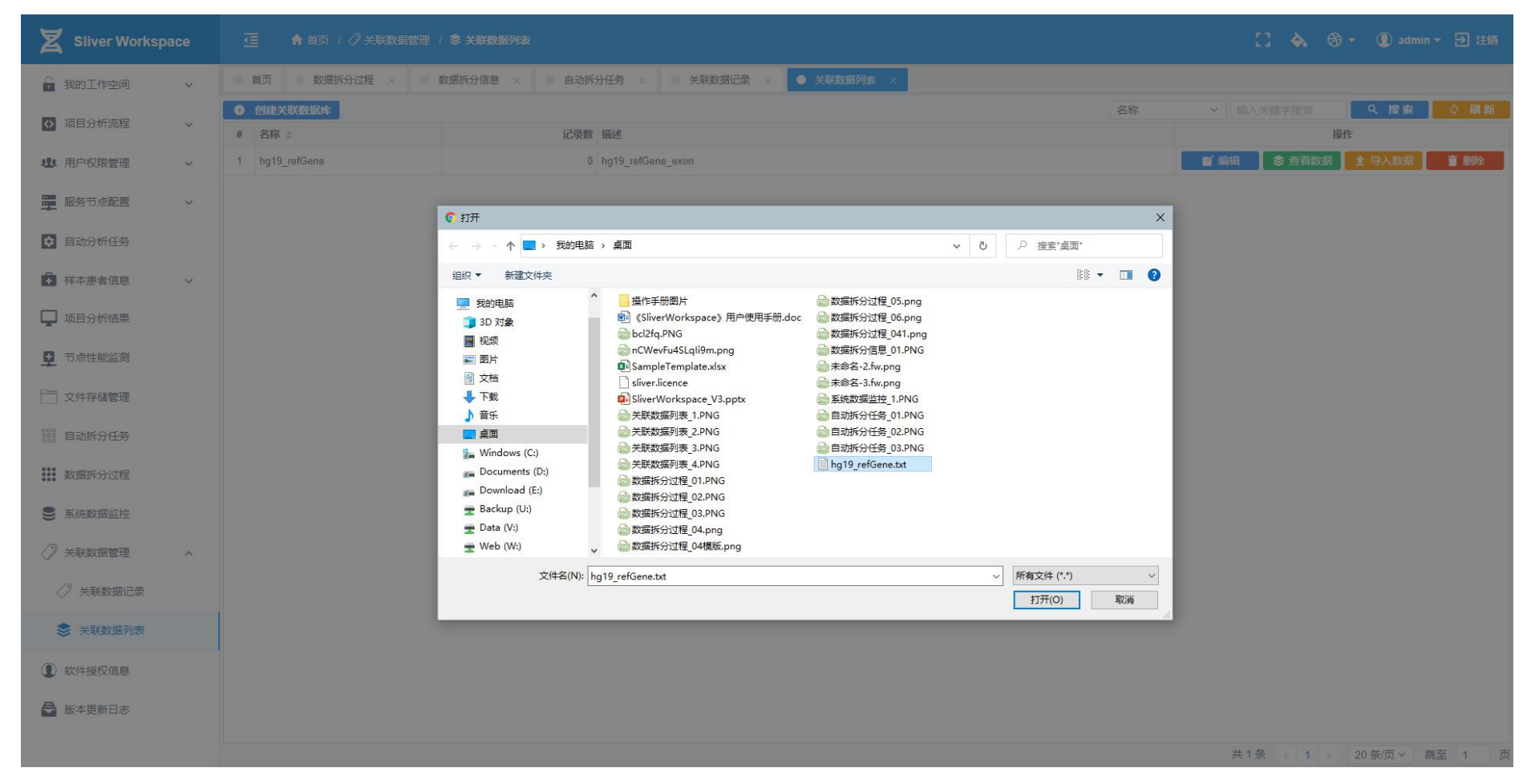

选择我们要导入的数据文件:hg19\_refGene.txt,点击"打开"按钮,即可开始数据上传、导入:

# 导入完成之后,可以看到:

| Z Sliver Workspa | ce |                                               | / 📚 关联数据列表                             |     | [] À 🏵 🕶 🕕 admin 🛪 🕣 注销   |
|------------------|----|-----------------------------------------------|----------------------------------------|-----|---------------------------|
| 🕞 我的工作空间         | ~  | ● 首页 ● 数据拆分过程 × ●                             | 数据拆分信息 × ● 自动拆分任务 × ● 关联数据记录 × ● 关联数据网 | 表 × |                           |
| ↓ 项目分析流程         | ~  | <ul> <li>● 创建关联数据库</li> <li># 名称 ÷</li> </ul> | 记录数 描述                                 | 名称  | ✓ 输入关键字搜索 Q 搜索 Q 崩新<br>操作 |
| 业 用户权限管理         | ~  | 1 hg19_refGene                                | 75327 hg19_refGene_exon                |     | ■ 編輯 🛛 📚 直看数据 🔮 导入数据 📄 删除 |
| 服务节点配置           | ~  |                                               |                                        |     |                           |
| ✿ 自动分析任务         |    |                                               |                                        |     |                           |
| ₩ 样本患者信息         | ~  |                                               |                                        |     |                           |
| 🖵 项目分析结果         |    |                                               |                                        |     |                           |
| <b>•</b> 节点性能监测  |    |                                               |                                        |     |                           |
| 文件存储管理           |    |                                               |                                        |     |                           |
| 8000 自动拆分任务      |    |                                               |                                        |     |                           |
| 数据拆分过程           |    |                                               |                                        |     |                           |
| € 系统数据监控         |    |                                               |                                        |     |                           |
| ✓ 关联数据管理         | ^  |                                               |                                        |     |                           |
| 关联数据记录           |    |                                               |                                        |     |                           |
| 📚 关联数据列表         |    |                                               |                                        |     |                           |
| ① 软件授权信息         |    |                                               |                                        |     |                           |
| ➡ 版本更新日志         |    |                                               |                                        |     |                           |
|                  |    |                                               |                                        |     | 共1条 < 1 > 20条(页 > 跳至 1 页  |

一共有 75327 条记录导入数据库。

| Sliver Worksp    | ace | 虿         | ♠ 首页  | ( 🧷 关联数据         | 管理 ( 🖉 🗦                 | 铁数据记录     |            |                          |             |                   |             | 🚼 À 🛞 - 🕕 admin -                                                                                                    | € 注销                                   |
|------------------|-----|-----------|-------|------------------|--------------------------|-----------|------------|--------------------------|-------------|-------------------|-------------|----------------------------------------------------------------------------------------------------|----------------------------------------|
| 🔒 我的工作空间         | ~   | ● 首页      | • 数据  | 拆分过程 ×           | <ul> <li>数据拆:</li> </ul> | 分信息 × 📗 🛛 | 自动拆分任务 ×   | ● 关联数据                   | 間记录 ×       | 关联数据列表            | ×           |                                                                                                    |                                        |
| ▲ 项目分析法程         | ~   | hg19_refG | Gene  |                  | ~                        |           |            |                          |             |                   |             | bin v 输入关键字搜索 Q 搜索                                                                                                    | 心 刷新                                   |
| M SALIJJ VIDIOLE | *   |           | bin 💠 | name 💠           | chrom \$                 | strand \$ | tx Start 💠 | txEnd 💠                  | cds Start 💠 | cdsEnd $\ddagger$ | exonCount 💠 | exonStarts ≑                                                                                                    | exonEnds ≑                             |
| 北 用户权限管理         | ~   |           | 0     | NM_00131837<br>3 | chr13                    | -         | 66876965   | 67804468                 | 66878786    | 67802572          | 4           | 66876965,67205341,67799536,67803911,                                                                                                    | 66879160,6                             |
| 服务节点配置           | ~   |           | 0     | NM_00137046<br>2 | chr11                    | +         | 134201881  | 134230608                | 134201955   | 134230221         | 8           | 134201881,134212647,134214280,134214927,134217218,134226194,134228953,134230147,                                                                                                    | 134202041,                             |
| • 自动分析任务         |     |           | 0     | NM_00131837<br>2 | chr13                    | -         | 66876965   | 67804468                 | 66878786    | 67802572          | 5           | 66876965,67205341,67477635,67799536,67803911,                                                                                                    | 66879160,6                             |
| ₽ 样本患者信息         | ~   |           | 0     | NM_00135310<br>9 | chr3                     | +         | 134204565  | 134283870                | 134214162   | 134280377         | 14          | 134204565,134214137,134225950,134250686,134251619,134255996,134264427,134264990,134267903, 134268904,134270767,134276983,134277991,134280218,                                                               | 134204894,<br>134269102,               |
| 口 项目分析结果         |     |           | 0     | NM_00110042<br>4 | chr2                     | +         | 201170984  | 2013 <mark>46</mark> 986 | 201253967   | 201342754         | 12          | 201170984,201194153,201253945,201277033,201281101,201283972,201305371,201324491,201332012, 201334636,201337554,201342358,                                                                                   | 201171324,:<br>201334739,              |
| + 节点性能监测         |     |           | 0     | NM_00135312<br>3 | chr3                     | +         | 134204886  | 134293855                | 134214162   | 134293733         | 12          | 134204886,134214137,134225950,134250686,134251619,134255996,134264427,134264990,134267903, 134268904,134270767,134293634,                                                                                   | 134205044,<br>134269102,               |
| ── 文件存储管理        |     |           | 0     | NM_001755        | chr16                    | +         | 67063051   | 67134958                 | 67063310    | 67132635          | 6           | 67063051,67063629,67070541,67100584,67116115,67132612,                                                                                                    | 67063388,6                             |
| 0000 自动拆分任务      |     |           | 0     | NM_00135312<br>6 | chr3                     | +         | 134205014  | 134283870                | 134251664   | 134280377         | 13          | 134205014.134206860,134214137,134225950,134250686,134251601,134255996,134264427,134264990, 134267903,134268904,134270767,134280218,                                                                         | 134205398,<br>134268018,               |
| 数据拆分过程           |     |           | 0     | NR_148353        | chr3                     | +         | 134205014  | 134283870                | 134283870   | 134283870         | 13          | 134205014,134214137,134225950,134250686,134251619,134255996,134264427,134264990,134267903, 134268904,134270767,134277991,134280218,                                                                         | 134205398,<br>134269102,               |
| 系统数据监控           |     |           | 0     | NM_138342        | chr11                    | ÷         | 134201767  | 134246218                | 134201955   | 134244952         | 20          | 134201767,134212647,134214280,134214927,134217218,134226194,134228953,134234221,134237150, 134238537,134239698,134240186,134240901,134241314,134241645,134243614,134244038,134244495, 134244865,1342445848, | 134202041,<br>134238675,<br>134245638, |
| ✓ 关联数据管理         | ~   |           | 0     | NM_00135311<br>0 | chr3                     | +         | 134204565  | 134283870                | 134214162   | 134280377         | 13          | 134204565,134214137,134225950,134250686,134251619,134255996,134264427,134264990,134266176, 134267903,134268904,134270767,134280218,                                                                         | 134204894,<br>134268018,               |
| ✓ 关联数据记录         |     |           | 0     | NM_00135311<br>1 | chr3                     | +         | 134205014  | 134283870                | 134214162   | 134280377         | 13          | 134205014,134214137,134225950,134250686,134251619,134255996,134264427,134264990,134266176, 134267903,134268904,134270767,134280218,                                                                         | 134205398,<br>134268018,               |
| 📚 关联数据列表         |     |           | 0     | NM_00136870<br>7 | chr16                    | +         | 67063051   | 67134958                 | 67063310    | 67132681          | 5           | 67063051,67063629,67100584,67116115,67132612,                                                                                                    | 67063388,6                             |
| ① 软件授权信息         |     |           | 0     | NM_00128274<br>4 | chr2                     | +         | 201173672  | 201346986                | 201173795   | 201342754         | 13          | 201173672.201194153,201253945,201277033,201281101,201283972,201303844,201305371,201324491, 201332012,201334636,201337554,201342358,                                                                         | 201173813,:<br>201332122,              |
| ➡ 版本更新日志         |     |           | 0     | NM_015535        | chr2                     | +         | 201170601  | 201346987                | 201253967   | 201342754         | 13          | 201170601.201194153.201253945.201277033.201281101.201283972.201303844.201305371.201324491, 201332012.201334636.201337554.201342358,                                                                         | 201170883,:<br>201332122,:             |
|                  |     |           | 0     | NIM 00127046     | abr11                    |           | 12/201001  | 1010/0010                | 12/201055   | 124244052         | 10          | 104010401 1040104 10401401 10401400 10401400 10401404 10400000 104004 104000000 104000000                                                                                                    | 124202044                              |
|                  |     |           |       |                  |                          |           |            |                          |             |                   |             | 共75327条 < 1 2 3 377 > 200条/页 > 跳る                                                                                                    | 至 1 页                                  |

# 点击右侧按钮"产看数据",即切换到"关联数据记录"标签,可以看到我们导入的数据:

## 12. 软件授权信息:

为该软件安装授权情况。包括机器编码(唯一码),注册组织、软件版本、授权起始日期、授权状态等。可以点击黄色按钮"更新授权文件"上传授权文件来更新软件授权状态。

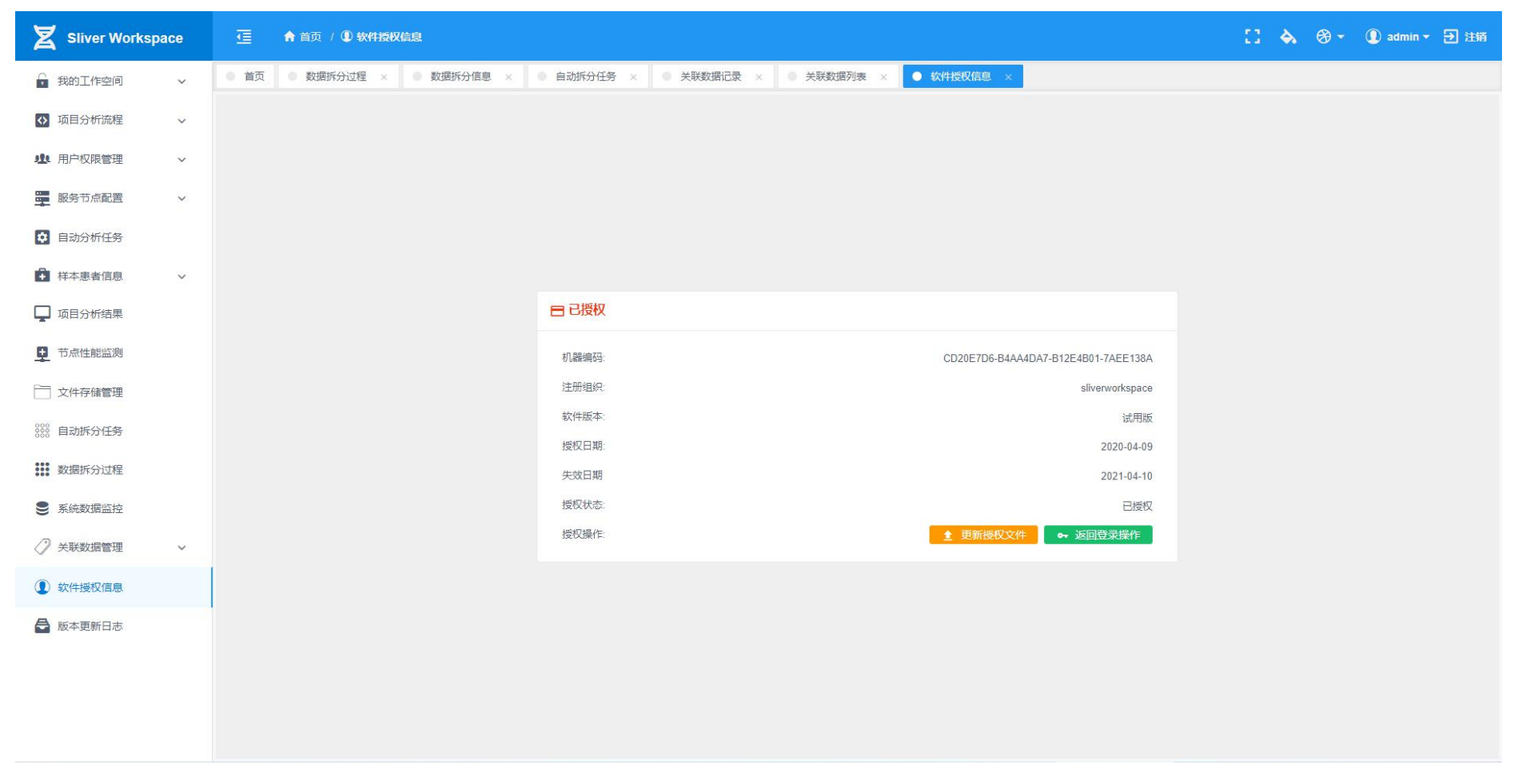

# 13. 版本更新日志:

记录了软件更新状态、更新的内容等信息。

| Sliver Workspace | 正 合 首页 /      昼 版本更新日志     日本     日本 | 13 | <b>&amp;</b> 8 | € - ( | 🚺 admin | - Đ 1 | 铺 |
|------------------|----------------------------------------------------------------------------------------------------|----|----------------|-------|---------|-------|---|
| ↓ 我的工作空间 >       | ● 首页 ● 数据拆分过程 × ● 数据拆分信息 × ● 自动拆分任务 × ● 关联数据记录 × ● 关联数据列表 × ● 软件授权信息 × ● 数本更新日志 ×                                                                                                    |    |                |       |         |       |   |
| ◆ 项目分析流程 ~       | ☑ 2020.08.13 bugfix:                                                                                                    |    |                |       |         |       |   |
| ▲ 用户权限管理 ~       | 1、调整css样式,修复流程设计器tooltip失效的问题。                                                                                                    |    |                |       |         |       |   |
| ₩ 服务节点配置 >       | <ul> <li>4、 阿登加诺拉以下游列运的担心行动 专为不曾把受重阻止,</li> <li>3、 修查與运行状态 预试因时接受重阻值, 优化运行命令代码排版</li> <li>4、 流程设计器, 优化输入输出文件, tooltip显示匹配后的路径</li> </ul>                                                                                                    |    |                |       |         |       |   |
| ✿ 自动分析任务         | 5、调整措误显示页面图片。                                                                                                    |    |                |       |         |       |   |
| ➡ 样本患者信息 >       | ✓ 2020.08.12 bugfix:                                                                                                    |    |                |       |         |       |   |
| 🖵 项目分析结果         | 1、修复项目流程设计器中,没有流程变量时不能保存分析流程的bug<br>2、优化项目流程设计器运行代码预览<br>3、增加项目流程设计器中,输入,输出文件默认匹配目录提示                                                                                                    |    |                |       |         |       |   |
| ➡ 节点性能监测         | ✓ 2020.05.06 重大更新: 多账户资源隔离, 团队协作。                                                                                                    |    |                |       |         |       |   |
| ── 文件存储管理        | O 2020.03.16 新增功能: 分析流程设计 分析流程导入、导出功能                                                                                                    |    |                |       |         |       |   |
| 888 自动拆分任务       | O 2020.03.12 新增功能: 运行分析过程 根据服务器节点、流程、运行起始日期、样本编号和分析状态过速显示结果                                                                                                    |    |                |       |         |       |   |
| 数据拆分过程           | 2019.11.30 功能优化: 数据拆分和分析流程日志输出展示                                                                                                    |    |                |       |         |       |   |
| S 系统数据监控         | 〇 2019.10.22 新增功能:对从Excel导入的样本数据进行校验:样本编号是否有重复,Runld是否不一致,样本index是否有重复                                                                                                    |    |                |       |         |       |   |
| ✓ 关联数据管理 ∨       | O 2019.07.20 新增功能: 分析结果导出报告下载                                                                                                    |    |                |       |         |       |   |
| ① 软件授权信息         | O 2019.07.19 新增功能: 分析流程报告模板上传、下载、替换、删除                                                                                                    |    |                |       |         |       |   |
| ■ 版本更新日志         | ○ 2019.07.15 新增功能: 分析结果与关联数据库合并查询                                                                                                    |    |                |       |         |       |   |
|                  | O 2019.07.12 新增功能:分析结果数据自定义并保存入数据库                                                                                                    |    |                |       |         |       |   |
|                  | O 2019.07.10 新增功能:注释数据数据库读取、过速                                                                                                    |    |                |       |         |       |   |
|                  | ○ 2019.07.08 新增功能: 注释数据库管理                                                                                                    |    |                |       |         |       |   |
|                  | O 2019.07.05 新增功能:分析结果读取、过速                                                                                                    |    |                |       |         |       |   |

## 14. 用户权限管理:

为 SliverWorkspace 软件系统中用户、权限、角色管理功能。包括以下部分:

**A. 用户管理:**对系统中用户的增删改查,设置模块权限、设置业务数据权限等。点击左侧功能菜单:"用户权限管理" > "用户管理",看到:

| Sliver Works    | space | ⊡ ♠             | á页 / 🕸 用户权限管理 / 🚇 F       | 制户管理        |                    |                               |            |               | 13                                                                        | ۰ 🛞 -         | 🚺 admin  | ▼ ⋺ 注销      |
|-----------------|-------|-----------------|---------------------------|-------------|--------------------|-------------------------------|------------|---------------|---------------------------------------------------------------------------|---------------|----------|-------------|
| 3 我的工作空间        | ~     | 0 首页 💽          | 用户管理 ×                    |             |                    |                               |            |               |                                                                           |               |          |             |
| ▲ 10日公析法程       |       | 1 添加账户          |                           |             |                    |                               | 用户名        | ~             | 输入关键字搜索                                                                   | <u>्</u> २ ।  | 史家       | 今刷 新        |
| V AUTO LOUGE    | Ť     | 用户 🗧            | 用户邮件                      | 角色          | 创建的                | 间 ≑ 更新时间 ≑                    | 禁用         |               | 操作                                                                        |               |          |             |
| 北 用户权限管理        | ^     | admin           | admin@sliverwork.cn       | super_admin | 2019-04-10 18:29:0 | 2.429 2020-08-28 11:42:52.850 | $\odot$ ×) | 🔚 分析节点 🖸 分析流程 | 4 样本数据 口分析组                                                               | 课 🧉 编辑        | ■ 权限     | <b>會 删除</b> |
| (1) 用户管理        |       | system_reporter | validate@qq.com           | reporter    | 2019-03-20 00:28:2 | 4.956 2020-06-06 16:38:37.104 |            | 🔚 分析节点 💽 分析流程 | ↓ 样本数据 □ 分析结                                                              | 课 🗹 编辑        | ■ 权限     | <b>盲</b> 删除 |
| ┇ 角色管理          |       | super_admin     | admin@sliverworkspace.com | super_admin | 2018-06-23 22:35:3 | 3.003 2020-06-08 16:49:45.407 |            | 🔚 分析节点 🖸 分析流程 | 4 人名英格兰 人名英格兰 人名英格兰 人名英格兰 人名英格兰人名 化合成 化合成 化合成 化合成 化合成 化合成 化合成 化合成 化合成 化合成 | 课          编辑 | ■ 权限     | 11111       |
| ✓ 权限管理          |       |                 |                           |             |                    |                               |            |               |                                                                           |               |          |             |
| □ 用户记录          |       |                 |                           |             |                    |                               |            |               |                                                                           |               |          |             |
| 服务节点配置          | ~     |                 |                           |             |                    |                               |            |               |                                                                           |               |          |             |
| 自动分析任务          |       |                 |                           |             |                    |                               |            |               |                                                                           |               |          |             |
| ➡ 样本患者信息        | ~     |                 |                           |             |                    |                               |            |               |                                                                           |               |          |             |
| 口 项目分析结果        |       |                 |                           |             |                    |                               |            |               |                                                                           |               |          |             |
| <b>日</b> 节点性能监测 |       |                 |                           |             |                    |                               |            |               |                                                                           |               |          |             |
| 📄 文件存储管理        |       |                 |                           |             |                    |                               |            |               |                                                                           |               |          |             |
| 8000 自动拆分任务     |       |                 |                           |             |                    |                               |            |               |                                                                           |               |          |             |
| 数据拆分过程          |       |                 |                           |             |                    |                               |            |               |                                                                           |               |          |             |
| ● 系统数据监控        |       |                 |                           |             |                    |                               |            |               |                                                                           |               |          |             |
| ✓ 关联数据管理        | ~     |                 |                           |             |                    |                               |            |               |                                                                           |               |          |             |
| ① 软件授权信息        |       |                 |                           |             |                    |                               |            |               | 共3条 <                                                                     | 1 > 2         | )条/页 > 剐 | 至 1 页       |

系统默认内置了3个用户,admin:系统管理员,super\_admin:超级管理员,system\_reporter:远程报告调用账户。 点击左上角蓝色按钮"添加账户":

| X Sliver Workspace | ce | <u>a</u> ♦      | 首页 / 💩 用户权限管理 / 🕲 用       | 沪管理         |          |                   |           |        |                      | C1 💊     | ⊛ -  | 🕘 admin | • 🖅 注情 |
|--------------------|----|-----------------|---------------------------|-------------|----------|-------------------|-----------|--------|----------------------|----------|------|---------|--------|
| 我的工作空间             | ~  | 6 首页 🧿          | 用户管理 ×                    |             | _        |                   |           |        |                      |          |      |         |        |
|                    |    | 1 添加账户          |                           |             | ◎ 用户     | 言息                |           | 用戶     | 9名                   |          | へ 捜  | 索       | ◎ 刷 新  |
| ₩ 44日力101001至      | ¥  | 用户 🗧            | 用户邮件                      | 角色          | * 用户名:   |                   |           | ] 😄 禁門 | 8                    | 操作       |      |         |        |
| 业 用户权限管理           | ^  | admin           | admin@sliverwork.cn       | super_admin | test     |                   |           | 850    | ● ■分析节点 図分析流程 ▲ 样本   | 数据口分析结果  | ■ 编辑 | 目权限     | 1 删除   |
| 1 用户管理             |    | system_reporter | validate@qq.com           | reporter    | * 557.23 |                   |           | 104    | 🕗 🔚 分析节点 🖸 分析流程 🚺 样本 | 数据 口分析结果 | ■ 编辑 | 目权限     | 1 删除   |
| -                  |    | super_admin     | admin@sliverworkspace.com | super_admin |          |                   |           | 407    | 💿 🔚 分析节点 🔯 分析流程 👗 样本 | 数据 口分析结果 | ■ 编辑 | ■权限     | 1 删除   |
| ↑ 用巴昌理             |    |                 |                           |             |          |                   |           | _      |                      |          |      |         |        |
| ✓ 权限管理             |    |                 |                           |             | * 密码确    | 4                 |           | _      |                      |          |      |         |        |
| 用户记录               |    |                 |                           |             |          |                   |           | _      |                      |          |      |         |        |
|                    |    |                 |                           |             | * 邮件:    |                   |           | _      |                      |          |      |         |        |
| BC75 D/MBUEL       | •  |                 |                           |             | test@sl  | iverworkspace.com |           |        |                      |          |      |         |        |
| 1 自动分析任务           |    |                 |                           |             | 禁用状态     |                   |           |        |                      |          |      |         |        |
| ₩ 样本患者信息           | ~  |                 |                           |             | ()×      |                   |           |        |                      |          |      |         |        |
|                    |    |                 |                           |             | 用户角色     |                   |           |        |                      |          |      |         |        |
| AND MULTINISTIS    |    |                 |                           |             |          | 角色名称 ≑            | 角色描述      |        |                      |          |      |         |        |
| <b>旦</b> 节点性能监测    |    |                 |                           |             |          | test              | 系统最小权限集   | _      |                      |          |      |         |        |
| 🚞 文件存储管理           |    |                 |                           |             |          | reporter          | 有用于生成最终报告 | _      |                      |          |      |         |        |
| 000 ATHENIX        |    |                 |                           |             |          | super_admin       | 糸統管理员     | _      |                      |          |      |         |        |
| 999 HWWW           |    |                 |                           |             |          |                   |           |        |                      |          |      |         |        |
| 数据拆分过程             |    |                 |                           |             |          |                   |           |        |                      |          |      |         |        |
| 9 系统数据监控           |    |                 |                           |             |          | I                 | 双消 提交     |        |                      |          |      |         |        |
|                    | ~  |                 |                           |             |          |                   |           |        |                      |          |      |         |        |
| (1) 软件授权信息         |    |                 |                           |             |          |                   |           |        |                      | 共3条 ( 1  | > 20 | 条/页 > 跳 | 至 1 页  |

| 2   | Sliver Worksp   | ace | ☲ ♠ 🕯           | 貧页 / 🕸 用户权限管理 / 🔮 用       | 户管理         |                         |                         |         |                      | 11 💊   | ⊛ -  | ① admin | → Э 注销      |
|-----|-----------------|-----|-----------------|---------------------------|-------------|-------------------------|-------------------------|---------|----------------------|--------|------|---------|-------------|
| Ê   | 我的工作空间          | ~   | • 首页 •          | 用户管理 ×                    |             |                         |                         |         |                      |        |      |         |             |
|     | 而日公析法程          |     | 1 添加账户          |                           |             |                         |                         | 用户名     | ▶ 输入关键字搜索            |        | く 捜  | 索       | ゆ 刷 新       |
| N/  | ACT 75 11 DIGE  | Ť   | 用户 🗧            | 用户邮件                      | 角色          | 创建时间 💠                  | 更新时间 💠                  | 禁用      |                      | 操作     |      |         |             |
| 111 | 用户权限管理          | ^   | test            | test@sliverworkspace.com  | test        | 2020-08-28 12:38:22.171 | 2020-08-28 12:38:22.171 | () × () | 🔚 分析节点 🖸 分析流程 👗 样本数据 | 口分析结果  | ◙ 编辑 | ■权限     | 1 删除        |
| (   | ) 用户管理          | - 1 | admin           | admin@sliverwork.cn       | super_admin | 2019-04-10 18:29:02.429 | 2020-08-28 11:42:52.850 | ()×     | 🔚 分析节点 💿 分析流程 📥 样本数据 | 口分析结果  | 🧉 编辑 | ■权限     | 1 删除        |
| -   |                 |     | system_reporter | validate@qq.com           | reporter    | 2019-03-20 00:28:24.956 | 2020-06-06 16:38:37.104 | ()×     | 🔚 分析节点 🖸 分析流程 📥 样本数据 | 口分析结果  | 🗹 编辑 | ■权限     | <b>↑</b> 删除 |
| n   | 用巴昌庄            |     | super_admin     | admin@sliverworkspace.com | super_admin | 2018-06-23 22:35:33.003 | 2020-06-08 16:49:45.407 |         | 🔚 分析节点 🖸 分析流程 👗 样本数据 | 口分析结果  | 🧉 编辑 | ■ 权限    | 1 删除        |
| ~   | 权限管理            |     |                 |                           |             |                         |                         |         |                      |        |      |         |             |
|     | 用户记录            | _   |                 |                           |             |                         |                         |         |                      |        |      |         |             |
|     | 服务节点配置          | ~   |                 |                           |             |                         |                         |         |                      |        |      |         |             |
| \$  | 自动分析任务          | _   |                 |                           |             |                         |                         |         |                      |        |      |         |             |
| Ŧ   | 样本患者信息          | ~   |                 |                           |             |                         |                         |         |                      |        |      |         |             |
|     | 项目分析结果          | _   |                 |                           |             |                         |                         |         |                      |        |      |         |             |
|     | 节占件能吃测          | _   |                 |                           |             |                         |                         |         |                      |        |      |         |             |
| ¥   | 13 MULTING MUNI |     |                 |                           |             |                         |                         |         |                      |        |      |         |             |
|     | 文件存储管理          | _   |                 |                           |             |                         |                         |         |                      |        |      |         |             |
| 000 | 自动拆分任务          | _   |                 |                           |             |                         |                         |         |                      |        |      |         |             |
|     | 数据拆分过程          | _   |                 |                           |             |                         |                         |         |                      |        |      |         |             |
|     | 系统数据监控          | _   |                 |                           |             |                         |                         |         |                      |        |      |         |             |
| 0   | 关联数据管理          | ~   |                 |                           |             |                         |                         |         |                      |        |      |         |             |
|     | 软件授权信息          | - 1 |                 |                           |             |                         |                         |         | #                    | 4条 < 1 | > 20 | 条/页 > 跳 | 至 1 页       |

我们输入数据,为该账户选择角色,确认数据无误后,点击提交保存。

可以看到,账户添加成功。可以通过数据右侧按钮,设置该账户的业务数据权限:分析节点、分析流程、样本数据、分析结果。 设置结果在该账户使用"我的工作空间"功能时生效。点击编辑按钮修改数据,删除按钮,删除该账户。

| Sliver Works | space | 歪 ♠ ≇           | 首页 / 🕸 用户权限管理 / 📵 A       | 沪管理         |                         |                         |                   |                      | 11 A     | ⊛ -  | () admin | - 🕣 注销     |
|--------------|-------|-----------------|---------------------------|-------------|-------------------------|-------------------------|-------------------|----------------------|----------|------|----------|------------|
| → 我的工作空间     | ~     | 0 首页 💽          | 用户管理 ×                    |             |                         |                         |                   |                      |          |      |          |            |
| ▲ 项目公析法理     |       | 1 添加账户          |                           |             |                         |                         | 用户名               | ✔    输入关键字搜索         | 19.<br>A | く 捜  | 索        | ゆ 刷 新      |
| ₩□刀///////   | ~     | 用户 ≑            | 用户邮件                      | 角色          | 创建时间 💠                  | 更新时间 💠                  | 禁用                |                      | 操作       |      |          |            |
| 北 用户权限管理     | ^     | test            | test@sliverworkspace.com  | test        | 2020-08-28 12:38:22.171 | 2020-08-28 12:38:22.171 | ()×)              | 🔚 分析节点 🖸 分析流程 👗 样本数据 | 口分析结果    | ◙ 编辑 | ■ 权限     | <b>會删除</b> |
| 19 用户管理      |       | admin           | admin@sliverwork.cn       | super_admin | 2019-04-10 18:29:02.429 | 2020-08-28 11:42:52.850 | ()×               | 🔚 分析节点 🖸 分析流程 📥 样本数据 | 口分析结果    | ◙ 编辑 | ■权限      | 1 删除       |
| ★ 角色管理       |       | system_reporter | validate@qq.com           | reporter    | 2019-03-20 00:28:24.956 | 2020-06-06 16:38:37.104 | $\odot$           | 🔚 分析节点 💿 分析流程 👗 样本数据 | 口分析结果    | ◙ 编辑 | ■权限      | ↑ 删除       |
|              |       | super_admin     | admin@sliverworkspace.com | super_admin | 2018-06-23 22:35:33.003 | 2020-06-08 16:49:45.407 | $\bigcirc \times$ | 🔚 分析节点 🖸 分析流程 📥 样本数据 | 口分析结果    | 🗹 编辑 | ■权限      | <b>會删除</b> |
| ✓ 权限管理       |       |                 |                           |             |                         |                         |                   |                      |          |      |          |            |
| □ 用户记录       |       |                 |                           |             |                         |                         |                   |                      |          |      |          |            |
| 服务节点配置       | ~     |                 |                           |             |                         |                         |                   |                      |          |      |          |            |
| 1 自动分析任务     |       |                 |                           |             |                         |                         |                   |                      |          |      |          |            |
| ➡ 样本患者信息     | ~     |                 |                           |             |                         |                         |                   |                      |          |      |          |            |
| 📮 项目分析结果     |       |                 |                           |             |                         |                         |                   |                      |          |      |          |            |
| ➡ 节点性能监测     |       |                 |                           |             |                         |                         |                   |                      |          |      |          |            |
| 📄 文件存储管理     |       |                 |                           |             |                         |                         |                   |                      |          |      |          |            |
| 888 自动拆分任务   |       |                 |                           |             |                         |                         |                   |                      |          |      |          |            |
| 数据拆分过程       |       |                 |                           |             |                         |                         |                   |                      |          |      |          |            |
| € 系統数据监控     |       |                 |                           |             |                         |                         |                   |                      |          |      |          |            |
| ✓ 关联数据管理     | ~     |                 |                           |             |                         |                         |                   |                      |          |      |          |            |
| ① 软件授权信息     |       |                 |                           |             |                         |                         |                   | ŧ                    | է4条 < 1  | > 20 | 条/页 > 跳  | 至 1 页      |

| Sliver Workspace | 🤨 🏫 首页 / 💩 用户权限 | 管理 / 十角色管理 |      | C 🐟         | 🛞 ▼ 🕕 admin ▼ 🕣 注銷 |
|------------------|-----------------|------------|------|-------------|--------------------|
| 🔒 我的工作空间 🛛 🗸     | ● 首页 ● 用户管理 × ● | 角色管理 ×     |      |             |                    |
| ○ 项目分析流程 >       | † 添加角色          |            | 角色名称 | → ↓ 输入关键字搜索 | Q 捜 索 🔷 刷 新        |
| - ALL STRUCT     | 角色名称 👙          | 角色描述       |      |             | 操作                 |
| 业 用户权限管理 ^       | test            | 系统最小权限集    |      |             |                    |
| ● 用户管理           | reporter        | 有用于生成最终报告  |      |             | ■ 編 電 删除           |
| ★ 角色管理           | super_admin     | 系统管理员      |      |             | ■ 編輯 ■ 删除          |
| ✓ 权限管理           |                 |            |      |             |                    |
| Ⅲ 用户记录           |                 |            |      |             |                    |
| ₩ 服务节点配置 >       |                 |            |      |             |                    |
| ✿ 自动分析任务         |                 |            |      |             |                    |
| ₩ 样本患者信息 >       |                 |            |      |             |                    |
| 🖵 项目分析结果         |                 |            |      |             |                    |
| <b>1</b> 节点性能监测  |                 |            |      |             |                    |
| 文件存储管理           |                 |            |      |             |                    |
| 800 自动拆分任务       |                 |            |      |             |                    |
| 数据拆分过程           |                 |            |      |             |                    |
| € 系统数据监控         |                 |            |      |             |                    |
| ✓ 关联数据管理 ∨       |                 |            |      |             |                    |
| ① 软件授权信息         |                 |            |      | 共3条 < 1     | 20 条/页 > 跳至 1 页    |

B. 角色管理: 角色是一组权限的集合。在系统中用来实现特定功能组合。点击左侧功能菜单"用户权限管理" > "角色管理":

我们可以看到系统内置的3个角色, super\_admin 是角色名字, 和内置超级管理员同名, 不要混淆。

点击左上角编辑按钮,弹出窗口,填写并选择数据:

| X Sliver Workspace                                                         |               |     |                           |      |      |             |                      |
|----------------------------------------------------------------------------|---------------|-----|---------------------------|------|------|-------------|----------------------|
| ↔ 项目分析流程 ~                                                                 | • 首页 • 用户管理 × |     | ×                         |      |      |             |                      |
|                                                                            | 十 添加角色        |     |                           |      | 角色名称 | ∨ │ 输入关键字搜索 | Q 捜 索 💧 新            |
| ₩ 用户仪服官理 ^                                                                 | 角色名称 👙        | 角色描 | غة.                       |      |      |             | 操作                   |
| 19 用户管理                                                                    | test          | 系统最 | 小权限集                      |      | _    |             | 12 編組 11 開除          |
| ★ 角色管理                                                                     | reporter      | 有用于 | 0                         |      |      |             | ■ 編輯 ■ ■除            |
|                                                                            | super_admin   | 系统管 | * 角色名称:                   | 角色描述 |      |             | 「「「「「「「「」」」」を注意していた。 |
| ≤  权限管理                                                                    |               |     | Operator                  | 操作角色 |      |             |                      |
| 三 用户记录                                                                     |               |     | 角色权限                      |      |      |             |                      |
| ₩ 服务节点配置 ~                                                                 |               |     | findBySampleNumber        |      |      |             |                      |
| 自动分析任务                                                                     |               |     | > 🗸 run-status            |      |      |             |                      |
| ➡ 样本患者信息 ~                                                                 |               |     | > variation-list          |      |      |             |                      |
| 📮 项目分析结果                                                                   |               |     | error_500                 |      |      |             |                      |
| <b>旦</b> 节点性能监测                                                            |               |     | ✓ server<br>> server-list |      |      |             |                      |
| ○ 文件存储管理                                                                   |               |     | > variable-clone          |      |      |             |                      |
| 000 自动振 <b>公任</b> 条                                                        |               |     | > sample-list             |      |      |             |                      |
| 222 DI WINNI 1721                                                          |               |     |                           |      | _    |             |                      |
| 数据拆分过程                                                                     |               |     |                           | 取消提交 |      |             |                      |
| € 系统数据监控                                                                   |               |     |                           |      |      |             |                      |
| </td <td></td> <td></td> <td></td> <td></td> <td></td> <td></td> <td></td> |               |     |                           |      |      |             |                      |
| ① 软件授权信息                                                                   |               |     |                           |      |      |             |                      |
| ■ 版本更新日志                                                                   |               |     |                           |      |      | 共3条 < 1     | > 20 奈/页 > 跳至 1 页    |

角色权限部分为软件的权限树:选中其中权限,即为该角色包括的权限。确认数据无误后,点击"提交"保存。

| Sliver Workspace | 🧾 🏫 首页 / 💩 用户权限 | 管理 / ↑ 角色管理 |      | :: 💊 🖉    | )▼ 🕕 admin ▼ 🕣 注销 |
|------------------|-----------------|-------------|------|-----------|-------------------|
| ◆ 项目分析流程 ~       | ● 首页 ● 用户管理 × ● | 角色管理 ×      |      |           |                   |
| 111 用户权限管理       | † 添加角色          |             | 角色名称 | ▶ 输入关键字搜索 | Q 捜 索 🗘 刷 新       |
|                  | 角色名称 👙          | 角色描述        |      |           | 操作                |
| ① 用户管理           | Operator        | 操作角色        |      |           | ■ 編辑 ■ 删除         |
| ★ 角色管理           | test            | 系统最小权限集     |      |           | ■ 編輯 ● 删除         |
| ✓ 权限管理           | reporter        | 有用于生成最终报告   |      |           | ■ 編辑 ■ ■除         |
|                  | super_admin     | 系统管理员       |      |           | ■ 編辑 ■ 删除         |
| □ 用户记录           |                 |             |      |           |                   |
| ₩ 服务节点配置 >       |                 |             |      |           |                   |
| ✿ 自动分析任务         |                 |             |      |           |                   |
| ➡ 样本患者信息 ✓       |                 |             |      |           |                   |
| 🖵 项目分析结果         |                 |             |      |           |                   |
| ➡ 节点性能监测         |                 |             |      |           |                   |
| 文件存储管理           |                 |             |      |           |                   |
| 800 自动拆分任务       |                 |             |      |           |                   |
| 数据拆分过程           |                 |             |      |           |                   |
| € 系統数据监控         |                 |             |      |           |                   |
| ✓ 关联数据管理 ∨       |                 |             |      |           |                   |
| ① 软件授权信息         |                 |             |      |           |                   |
| ■ 版本更新日志         |                 |             |      | 共4条 < 1 > | 20 条/页 > 跳至 1 页   |

可以看到,我们提交的数据成功保存了。点击通过角色数据右侧的按钮,编辑:重新修改数据。删除,删除掉该角色。

C. 权限管理: 录入了整个系统的权限数据,可以对其进行增、删、改等操作。因为数据敏感,稍有不慎造成系统瘫痪。故需 谨慎操作。可以在权限树上点击编辑按钮,右侧修改,添加: 在权限下添加子权限。整个权限树对应于系统的功能菜单。

| Sliver Workspace | 一 合 首页 / 也 用户权限管理 / ② 权限管理      |                  |                           |   | CI 🗞 🛞    | • 🕕 admin 🔹 🕣 注销 |
|------------------|---------------------------------|------------------|---------------------------|---|-----------|------------------|
| ◆ 项目分析流程 ~       | ● 首页 ● 用户管理 × ● 角色管理 × ● 权限管理 × |                  |                           |   |           |                  |
| 业 用户权限管理 ^       | ◇ □ 系统权限                        | + 添加 C 刷新        | * 名称:                     |   | * 所属权限    |                  |
| (1) 用户管理         | <> findBySampleNumber           | + 添加 / 编辑 - 删除   | 请输入名称                     |   |           |                  |
|                  | ✓ ↔ run                         |                  | 路径:                       |   | 即比转:      |                  |
| ★ 角色管理           | > O run-status                  |                  | 请输入路径                     |   | 请输入跳转地址   |                  |
| ✓ 权限管理           | > <> variation-list             | + 添加 / 編辑 - 删除   | *展示:                      |   | 组件路径:     |                  |
| □ 用户记录           | <> error_401                    | + 添加 / 编辑 - 删除   | 是                         | 否 |           |                  |
|                  | <> error_500                    | + 添加 / 编辑 - 删除   | 展示图标                      |   | 展示标题      |                  |
| 服务节点配置           | <> error_404                    | + 添加 / 编辑 - 删除   | 法約入図伝会な                   |   |           |                  |
| ✿ 自动分析任务         | ✓ ↔ server                      | + 添加 / 编辑 - 删除   | Mil-4805 (1971,404,114,0) |   |           |                  |
|                  | > <> server-list                | + 添加 / 编辑 - 删除   | 连接地址:                     |   | 标签关闭前确认:  |                  |
|                  | > <> variable-clone             | + 添加 / 编辑 - 删除   | 请输入连接地址                   |   | 是         | 否                |
| 📮 项目分析结果         | ✓ ↔ sample                      | + 添加 / 编辑 - 删除   | 是否禁止缓存                    |   | 是否一直显示父菜单 |                  |
| + 节点性能监测         | > <> sample-list                | + 添加 / 编辑 - 删除   | 是                         | 否 | 是         | 否                |
| <b>T</b>         | > <> splitnin-list              |                  | 是否在侧边栏菜单隐藏                |   | 是否在导航菜单隐藏 |                  |
| ── 文件存储管理        | ✓ ↔ database                    | + 添加 / 编辑 - 删除   | 是                         | 否 | 是         | 否                |
| 888 自动拆分任务       | > <> database-list              | + 添加 🖌 编辑 – 删除   |                           |   |           |                  |
|                  | > <> record-list                | + 添加 / 编辑 - 删除   |                           |   |           |                  |
| 叙据拆分过程           | <> login                        | + 添加 / 编辑 - 删除   |                           |   |           |                  |
| € 系统数据监控         | <> logout                       | + 添加 / 编辑 - 删除   |                           |   |           |                  |
|                  | <> updateTheme                  | + 添加 / 編辑 - 删除   |                           |   |           |                  |
| < ✓ 大联致防管理 ✓     | <> loadUser                     | + 添加 / 編輯 - 删除   |                           |   |           |                  |
| ① 软件授权信息         | <> profile                      | + 添加 / 编辑 - 删除   |                           |   |           |                  |
|                  | <> profileSave                  | + 添加 / 编辑 - 删除   |                           |   | H17.544   | 坦大               |
| ₩ 取 平 更 新 日 志    | ✓ <> user                       | + 添加 🖌 编辑 🛛 – 删除 |                           |   | 以洞        | 提父               |

**D. 用户记录:** 该功能记录了所有帐户登录和注销系统的记录。包含: 账户名、浏览器、浏览器内核、IP 地址、操作系统, 平 台类型等数据。

| Sliver Workspace      |                                                      | # 用户权限管理    | 🗏 用户记录     |              |            |          |    |              | C 💊        | . ⊕ -  | 🕕 admin 👻 🔁 注销      |
|-----------------------|------------------------------------------------------|-------------|------------|--------------|------------|----------|----|--------------|------------|--------|---------------------|
| ◇ 项目分析流程 >            | <ul> <li>首页</li> <li>● 首页</li> <li>● 用户管理</li> </ul> | 理 × 🛛 💿 角色' | 管理 × 🛛 • 权 | 限管理 × 🚺 用户i  | こ录 ×       |          |    |              |            |        |                     |
| a Ba an chan na werne |                                                      |             |            |              |            |          |    | 用户账户         | ✓ 输入关键字搜索  | へ提     | 索                   |
| ₩ 用户权限管理 ^            | 用户 🗢                                                 | 浏览器         | 浏览器引擎      | 浏览器版本        | 操作系统       | 系统类型     | 操作 | IP ¢         | 位置 💠       |        | 时间 ≑                |
| ● 用户管理                | admin                                                | Chrome 8    | WebKit     | 85.0.4183.83 | Windows 10 | Computer | 受受 | 192.168.20.1 | [局域网,局域网,] |        | 2020-08-28 11:42:52 |
| ★ 每分等理                | admin                                                | Chrome 8    | WebKit     | 85.0.4183.83 | Windows 10 | Computer | 退出 | 192.168.20.1 | [局域网,局域网,] |        | 2020-08-27 13:44:39 |
|                       | admin                                                | Chrome 8    | WebKit     | 85.0.4183.83 | Windows 10 | Computer | 受灵 | 192.168.20.1 | [局域网,局域网,] |        | 2020-08-27 11:07:34 |
| ✓ 权限管理                | admin                                                | Chrome 8    | WebKit     | 85.0.4183.83 | Windows 10 | Computer | 受受 | 192.168.20.1 | [局域网,局域网,] |        | 2020-08-27 09:39:36 |
| 用户记录                  | admin                                                | Chrome 8    | WebKit     | 80.0.3987.87 | Windows 10 | Computer | 退出 | 192.168.20.1 | [局域网,局域网,] |        | 2020-08-26 13:38:51 |
|                       | admin                                                | Chrome 8    | WebKit     | 80.0.3987.87 | Windows 10 | Computer | 登录 | 192.168.20.1 | [局域网,局域网,] |        | 2020-08-26 07:16:28 |
| 服务节点配置                | admin                                                | Chrome 8    | WebKit     | 80.0.3987.87 | Windows 10 | Computer | 登录 | 192.168.20.1 | [局域网,局域网,] |        | 2020-08-24 09:06:06 |
| • 自动分析任务              | admin                                                | Chrome 8    | WebKit     | 80.0.3987.87 | Windows 10 | Computer | 退出 | 192.168.20.1 | [局域网,局域网,] |        | 2020-08-24 09:06:00 |
|                       | admin                                                | Chrome 8    | WebKit     | 80.0.3987.87 | Windows 10 | Computer | 登录 | 192.168.20.1 | [局域网,局域网,] |        | 2020-08-24 06:26:44 |
| ◆ 件本患者信息 ∨            | admin                                                | Chrome 8    | WebKit     | 80.0.3987.87 | Windows 10 | Computer | 登录 | 192.168.20.1 | [局域网,局域网,] |        | 2020-08-23 14:03:34 |
| 口 项目分析结果              | admin                                                | Chrome 8    | WebKit     | 80.0.3987.87 | Windows 10 | Computer | 登录 | 192.168.20.1 | [局域网,局域网,] |        | 2020-08-22 12:43:30 |
| ➡ 节点性能监测              |                                                      |             |            |              |            |          |    |              |            |        |                     |
|                       |                                                      |             |            |              |            |          |    |              |            |        |                     |
| 文件存储管理                |                                                      |             |            |              |            |          |    |              |            |        |                     |
| 800 自动拆分任务            |                                                      |             |            |              |            |          |    |              |            |        |                     |
| 300 数据拆分过程            |                                                      |             |            |              |            |          |    |              |            |        |                     |
|                       |                                                      |             |            |              |            |          |    |              |            |        |                     |
| ● 系统数据监控              |                                                      |             |            |              |            |          |    |              |            |        |                     |
| ✓ 关联数据管理 ∨            |                                                      |             |            |              |            |          |    |              |            |        |                     |
| ① 软件授权信息              |                                                      |             |            |              |            |          |    |              |            |        |                     |
| ➡ 版本更新日志              |                                                      |             |            |              |            |          |    |              | 共 11 条 〈   | 1 > 20 | 条/页 > 跳至 1 页        |

## 15. 我的工作空间:

| 模块名称   | 备注       | 对应模块   | 备注            |
|--------|----------|--------|---------------|
| 我的分析流程 | 当前用户私有数据 | 分析流程列表 | 系统全局模块,系统所有数据 |
| 节点变量复制 | 当前用户私有数据 | 变量复制迁移 | 系统全局模块,系统所有数据 |
| 我的服务节点 | 当前用户私有数据 | 服务节点管理 | 系统全局模块,系统所有数据 |
| 我的样本数据 | 当前用户私有数据 | 样本信息管理 | 系统全局模块,系统所有数据 |
| 我的分析结果 | 当前用户私有数据 | 项目分析结果 | 系统全局模块,系统所有数据 |
| 我的患者数据 | 当前用户私有数据 | 患者信息管理 | 系统全局模块,系统所有数据 |
| 我的远程文件 | 当前用户私有数据 | 文件存储管理 | 系统全局模块,系统所有数据 |
| 我的流程设计 | 当前用户私有数据 | 分析流程设计 | 系统全局模块,系统所有数据 |

内置的功能对应于之前的系统功能,区别是数据的可见范围不一样。对应关系如下:

功能和操作方式几乎一模一样,这里不做重复。

## 六、 常见问题:

- Q:登录后首页(dashboard)服务器性能监控图表不显示:
   A:如果服务器登录信息,用户名密码密钥都正常,系统验证也通过。则可能是图形界面下语言设置问题。ssh 终端登录服务器,运行 free -k 看 输出结果是否显为英文,系统图形环境(如果安装了)语言须设置为英文,(字符集为 UTF-8,可以是 en\_US.UTF-8 或者是 zh\_CN.UTF\_8)。
- 2. Q: 可用内存过低:
  - A: 推荐最低配置内存 10G, 尤其是 vmware 虚拟机配置内存推荐最低为 10G, 该值过低可能造成后端应用容器启动失败